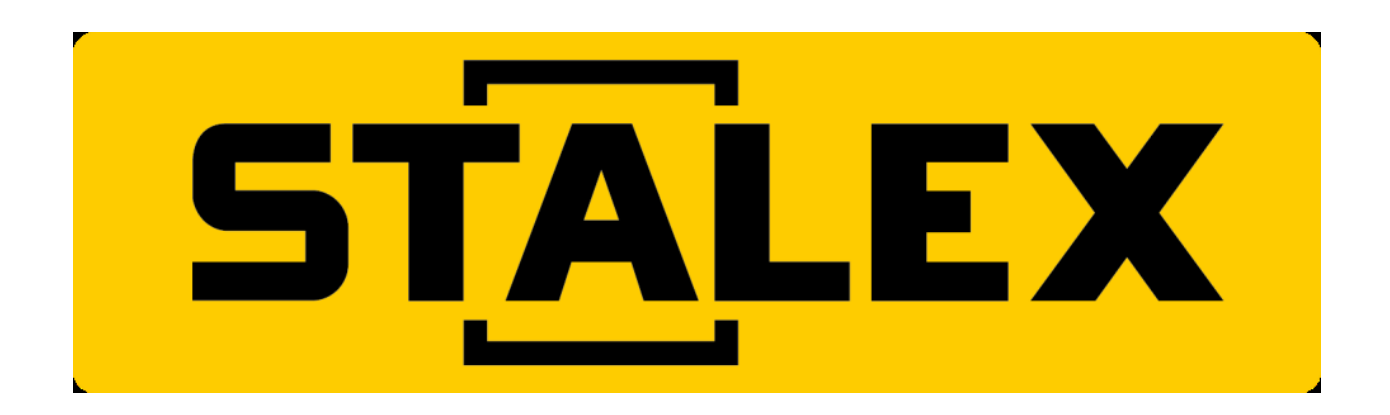

## <u>Серия SINO</u>

## УСТРОЙСТВА ЦИФРОВОЙ ИНДИКАЦИИ

## SDS6

Руководство по эксплуатации

#### Уважаемые пользователи:

«Sino» – Это высокоточные измерительные приборы, в основном предназначенные для разных типов станков с ручным управлением или испытательного оборудования, а также для выполнения функций регистрации и локализации.

Примечание: внимательно изучите изложенные далее инструкции по технике безопасности и меры предосторожности для обеспечения безопасной эксплуатации нового измерительного прибора с цифровой индикацией.

#### Использование руководства:

- Главы и разделы перечислены в содержании ( С см. стр. 5-6).
- В настоящем руководстве изложены инструкции по использованию клавиш на панели устройства цифровой индикации SDS6 и приборов других серий, в том числе: SDS6-2V: устройство цифровой индикации, используемое для 2-координатных фрезерных, шлифовальных и токарных станков.
  - SDS6-3V: устройство цифровой индикации, используемое для 3-координатных фрезерных, токарных станков и станков электроэрозионной обработки.

#### Рекомендуется:

- Инструкции по применению клавиш панели устройства цифровой индикации SDS6 представлены в разделе 1 на стр. 1-4 в настоящем руководстве.
- Внимательно изучите изложенные далее правила техники безопасности и инструкции в разделе 2 ( cm. стр. 102-107), которые необходимо соблюдать для обеспечения безопасной эксплуатации устройства цифровой индикации.

## Правила техники безопасности:

#### Осторожно:

• Для предотвращения поражения электрическим током или пожара не допускайте разлива или попадания брызг хладагента непосредственно на прибор.

#### Внимание:

- Для предотвращения поражения электрическим током запрещается вскрывать корпус. Прибор не содержит внутренних деталей, требующих обслуживания пользователем. Для ремонта обращайтесь к квалифицированному техническому специалисту.
- Если прибор не используется в течение длительного времени, подзаряжаемые литиевые батареи устройства хранения данных внутри устройства цифровой индикации могут быть повреждены. Для замены батарей перед возобновлением эксплуатации обращайтесь к квалифицированному специалисту.

#### Примечания:

- При обнаружении дыма или необычного запаха, исходящего из устройства цифровой индикации, немедленно извлеките вилку из розетки питания, поскольку продолжение работы в таком состоянии может привести к поражению электрическим током или пожару. Запрещается производить ремонт собственными силами.
- Устройство цифровой индикации представляет собой высокоточное устройство регистрации с оптической электронной линейкой. Поскольку обрыв или повреждение оболочки соединительных проводов между двумя деталями во время использования может привести к ошибке данных регистрации, на это стоит обратить особое внимание пользователя.
- Запрещается производить ремонт или переоснащение устройства цифровой индикации собственными силами, так как это может привести к выходу из строя или повреждению прибора.
- В случае повреждения оптической электронной линейки, используемой в устройстве запрещается линейками сторонних цифровой индикации, заменять ee производителей, поскольку изделия других компаний обладают иными характеристиками и оснащаются несовместимыми индикаторами и проводами. Соединения проводов следует выполнять под руководством только квалифицированных технических специалистов, в противном случае устройство цифровой индикации может быть повреждено.

С Датчик перемещений соответствует требованиям директив 2006/95/ЕС по низковольтной электрической аппаратуре и 2004/108/ЕС по электромагнитной совместимости.

Компания производитель УЦИ прошла лицензирование и аудит согласно стандартам, ISO 9001 – Система обеспечения качества, ISO 14001 – Система охраны окружающей среды, OHSAS 18001 – Система охраны труда и техники безопасности.

Примечание:

• Характеристики изделия могут быть изменены без предварительного уведомления.

## ПАНЕЛЬ УПРАВЛЕНИЯ И КЛАВИАТУРА УСТРОЙСТВА ЦИФРОВОЙ ИНДИКАЦИИ SDS6-3V

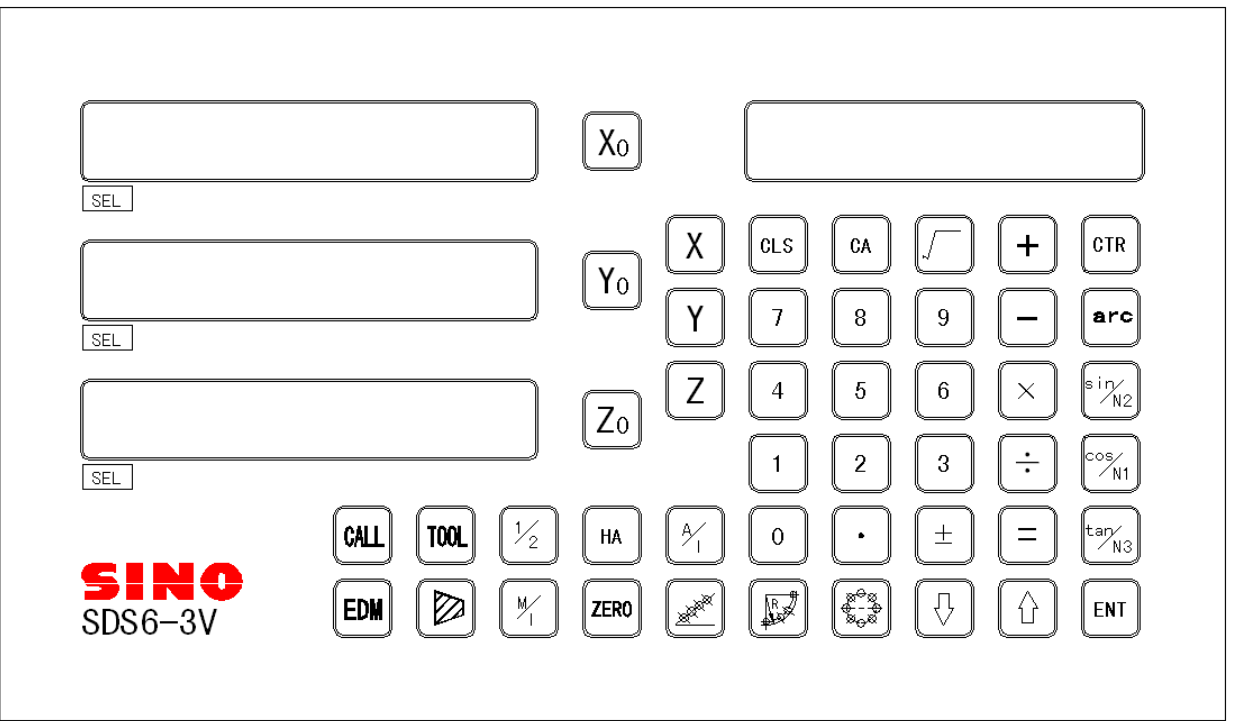

## ПАНЕЛЬ УПРАВЛЕНИЯ И КЛАВИАТУРА УСТРОЙСТВА ЦИФРОВОЙ ИНДИКАЦИИ SDS6-2V

|            |               | Xo                                                                                                    |                                                                                                    |
|------------|---------------|----------------------------------------------------------------------------------------------------|----------------------------------------------------------------------------------------------------|
| SEL<br>SEL |               | $\begin{array}{c} Y_{0} \\ Y \end{array}$                                                                                                    | CLS     CA     /     +     GTR       7     8     9     -     arc                                                                                                    |
|            |               |                                                                                                    | $\begin{array}{c cccc} 4 & 5 & 6 & \times & \overbrace{\mathbb{N}_2}^{\operatorname{sin}} \\ 1 & 2 & 3 & \div & \overbrace{\mathbb{N}_1}^{\operatorname{cos}} \end{array}$ |
| SINO       | CALL TOOL 1/2 | $\begin{array}{c} \begin{array}{c} \\ 2 \end{array} \\ \begin{array}{c} \\ \\ \\ \\ \end{array} \end{array} \\ \begin{array}{c} \\ \\ \\ \end{array} \\ \begin{array}{c} \\ \\ \\ \\ \end{array} \end{array} \\ \begin{array}{c} \\ \\ \\ \\ \\ \end{array} \\ \begin{array}{c} \\ \\ \\ \\ \\ \end{array} \\ \begin{array}{c} \\ \\ \\ \\ \\ \end{array} \\ \begin{array}{c} \\ \\ \\ \\ \\ \end{array} \\ \begin{array}{c} \\ \\ \\ \\ \\ \end{array} \\ \begin{array}{c} \\ \\ \\ \\ \\ \end{array} \\ \begin{array}{c} \\ \\ \\ \\ \\ \end{array} \\ \begin{array}{c} \\ \\ \\ \\ \\ \end{array} \\ \begin{array}{c} \\ \\ \\ \\ \\ \end{array} \\ \begin{array}{c} \\ \\ \\ \\ \\ \end{array} \\ \begin{array}{c} \\ \\ \\ \\ \\ \end{array} \\ \begin{array}{c} \\ \\ \\ \\ \\ \end{array} \\ \begin{array}{c} \\ \\ \\ \\ \\ \end{array} \\ \begin{array}{c} \\ \\ \\ \\ \end{array} \\ \begin{array}{c} \\ \\ \\ \\ \end{array} \\ \begin{array}{c} \\ \\ \\ \\ \end{array} \\ \begin{array}{c} \\ \\ \\ \\ \end{array} \\ \begin{array}{c} \\ \\ \\ \\ \end{array} \\ \begin{array}{c} \\ \\ \\ \\ \end{array} \\ \begin{array}{c} \\ \\ \\ \\ \end{array} \\ \begin{array}{c} \\ \\ \\ \\ \end{array} \\ \begin{array}{c} \\ \\ \\ \end{array} \\ \begin{array}{c} \\ \\ \\ \end{array} \\ \begin{array}{c} \\ \\ \\ \end{array} \\ \begin{array}{c} \\ \\ \\ \end{array} \\ \begin{array}{c} \\ \\ \\ \end{array} \\ \begin{array}{c} \\ \\ \\ \end{array} \\ \begin{array}{c} \\ \\ \\ \end{array} \\ \begin{array}{c} \\ \\ \end{array} \\ \begin{array}{c} \\ \\ \\ \end{array} \\ \begin{array}{c} \\ \\ \\ \end{array} \\ \end{array} \\ \begin{array}{c} \\ \\ \\ \end{array} \\ \begin{array}{c} \\ \\ \end{array} \\ \end{array} \\ \begin{array}{c} \\ \\ \end{array} \\ \begin{array}{c} \\ \\ \end{array} \\ \end{array} \\ \begin{array}{c} \\ \\ \end{array} \\ \end{array} \\ \begin{array}{c} \\ \\ \end{array} \\ \end{array} \\ \begin{array}{c} \\ \\ \end{array} \\ \end{array} \\ \begin{array}{c} \\ \\ \end{array} \\ \end{array} \\ \begin{array}{c} \\ \\ \end{array} \\ \end{array} \\ \begin{array}{c} \\ \\ \end{array} \\ \end{array} \\ \begin{array}{c} \\ \\ \end{array} \\ \end{array} \\ \end{array} \\ \begin{array}{c} \\ \\ \end{array} \\ \end{array} \\ \end{array} \\ \begin{array}{c} \\ \\ \end{array} \\ \end{array} \\ \end{array} \\ \end{array} \\ \begin{array}{c} \\ \\ \end{array} \\ \end{array} \\ \end{array} \\ \end{array} \\ \end{array} \\ \end{array} \\ \end{array} \\ \end{array} \\ \end{array} $ | $\begin{array}{c c} 0 & \bullet & \pm & = & tan_{N3} \\ \hline & & & & \\ \hline & & & & \\ \hline & & & & \\ \hline & & & &$                                              |

| X0 Y0 Z0                                  | Клавиши сброса отображаемого значения на ноль.                                                  |
|-------------------------------------------|-------------------------------------------------------------------------------------------------|
| XYZ                                       | Клавиши выбора оси.                                                                             |
|                                           | Клавиши ввода цифр.                                                                             |
| 56789                                     |                                                                                                 |
| $\pm \bigcirc \bigcirc \bigcirc \bigcirc$ | Клавиши операций (на панели функциональных клавиш вычислений).                                  |
| CTR                                       | Функциональная клавиша вычислений (на панели функциональных клавиш вычислений).                 |
| CA                                        | Клавиша отмены ввода (результата вычисления) (на панели функциональных клавиш вычислений).      |
| arc                                       | Клавиша инвертирования тригонометрических функций (на панели функциональных клавиш вычислений). |
|                                           | Клавиша вычисления квадратного корня (на панели функциональных клавиш вычислений).              |
| $\boxed{\bigcirc}$                        | Клавиша ввода десятичной точки.                                                                 |
|                                           | Клавиша ввода символа «плюс» или «минус».                                                       |

## Описание клавиш на клавиатуре SDS6

Изображения панели управления и клавиатуры

| ENT  | Клавиша ввода данных.                                                                                                    |
|------|----------------------------------------------------------------------------------------------------|
| CLS  | Клавиша сброса отображаемого значения на ноль.                                                                                                    |
| 1/2  | Функциональная клавиша вычисления половины значения.                                                                                                   |
| My   | Клавиша преобразования индикации из метрической системы в британскую систему единиц измерения.                                                         |
| HA   | Функциональная клавиша режима ожидания.                                                                                                    |
| ZERO | Функциональная клавиша ввода 200 нулевых положений.                                                                                                    |
|      | Функциональная клавиша расчета ДУГИ по углу/радиусу (функциональная клавиша «ARC» («ДУГА»)).                                                           |
|      | Функциональная клавиша равномерного распределения отверстий по окружности (функциональная клавиша «PCD» («Диаметр расположения крепежных отверстий»)). |
|      | Функциональная клавиша распределения высверливаемых отверстий вдоль наклонной линии.                                                                   |
|      | Функциональная клавиша обработки наклонной поверхности; на панели функциональных клавиш функции тригонометрических вычислений по синусу.               |

| Cos   | Функциональная клавища поэтапной обработки внутренней полости: на        |
|-------|--------------------------------------------------------------------------|
| N1    |                                                                          |
|       | панели функциональных клавиш функции тригонометрических вычислении       |
|       | по косинусу.                                                             |
| 19    | Функциональная клавиша коррекции на инструмент; на панели                |
| N3    | функциональных клавищ функции тригонометрических вычислений по           |
|       | тангенсу.                                                                |
|       | k дарища паракционация ражимов относитальной $k$ и поситальной инпикации |
| A / I | Клавиша переключения режимов относительной/аосолютной индикации.         |
| 1     | Клавиши выбора члена высшего/низшего порядка или обработки плоскости.    |
|       | Клавиша функции измерения конуса.                                        |
| CALL  | Клавиша вызова хранилища настроек 200 инструментов.                      |
|       | Кларица врода данных в уранидница настроак 200 инструментов: кларища     |
| TOOL  | Клавиша ввода данных в хранилище настроек 200 инструментов, клавиша      |
|       | ввода радиуса.                                                           |
| FDM   | Функциональная клавиша вывода сигнала станка (EDM (электроэрозионный     |
|       | станок)) (только для устройства цифровой индикации SDS6-3V).             |
|       | Функциональная клавища фильтрации ланных (только для устройства          |
| SIFI  | инфровой инпикации SDS6_2V)                                              |
|       | цифровой индикации 5050-2 у ј.                                           |

## Содержание

| A.                     | Основные функции1                                                                                                    |
|------------------------|----------------------------------------------------------------------------------------------------|
| B.                     | Дуга плавного перемещения по радиусу (применимо для режимов MILL_MS / MILL_M (многофункциональный / универсальный фрезерный станок))15                                                                    |
| C.                     | Простая дуга перемещения по радиусу (применимо для режимов 2V_MILL_MS / 2V_MILL_M (2-координатный многофункциональный / универсальный фрезерный станок))                                                  |
| D.                     | Высверливание отверстий вдоль наклонной линии (применимо для режима<br>MILL_MS (многофункциональный фрезерный станок))                                                                                    |
| E <sub>1.</sub>        | Функция 200 дополнительных нулевых положений (применимо для режимов<br>MILL_MS / MILL_M / EDM (многофункциональный / универсальный<br>фрезерный станок и электроэрозионный станок))                       |
| <b>E</b> <sub>2.</sub> | Функция 200 дополнительных нулевых положений (применимо для режима LATHE (токарный станок))48                                                                                                    |
| <b>E</b> <sub>3.</sub> | Функция 200 дополнительных нулевых положений (применимо для режима 2V_GRIND (2-координатный шлифовальный станок))56                                                                                       |
| F.                     | Функция равномерного распределения отверстий на окружности «PCD»<br>(применимо для режимов MILL_MS / MILL_M / EDM (многофункциональный /<br>универсальный фрезерный станок и электроэрозионный станок))63 |
| G.                     | Обработка поверхности под углом (применимо для режима MILL_MS<br>(многофункциональный станок))67                                                                                                    |
| H.                     | Функция вычислений (применимо для режима MILL_MS<br>(многофункциональный станок))72                                                                                                    |
| I.                     | Компенсация диаметра инструмента (применимо для режима 3V_MILL_MS (3-<br>координатный многофункциональный станок))75                                                                                      |
| J.                     | Хранилище настроек 200 инструментов (применимо для режима LATHE (токарный станок))                                                                                                    |
| K.                     | Функция измерения сужения конуса (применимо для режима LATHE (токарный станок))                                                                                                    |
| L.                     | Функция вывода сигнала сопоставления «EDM» (применимо для режима 3V-<br>EDM (3-координатный станок электроэрозионной обработки))                                                                          |
| М.                     | Функция цифрового фильтра (применимо для режима 2V-GRIND (2-<br>координатный шлифовальный станок))94                                                                                                    |
| N.                     | Функция N3 (применимо для режима 2V-MILL_MS (2-координатный многоцелевой фрезерный станок))96                                                                                                    |
| 0.                     | Поступательная обработка внутренней прямоугольной полости (применимо для режима 2V-MILL_MS (2-координатный многоцелевой фрезерный станок))100                                                             |
| P.                     | Дополнительная информация103                                                                                                    |

С гордостью заявляем, что данное устройство цифровой индикации с оптической линейкой для измерения обрабатывающих инструментов является наиболее популярным в Европе. Внимательное изучение руководства упростит использование данного устройства. Благодарим за внимание!

Модель

## I. Применение

## 1. Запуск, самодиагностика

- Выбор напряжения питания, включение питания.
   Самодиагностика измерительного
- Самодиагностика измерительного прибора. Количество
- 3) осей
- Самодиагностика завершена, выполняется переход в рабочий режим.

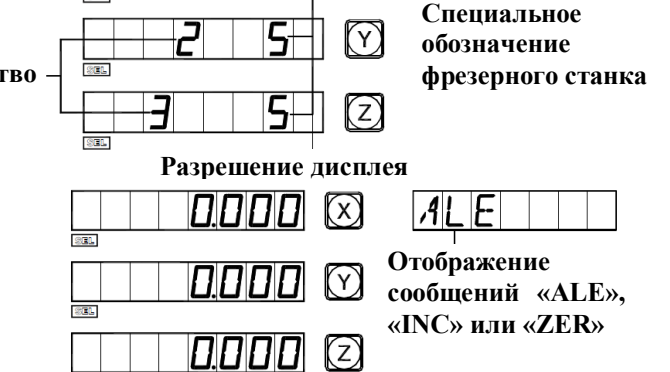

5 🗵

X RESLN

 $(\mathbf{x})$ 

6R1

5

Примечание: устройство цифровой индикации для 2-координатных

станков содержит только ось X и ось Y, устройство цифровой индикации для 3координатных станков содержит ось X, ось Y и ось Z. Для токарного станка устройство цифровой индикации отображает обозначение «LATHE»; для шлифовального станка – обозначение «GRIND»; для многофункционального фрезерного станка – обозначение «MILL\_MS»; для универсального фрезерного станка – обозначение «MILL\_M»; для электроэрозионного станка – обозначение «EDM».

## 2. Настройка системы

В процессе самодиагностики нажмите клавишу , после завершения самодиагностики система переходит в режим настройки.

1) Настройка разрешения оси Х.

Ввод различных настроек разрешения нажатием цифровых клавиш:

| Цифровая клавиша | 0  | 1 | 2 | 5 | 7   | 8   | 9   |
|------------------|----|---|---|---|-----|-----|-----|
| Разрешение, мкм  | 10 | 1 | 2 | 5 | 0,1 | 0,2 | 0,5 |

Нажмите клавиши 🖽 → 🐼 , чтобы перейти к следующему действию.

| 2) Настройка разрешения оси Ү.                             |                  | YRESLN |
|------------------------------------------------------------|------------------|--------|
| Процедура настройки аналогична настройке                   |                  |        |
| разрешения оси Х                                           |                  |        |
| Нажмите клавиши 🕅 → 🕑 , чтобы перейти к след               | ующему действию. |        |
| 3) Настройка разрешения оси Z.                             | 5                | ZRESLN |
|                                                            |                  |        |
| Процедура настройки аналогична настройке                   |                  |        |
| Процедура настройки аналогична настройке разрешения оси Х. |                  |        |

| 4) Настройка направления подсчета кодового датчика линейных перемещений по оси Х.                                                                                                    |
|----------------------------------------------------------------------------------------------------|
| Нажмите клавишу Для прямого подсчета.                                                                                                    |
| Нажмите клавишу (1) для обратного подсчета.                                                                                                    |
| Нажмите клавиши → 🕲 , чтобы перейти к следующему действию.                                                                                                    |
| 5) Настройка направления подсчета кодового датчика линейных перемещений по оси Ү.<br>Процедура настройки аналогична настройке датчика<br>оси Х.<br>Нажмите клавиши , чтобы перейти к следующему действию.                                                                                                    |
| 6) Настройка направления подсчета кодового датчика линейных перемещений по оси Z.<br>Процедура настройки аналогична настройке<br>датчика оси X.<br>Нажмите клавиши ()) → (), чтобы перейти к следующему действию.                                                                                                    |
| 7) Выбор типа станка.                                                                                                    |
| Устройство цифровой индикации SDS6-3V:<br>О Устройство цифровой индикации<br>многофункционального фрезерного станка.<br>1 - Устройство цифровой индикации универсального<br>фрезерного станка.<br>2 - Устройство цифровой индикации и токарного<br>злектроэрозионного станка.<br>3 - Устройство цифровой индикации токарного<br>станка. |
| Устройство цифровой индикации SDS6-2V:                                                                                                    |
| многофункционального фрезерного станка.                                                                                                    |
| Устройство цифровой индикации универсального                                                                                                    |
|                                                                                                    |
| станка.                                                                                                    |
| 3 – Устройство цифровой индикации токарного                                                                                                    |
| станка.<br>Нажмите клавиши 🗊 → 🚱 , чтобы перейти к следующему действию.                                                                                                    |
| 8) Выбор интегрирования оси Ү с осью Z.                                                                                                    |
| Нажмите клавишу или , чтобы задать преобразование.<br>«NONE» («НЕТ») означает отмену интегрирования.<br>«INGREAT» («ИНТЕГРИРОВАТЬ») означает выполнение<br>интегрирования и индикацию интегрированного значения<br>светодиодом оси Y.                                                                                                   |

Нажмите клавиши (), чтобы перейти к следующему действию.

Примечание: данная функция предусмотрена только для 3-координатного токарного станка.

9) Выбор типа компенсации.

0) - Выбор линейной компенсации погрешности - «LINEAR» («ЛИНЕЙНАЯ»).

|   | L | Ι | N | E | AR, |
|---|---|---|---|---|-----|
| 2 | E | 5 | Μ | E | NT  |

(1)Выбор сегментированной компенсации погрешности – «SEGMENT» («СЕГМЕНТИРОВАННАЯ»).

Нажмите клавиши 🖽 → 😥, чтобы перейти к следующему действию.

10) Выбор типа индикации значения оси.

(0) Функция линейной индикации – «RAS X».

Функция угловой индикации – «ENC Х».

Нажмите клавиши 💷 и 🐼, чтобы перейти к следующему действию и выбрать функцию типа индикации оси Ү.

Примечание: при выборе угловой индикации выполняется автоматический переход к функции настройки оси кодового датчика, угловая индикация отображается в минутах и секундах и режиме десятичной индикации. В обычном режиме для

|   |      |   | _ |    |  |
|---|------|---|---|----|--|
| E | N    | Γ | _ | 74 |  |
| F | P ,4 | 5 |   | 7  |  |

|  |   | T | N 1 |   |  |
|--|---|---|-----|---|--|
|  | L | L | i v | ヒ |  |
|  |   |   |     |   |  |

переключения нажмите клавишу «+». При выборе представления в дюймах в режиме угловой индикации приоритетной является угловая индикация, и диапазон значений угла составляет от 0 до 360 градусов.

11) Самодиагностика.

Нажмите клавишу 😥 два раза, чтобы запустить программу самодиагностики, затем нажмите 🕑 или снова нажмите клавишу со стрелкой вниз, чтобы выйти из программы.

## 3. Сброс отображаемого значения на ноль.

1) Сброс на ноль можно выполнить в любой момент, здесь приводится пример для индикации значения оси Х.

2) Нажмите клавиши → CLS

## 234565 🕅

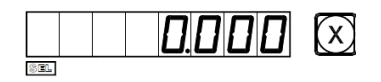

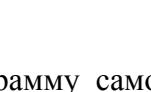

В

## 4. Предварительная настройка данных.

- 1) Как показано на рисунке, по завершении обработки отверстия А положение заготовки скорректировано для обработки отверстия В.
- 2) Выровняйте инструмент с отверстием А.
- 3) Выберите клавишу оси Х 🗵.
- 4) Нажмите клавишу 5. Введите значение (в случае ввода неверного значения нажмите клавишу 🗵 и заново введите верное значение).
- 5) Нажмите клавишу (при обнаружении ошибки на этом этапе повторите действия 3-5).
- 6) Переместите стол станка в положение 13, можно начинать обработку отверстия в точке В.

## 5. Режим абсолютной/относительной индикации/индикации пользовательских систем координат.

| При                            | нажатии | клавиш | Û      | И    | $\bigcirc$ | выпо | олняется |  |
|--------------------------------|---------|--------|--------|------|------------|------|----------|--|
| пооч                           | еключ   | ени    | ie     | I    | режимов    |      |          |  |
| абсол                          | ой      | ИН     | ідикаі | ции, | далее      |      |          |  |
| приводится описание процедуры. |         |        |        |      |            |      |          |  |

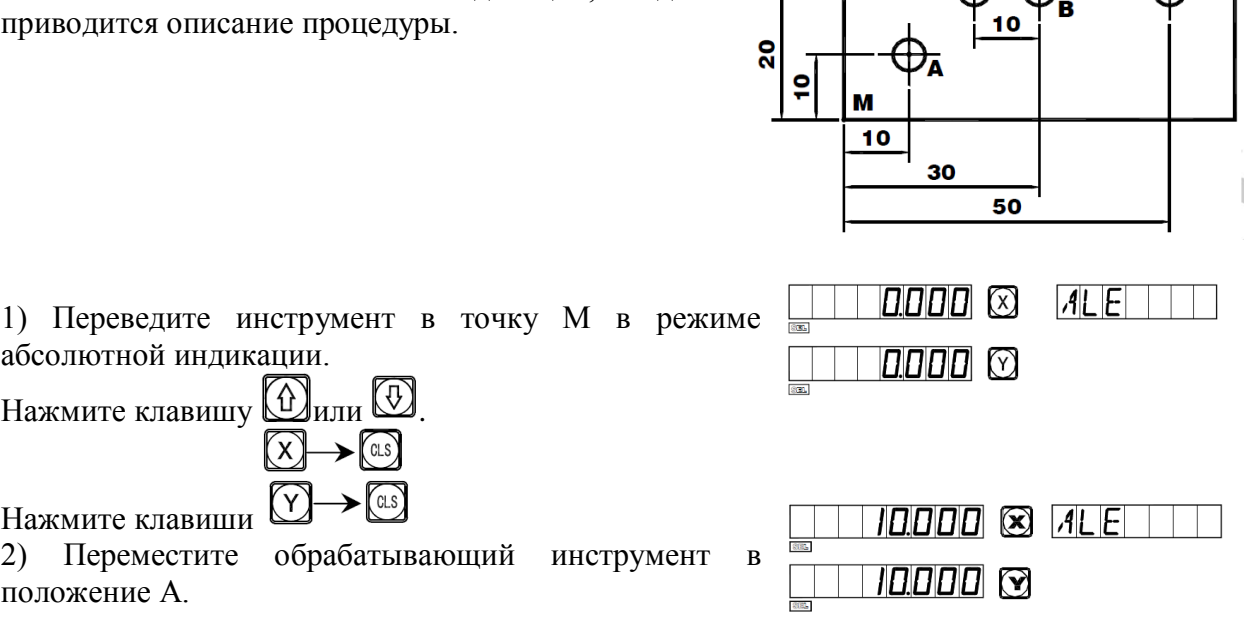

30.000 🗵 ALE

20.000 🖸

обрабатывающий 3) Переместите инструмент положение В.

обрабатывающий

абсолютной индикации.

Нажмите клавиши

2) Переместите

положение А.

Нажмите клавишу 🕅 или 🐼

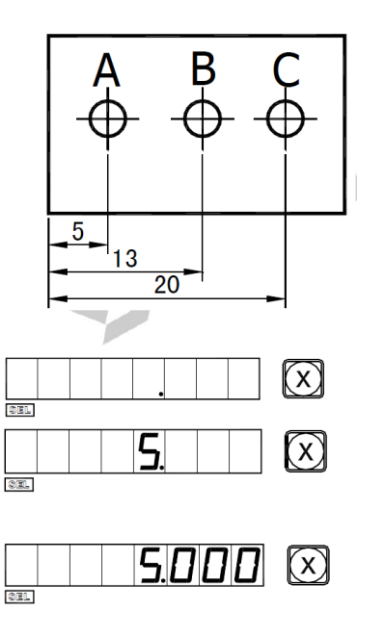

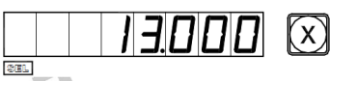

| $ \rightarrow  \rightarrow  as$                         | <b>0.000</b> 🛞 INC |
|---------------------------------------------------------|--------------------|
| <ol> <li>Нажмите клавиши</li> </ol>                     |                    |
| 5) Переместите обрабатывающий инструмент в              |                    |
| положение С.                                            |                    |
| 6) Переместите обрабатывающий инструмент в положение D. |                    |
| 7) Вернитесь в режим абсолютной индикации               |                    |
| нажатием клавиши 🗠.                                     |                    |
| 8) Переместите обрабатывающий инструмент в положение Е. |                    |
| Примечание: перехол в режим абсолютной                  |                    |
| Lipinie willer hereited b permit weediteller            |                    |

индикации и в режим относительной индикации следует выполнять по отдельности. В режиме абсолютной индикации на дисплее сообщений отображается «ALE». В режиме относительной индикации на дисплее сообщений отображается «INC».

Нажатием клавиш (Д), (Д) можно переключать между двумя режимами индикации, а также можно перейти в режим индикации 200 наборов пользовательских координат, как показано на следующей схеме последовательности действий.

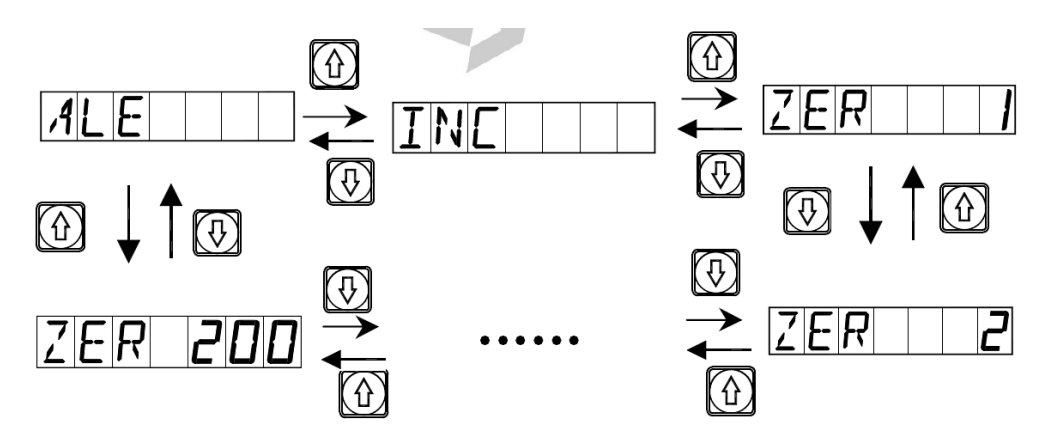

Нажмите клавишу (чтобы напрямую перейти в режим индикации 200 наборов пользовательских координат.

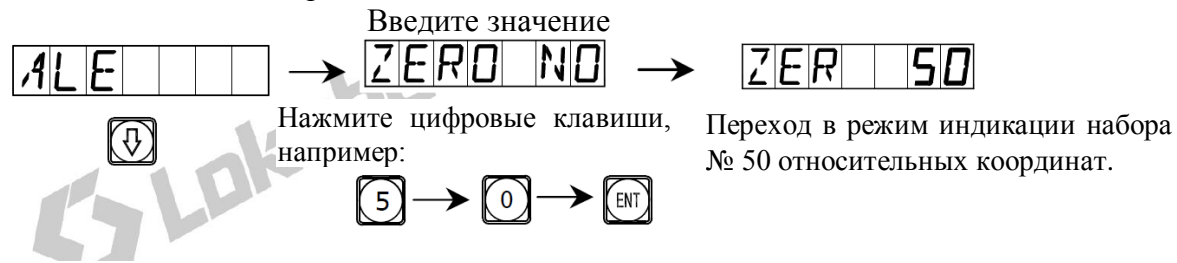

## 6. Клавиша индикации 🕼

Как показано на рисунке, необходимо определить расстояние между двумя точками.

1) Установите инструмент так, чтобы он касался одной из кромок заготовки. Выполните сброс отображаемого значения оси X на нуль, затем переместите инструмент

в направлении стрелки так, чтобы он касался другой кромки заготовки. Выполните следующее действие, чтобы определить центральное положение.

3) Нажмите клавишу

4) Переместите обрабатывающий инструмент, чтобы сбросить отображаемое значение оси на нуль и установить его в центральное положение (таким же способом можно определить центральное положение для оси Y и для оси Z).

Примечание: данная функция не предусмотрена для токарных станков.

## 7. Переключение индикации «R/D» (радиус/диаметр)

Ось Х расположена вдоль центральной линии.

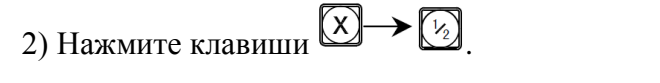

1) Режущий инструмент в положении А.

3) Переместите режущий инструмент в положение В.

4) Нажмите клавиши 🗴 → 🖄.

Примечание: данная функция предусмотрена только для токарных станков. Горящий индикатор «SEL» означает индикацию диаметра, для оси Y и Z диаметр/радиус не отображается.

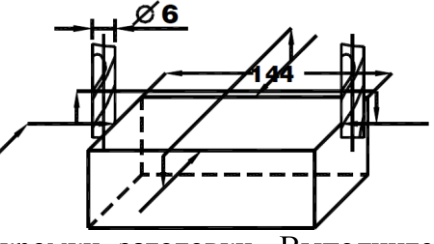

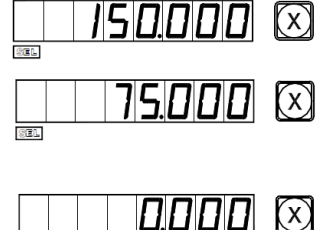

821.

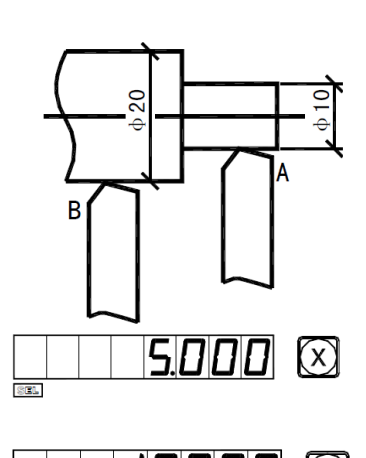

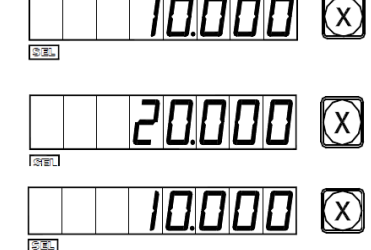

#### 8. Переключение типа индикации с суммированием значений осей.

В режиме функции суммирования значений осей Y и Z нажмите клавишу (arc), чтобы переключить режим индикации.

1) Если ранее выбран режим индикации с суммированием, нажмите клавишу (arc), чтобы перейти в режим разделения.

2) Если ранее выбран режим индикации с разделением, нажмите клавишу (arc), чтобы перейти в режим суммирования.

Примечание: данная функция предусмотрена только для устройства цифровой индикации токарного станка; для

опции параметра «выбор индикации с суммированием значений осей Y/Z» должен быть установлен режим суммирования; для оси Z отображается только цифровое значение, невозможно предварительно задать или сбросить значение.

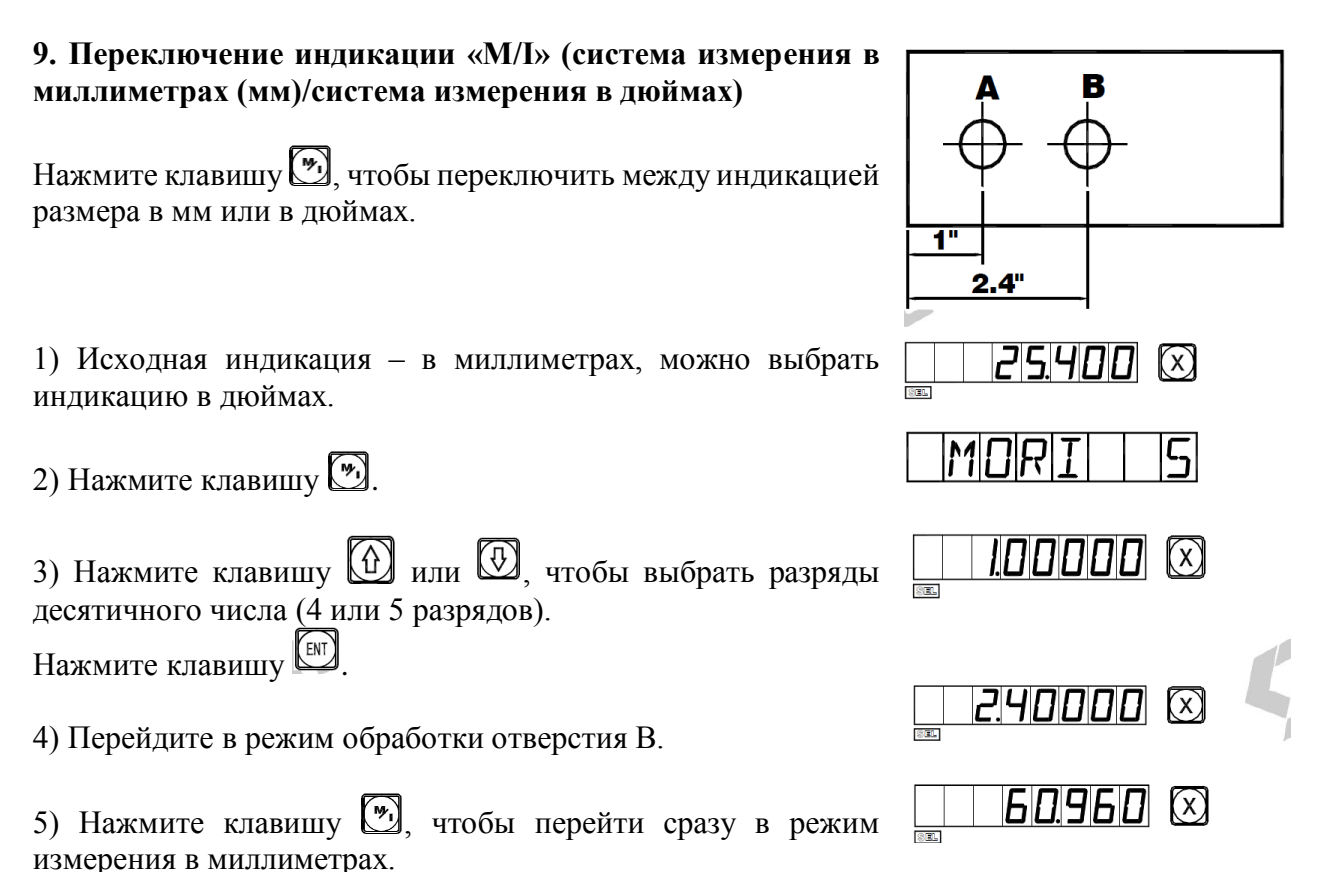

10. Сегментированная компенсация погрешности.

Примечание: сегментированная компенсация погрешности предусмотрена только для метрической системы. После сегментированной компенсации погрешности можно свободно переключать индикацию между метрической и британской системой.

Существует два метода сегментированной компенсации погрешности устройства цифровой индикации:

8

1. Для выполнения компенсации погрешности в качестве механических начальных координат назначается исходное положение (рис. 1).

2. Для выполнения компенсации погрешности в качестве механических начальных координат назначается 1-ый абсолютный нуль растровой линейки (рис. 2).

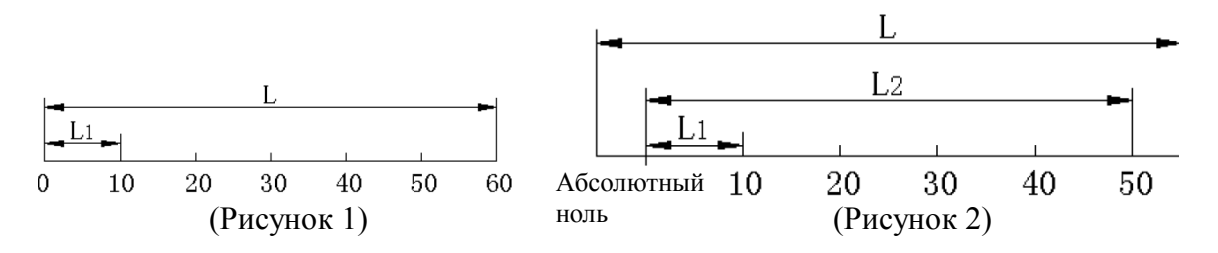

L: интервал эффективного диапазона растровой линейки

L1: длина сегмента компенсации

L2: эффективный интервал сегмента компенсации

1. Настройка в соответствии со схемой 1. Далее приводится описание метода настройки параметров:

1) Переместите растровую линейку в сторону наименьших значений координат. Перейдите в режим абсолютной прямоугольной системы координат «ALE».

2) Нажмите клавиши (), чтобы активировать функцию ввода множества сегментов компенсации для оси X (способы ввода для осей Y и Z аналогичны вводу для оси X).

## 3) Настройка сегментированной компенсации погрешности.

1. FIND\_ZE

(Поиск начальных координат, применимых для настройки сегментированной компенсации погрешности).

Нажмите клавишу 🖾, чтобы перейти к следующему действию.

2. SET\_SEG

(Настройка сегментированной

компенсации

погрешности).

Нажмите клавишу [1], чтобы перейти к следующему действию

Примечание: перед настройкой сегментированной компенсации погрешности необходимо определить начальные координаты.

| 4) Опрелеление механических начальных коорлинат                                                                                                    |
|----------------------------------------------------------------------------------------------------|
| Существует два способа настройки начальных координат для                                                                                                    |
| 1. Нажмите клавишу (чтобы выбрать текущее положение в качестве начальных координат.                                                                                                    |
| 2. Нажмите клавиши (на) (на) (на) (на) (на) (на) (на) (на)                                                                                                    |
| линейке в качестве механических начальных координат.<br>Переместите обрабатывающий инструмент в прямом направлении<br>по оси X и найдите 1-ый абсолютный нуль на растровой линейке в<br>качестве механических начальных координат. После назначения |
| начальных координат выполняется автоматический переход к следующему действию ввода<br>данных. При этом отображается фактическое значение оси X на растровой линейке, для оси<br>Y вводится значение, измеренное лазером.                            |
| 5) Ввод настройки компенсации для 1-го сегмента.<br>Переместите обрабатывающий инструмент в прямом<br>направлении по оси X до положения компенсации.                                                                                                |
| Нажмите клавиши 1 0 .                                                                                                    |
| (При нажатии клавиши [10] для оси Y отображается значение оси X, и это означает, что задано значение компенсации; в случае ввода неверного значения не перемещайте                                                                                  |
| растровую линейку, нажмите клавишу 💭, затем клавишу 🖾, при этом светодиодный цифровой дисплей для оси Y переходит в режим ввода; теперь можно ввести верное                                                                                         |
| Значение). Значение координаты                                                                                                    |
| Нажмите клавишу 🤲, чтобы перейти к настройке следующей точки.                                                                                                    |
| Примечание: при активации данной функции для оси X<br>отображается значение координаты, тогда как для оси Y<br>отображается стандартное значение или значение, измеренное                                                                           |
| лазером. Стандартное значение или значение, измеренное лазером                                                                                                    |
| 6) Ввод настройки компенсации для 2-го сегмента.                                                                                                    |
|                                                                                                    |
| Нажмите клавишу 😥, чтобы перейти к настройке                                                                                                    |

следующей точки.

настройки. Примечание: область ввода значений компенсации для оси Y и для оси Z соответствует области отображения координат оси X.

#### 2. Метод отмены значения сегментированной компенсации.

Значение сегментированной компенсации применяется только для устройства цифровой индикации, растровой линейки и станка, настроенных совместно. Если растровая линейка или устройство цифровой индикации со значением сегментированной компенсации, заданным для станка, установлены на другой станок, необходимо выполнить повторную настройку значения сегментированной компенсации. Если функция сегментированной компенсации не требуется, значение сегментированной компенсации следует отменить. Далее приводится описание процедуры отмены:

В соответствии с процедурой настройки сегментированной компенсации, описанной выше, при вводе количества точек компенсации задайте «0» в качестве сегментов компенсации, после этого инициализируются все параметры настройки компенсации. При этом все значения компенсации, заданные ранее, отменяются автоматически.

#### 3. Определение функции назначения механических начальных координат.

Если при перемещении растровой линейки питание выключено, или растровая линейка перемещается до включения питания, после перезапуска, необходимо снова определить механическую исходную точку. При перемещении с выключенным питанием или до включения питания начальная координата станка может не совпадать со значением на дисплее устройства цифровой индикации. Если механическая исходная точка не определена, неверные взаимные положения переносятся в дальнейшем в пользовательскую систему координат. При расчете пользовательских координат значение сегментированной компенсации определяется в соответствии с неверными механическими координатами, что приводит к серьезной ошибке отображения координат.

Далее приводится описание процедуры определения механических начальных координат:

- 1. Переместите растровую линейку в положение, которое ранее назначено в качестве механических начальных координат, затем введите настройки сегментированной компенсации. Нажмите клавишу (), выберите функцию FIND\_ZE, затем снова нажмите клавишу (), и выберите текущее положение в качестве начальных координат. Когда определен абсолютный нуль, он принимается в качестве механической начальной координаты. Внутренние данные устройства цифровой индикации обрабатываются автоматически. Теперь нажмите клавишу, чтобы выйти из режима настройки сегментированной компенсации и завершить определение механических начальных координат. (Примечание: Применимо для настройки параметров в соответствии со схемой 1).
- 2. Прежде всего переместите растровую линейку к наименьшему значению, затем задайте настройки сегментированной компенсации. Нажмите клавишу ыберите функцию FIND\_ZE. Активируйте интерфейс для выбора способа компенсации, нажмите клавиши , чтобы перейти к оси X и определить статус абсолютного нуля. Когда определен абсолютный нуль, он принимается в качестве механической начальной координаты. Внутренние данные устройства цифровой индикации обрабатываются автоматически. Теперь нажмите клавишу , чтобы выйти из режима настройки сегментированной компенсации и завершить определение механических начальных координат. (Примечание: Применимо для настройки параметров в соответствии со схемой 2).

## Примечание: во время определения механических начальных координат выполняется настройка пользовательских координат.

Совет: определите механические начальные координаты перед началом работы после включения питания, чтобы обеспечить соответствие начальной координаты обрабатывающего инструмента значению, заданному в устройстве цифровой индикации.

## 11. Линейная компенсация погрешности

Функция линейной компенсации погрешности используется для линейной коррекции погрешности измерительной системы со штриховыми мерами.

Коэффициент коррекции S =(L-L')/(L/1 000) мм/м

L – фактическая измеренная длина (мм).

L' – отображаемое значение на дисплее устройства цифровой индикации (мм).

S – фактический коэффициент (мм/м). Символ «+» означает, что фактическая длина больше, символ «–» означает, что фактическая длина меньше.

#### Диапазон компенсации: от -1500 мм/м до +1500 мм/м.

Пример: фактическая измеренная длина рабочего стола станка составляет 1 000 мм, на дисплее устройства цифровой индикации отображается значение 999,98 мм.

$$S = (1\ 000-999,98)/(1\ 000/1\ 000) = 0,02 \text{ MM/M}$$

1) Выберите ось 🗵.

2) Нажмите клавишу

3) Введите новый коэффициент коррекции:  $\bigcirc \rightarrow \bigcirc \rightarrow \bigcirc \rightarrow \bigcirc \rightarrow \bigcirc$ 

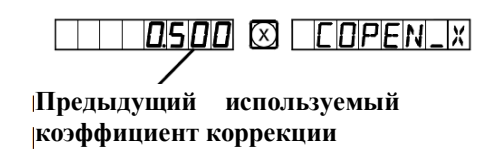

4) Нажмите клавишу

\_\_\_\_\_\_ 🖸 🖸 🖾 🛛 🖾 🖓 🖉 🖉 🖉

Примечание: линейную компенсацию погрешности можно применять только в режиме абсолютной индикации (на дисплее отображается сообщение «ALE») и в метрической системе.

#### 12. Сохранение данных в случае сбоя питания

В процессе обработки заготовки могут возникать сбои питания или могут требоваться временные отключения, при этом устройство цифровой индикации автоматически сохраняет в памяти рабочее состояние (например, рабочий режим для каждой оси, отображаемые данные и коэффициент линейной компенсации погрешности), действующее непосредственно перед сбоем питания. При каждом включении питания после сбоя устройство цифровой индикации восстанавливает рабочее состояние, действовавшее непосредственно перед сбоем питания после выполнения самодиагностики, а также значения, которые отображались перед сбоем (выключением) питания, после чего возобновляется обработка.

## 13. Переключатель в режим ожидания (данная функция не предусмотрена в устройствах цифровой индикации для 3-координатных станков)

Переключатель на задней панели устройства цифровой индикации можно задействовать во время обработки заготовки. Хотя устройства цифровой индикации серии SDS оснащены памятью сохранения данных в случае сбоя питания, обрабатывающий инструмент может перемещаться уже после сбоя. В этом случае при последующем включении станка восстанавливается рабочее состояние до сбоя, которое не является фактическим новым состоянием. Если оператору требуется приостановка обработки на время отдыха или по другим причинам, можно использовать переключатель в режим ожидания во избежание описанной выше ситуации.

В рабочем режиме, кроме абсолютной индикации «ALE», если требуется задействовать переключатель в режим ожидания, нажмите клавишу , при этом дисплеи устройства цифровой индикации деактивируются. При возобновлении обработки снова нажмите клавишу, после чего все дисплеи прибора активируются. Несмотря на то, что обрабатывающий инструмент может перемещаться после деактивации дисплея, прибор регистрирует и запоминает конечное состояние до перемещения станка. После активации дисплея фактическое рабочее состояние.

Примечание: когда задействуется переключатель в режим ожидания, устройство цифровой индикации не переходит в состояние полного выключения; а выключении прибора с помощью выключателя питания на задней панели, переключатель в режим ожидания не функционирует.

#### Функция расчета дуги плавного перемещения по радиусу (функция «ARC» («ДУГА»))

При обработке литых заготовок часто необходима обработка по дуге окружности. В случае, когда обработка планируется для отдельной заготовки, требуется простой контур и небольшой объем обработки по дуге окружности, однако это может обуславливать высокие затраты времени и средств на планирование задания цифрового управления станком.

Расширенная функция расчета дуги плавного перемещения по радиусу, предусмотренная в устройстве цифровой индикации модели SDS6, позволяет быстро и просто выполнять обработку отдельной заготовки, например, литого медного электрода, на универсальном фрезерном станке. Данная функция расчета дуги обеспечивает возможность оптимального контроля плавного перемещения по дуге окружности. Расстояние между двумя соседними рабочими точками является постоянным, и плавность перемещения по дуге окружности можно контролировать путем настройки этого расстояния.

Данная функция используется для обработки по дуге окружности. (1) В окне сообщений отображается подсказка оператору о вводе всех параметров, которые должны быть определены, что упрощает работу. (2) Данная функция может быть основана на вводе настройки «MAX CUT» («MAKC. PA3PE3») для расчета оптимальной глубины разреза и, следовательно, для обеспечения более точной плавности перемещений по дуге окружности в процессе управления оператором.

1) Для использования функции расчета дуги по радиусу неопытный оператор должен сначала тщательно изучить систему координат.

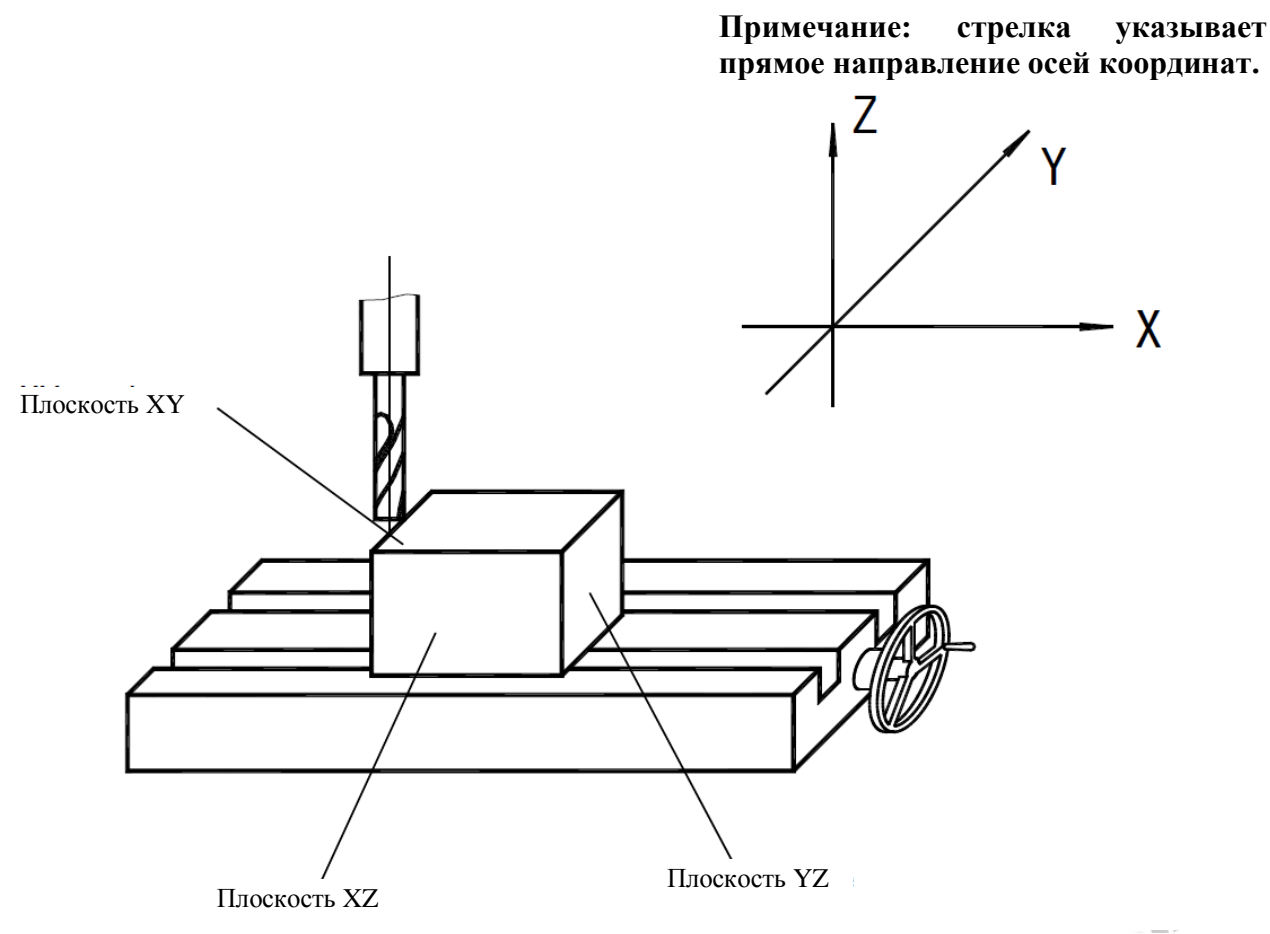

Рисунок 1

2) Теперь необходимо определить координаты на плоскости и начальный и конечный угол дуги окружности.

На плоскости XY, XZ и YZ координата точки является ее положением относительно нулевой точки на плоскости.

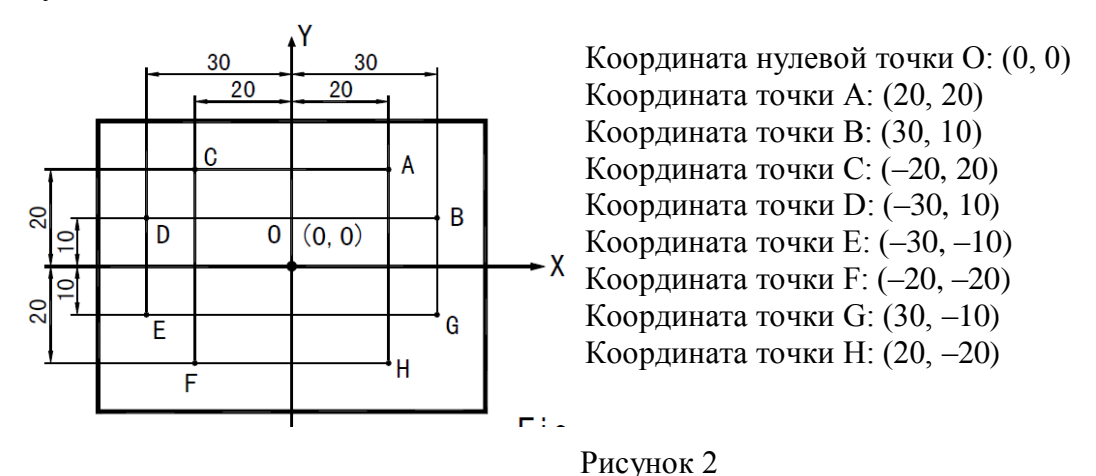

На плоскости XY, XZ и YZ начальный угол и конечный угол дуги окружности отсчитываются против часовой стрелки.

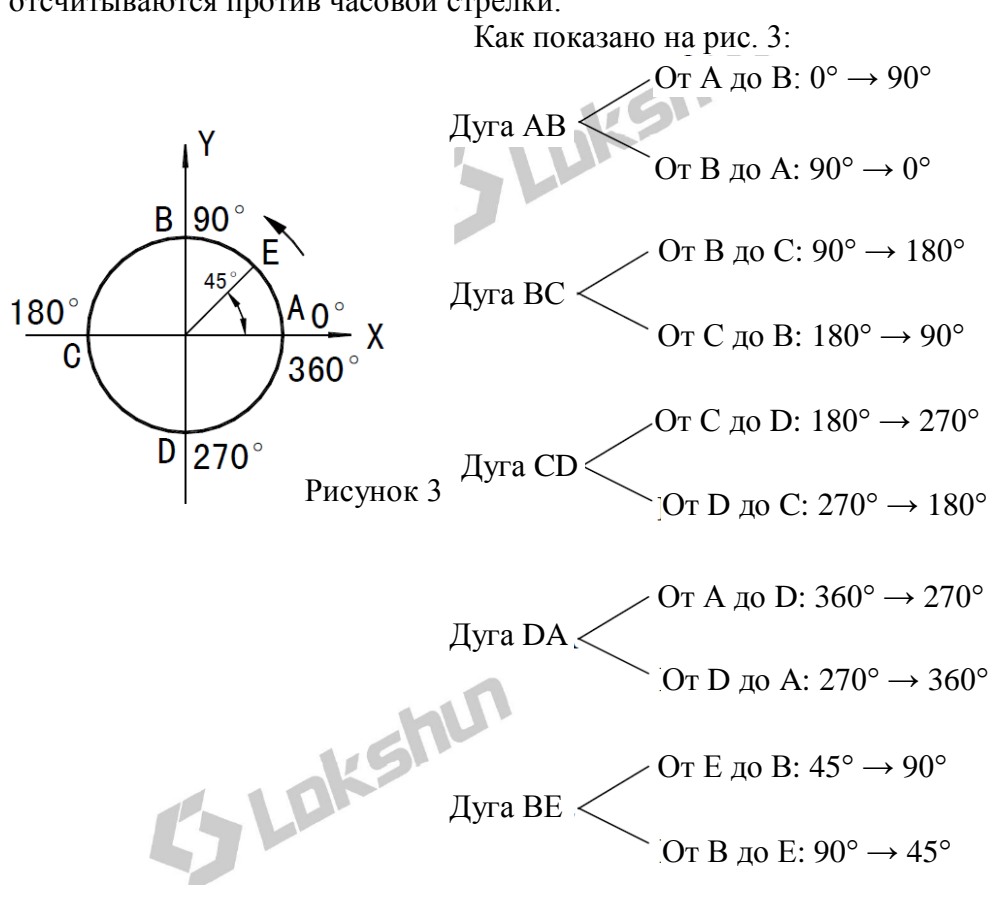

3) Процедура использования функции расчета дуги по радиусу.

Как показано на рисунках (a), (b) и (c), установите все оси в исходное положение по завершении позиционирования инструмента и ввода соответствующих настроек инструмента (задайте положение инструмента после назначения положения инструмента в качестве нулевой точки).

Нажмите клавишу 🖾, активируйте функцию расчета дуги по радиусу.

1. Выберите функцию дуги плавного перемещения по радиусу «SMOOTH» («ПЛАВНАЯ ДУГА»).

2. Выберите плоскость обработки XY, XZ или YZ. «ARC-XY» («ДУГА НА ПЛОСКОСТИ XY») «ARC-XZ» («ДУГА НА ПЛОСКОСТИ XZ») «ARC-YZ» («ДУГА НА ПЛОСКОСТИ YZ»)

## 3. Введите центральное положение дуги окружности «СТ РОЅ» («ЦЕНТРАЛЬНОЕ ПОЛОЖЕНИЕ»)

Центральное положение дуги окружности является положением окружности относительно положения инструмента сразу после настройки и установки инструмента.

При обработке по дуге на плоскости XZ или YZ:

Как показано на рис. (b), если используется фрезеровочный инструмент с плоским торцом, центральным положением окружности является положение точки О относительно точки В на инструменте.

Как показано на рис. (с), если используется фрезеровочный инструмент, перемещаемый по дуге окружности, центральным положением окружности является положение точки О относительно точки С на инструменте.

При обработке по дуге на плоскости XY, как показано на рис. (а), центральным положением окружности является положение центральной оси инструмента.

## 4. Введите радиус окружности «RADIUS» («РАДИУС») 5. Введите диаметр инструмента «TL DIA» («ДИАМЕТР ИНСТРУМЕНТА»)

Примечание: при обработке по дуге на плоскости XZ или YZ, как показано на рис. (b), если используется концевая фреза, и рабочей точкой является точка B, диаметр инструмента не используется при обработке, поэтому необходимо задать настройку «TL DIA» («ДИАМЕТР ИНСТРУМЕНТА») = 0.

## 6. Введите максимальный разрез «МАХ СИТ» («МАКС. РАЗРЕЗ»)

Если данная функция используется при обработке по дуге окружности, глубина разреза каждой подачи резки является неизменной, как показано на рис. (d).

## 7. Введите начальный угол дуги окружности «ST ANG» («НАЧАЛЬНЫЙ УГОЛ»)

Определяется положение первой подачи резки при обработке по дуге окружности. Как показано на рис. (b), начальный угол составляет 0°, если обработка выполняется по дуге от точки E до точки F, и 90°, если по дуге от точки F до точки E.

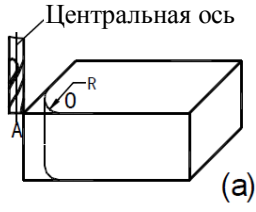

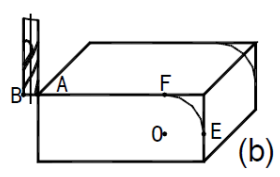

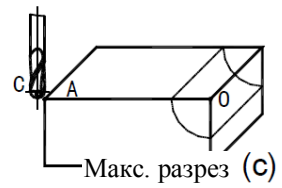

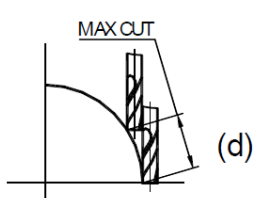

## 8. Введите конечный угол дуги окружности «ED ANG» («КОНЕЧНЫЙ УГОЛ»)

Определяется положение последней подачи резки при обработке по дуге окружности. Как показано на рис. (b), конечный угол составляет 90°, если обработка выполняется по дуге от точки Е до точки F, и 0°, если по дуге от точки F до точки E.

#### 9. Определите режим обработки по внутренней/внешней окружности:

Для дуги внешней окружности, как показано на рис. (b): «RAD+TL» («РАДИУС+ ИНСТРУМЕНТ»).

Для дуги внутренней окружности, как показано на рис. (с): «RAD-TL» («РАДИУС-ИНСТРУМЕНТ»).

#### 10. Переместите обрабатывающий инструмент в начальную точку обработки в соответствии с отображением для осей, затем начните обработку от точки к точке.

11. Чтобы деактивировать функцию расчета дуги по радиусу, просто нажмите клавишу 🗵

#### (I) \*Первый пример обработки по дуге, как показано на рисунке на странице 22.

1) Прежде всего завершите настройку и установку инструмента и нажмите клавишу 🖾, затем активируйте функцию «ARC» («ДУГА»).

2) Выберите функцию плавного перемещения.

Нажмите клавишу

Нажмите клавишу

(Данная настройка предусмотрена только в устройстве цифровой индикации 2V, а устройство цифровой индикации 3V оснащено только функцией расчета дуги плавного перемещения по радиусу. Поэтому, если данная настройка не предусмотрена, выполните переход к следующему действию).

3) Выберите плоскость обработки.

Нажмите клавишу 🕅 или 🐼.

4) Выберите плоскость ХҮ.

Нажмите клавишу

5) Введите положение центра окружности. Если настройка инструмента выполняется, как показано на рис. (а), нажмите клавиши:

| $\boxtimes$ - | ▶[4]- | >2– | >⊡-        | >[5]- | ► ENT |
|---------------|-------|-----|------------|-------|-------|
| $\bigcirc$    | 2     | 2   | $\bigcirc$ | 5     | ENT   |

| ARE-XY   |  |
|----------|--|
| ARC - XZ |  |
| ARC-YZ   |  |
|          |  |
| CTPD5    |  |
|          |  |
|          |  |

|  | 2 | Ι | Μ | Ρ | L | Ε |
|--|---|---|---|---|---|---|
|  | 5 | Μ | 0 | 0 | T | Н |
|  | 2 | Μ | 0 | 0 | Т | Н |

| Нажмите клавишу $\textcircled{D}$ .<br>Если настройка инструмента выполняется, как $\fbox{D}$                                                                                        | показано на рис. (b), нажмите клавиши: |
|----------------------------------------------------------------------------------------------------|----------------------------------------|
| $ \bigcirc \rightarrow \textcircled{2} \rightarrow \textcircled{2} \rightarrow \textcircled{2} \rightarrow \textcircled{3} \rightarrow \textcircled{1} \rightarrow \textcircled{1} $ |                                        |
| Нажмите клавишу 🕅.<br>Кеу 🕕                                                                                                    | - 22500 X CT P05                       |
| (a)                                                                                                    | (b)                                    |
| <ul> <li>6) Введите радиус окружности.</li> <li>Нажмите клавиши <sup>2</sup>→<sup>0</sup>→<sup>™</sup>.</li> <li>Нажмите клавишу <sup>™</sup>.</li> </ul>                            |                                        |
| <ul> <li>7) Введите диаметр инструмента.</li> <li>Нажмите клавиши </li> <li>Нажмите клавишу </li> <li>.</li> </ul>                                                                   |                                        |
| <ul> <li>8) Введите максимальный разрез.</li> <li>Нажмите клавиши </li> <li>Нажмите клавишу </li> <li>.</li> </ul>                                                                   |                                        |
| <ul> <li>9) Введите начальный угол дуги.</li> <li>Нажмите клавиши </li> <li>Нажмите клавишу </li> <li>.</li> </ul>                                                                   |                                        |
| <ul> <li>10) Введите конечный угол дуги.</li> <li>Нажмите клавиши </li> <li>Нажмите клавишу </li> <li>.</li> </ul>                                                                   | SEL<br>SEL                             |

| 11) Определите         | режим           | обработки       | по   | $R A \mathbf{I} + T \mathbf{L}$ |        |
|------------------------|-----------------|-----------------|------|---------------------------------|--------|
| внутренней/внешней ок  | тружности.      |                 |      |                                 |        |
| Нажмите клавишу        | или 🕑.          |                 |      | H A U - I L                     | n      |
| Нажмите клавишу        |                 |                 |      |                                 | 1/SIL  |
| Нажмите клавишу 🕀.     |                 |                 |      |                                 | RADHTL |
| 12) На лисплее отоб    | ражается на     | ачало обработк  | ИВ   |                                 |        |
| первой точке.          | _ · · · · · · · |                 |      | 65.000                          | X * Y  |
| Настройка инструмента  | согласно ри     | ис. (a).        |      |                                 |        |
| Настройка инструмента  | согласно ри     | 1c. (b).        |      |                                 | X * Y  |
|                        |                 |                 |      |                                 |        |
| 13) Переместите обра   | батывающи       | й инструмент    | так, |                                 | X " Y  |
| чтобы сбросить отобра: | жаемые знач     | ения осей Х и У | Ү на |                                 |        |
| нуль и достичь исходно | ой точки рад    | иуса.           |      |                                 |        |

14) Нажмите клавишу 🖾 или 🟠, чтобы отобразить положение точки обработки. После этого можно переместить обрабатывающий инструмент, чтобы сбросить отображаемые значения обеих осей на нуль и достичь положения соответствующей точки радиуса на дуге окружности.

### (II) \*Второй пример обработки по дуге, как показано на рисунке на странице 24.

1) Прежде всего завершите настройку и установку инструмента и нажмите клавишу , затем активируйте функцию «ARC» («ДУГА»).

2) Выберите функцию плавного перемещения.

|  | Нажмите | клавишу |  |
|--|---------|---------|--|
|--|---------|---------|--|

Нажмите клавишу

(Данная настройка предусмотрена только в устройстве цифровой индикации 2V, устройство цифровой индикации 3V оснащено только функцией расчета дуги плавного перемещения по радиусу. Поэтому, если данная настройка не предусмотрена, выполните переход к следующему действию).

Выберите плоскость обработки.
 Нажмите клавишу 1 или .

4) Выберите плоскость XZ. Нажмите клавишу

| SIMPLE |
|--------|
| 5M00TH |
| 5M00TH |

| ARE | <br>Х | Y |  |
|-----|-------|---|--|
| ARC | <br>X | 2 |  |
| ARE | <br>Y | 2 |  |

| ARE |  | Х | 2 |  |
|-----|--|---|---|--|
|-----|--|---|---|--|

В. Дуга плавного перемещения по радиусу (применимо для режимов MILL\_MS / MILL\_M (многофункциональный / универсальный фрезерный станок))

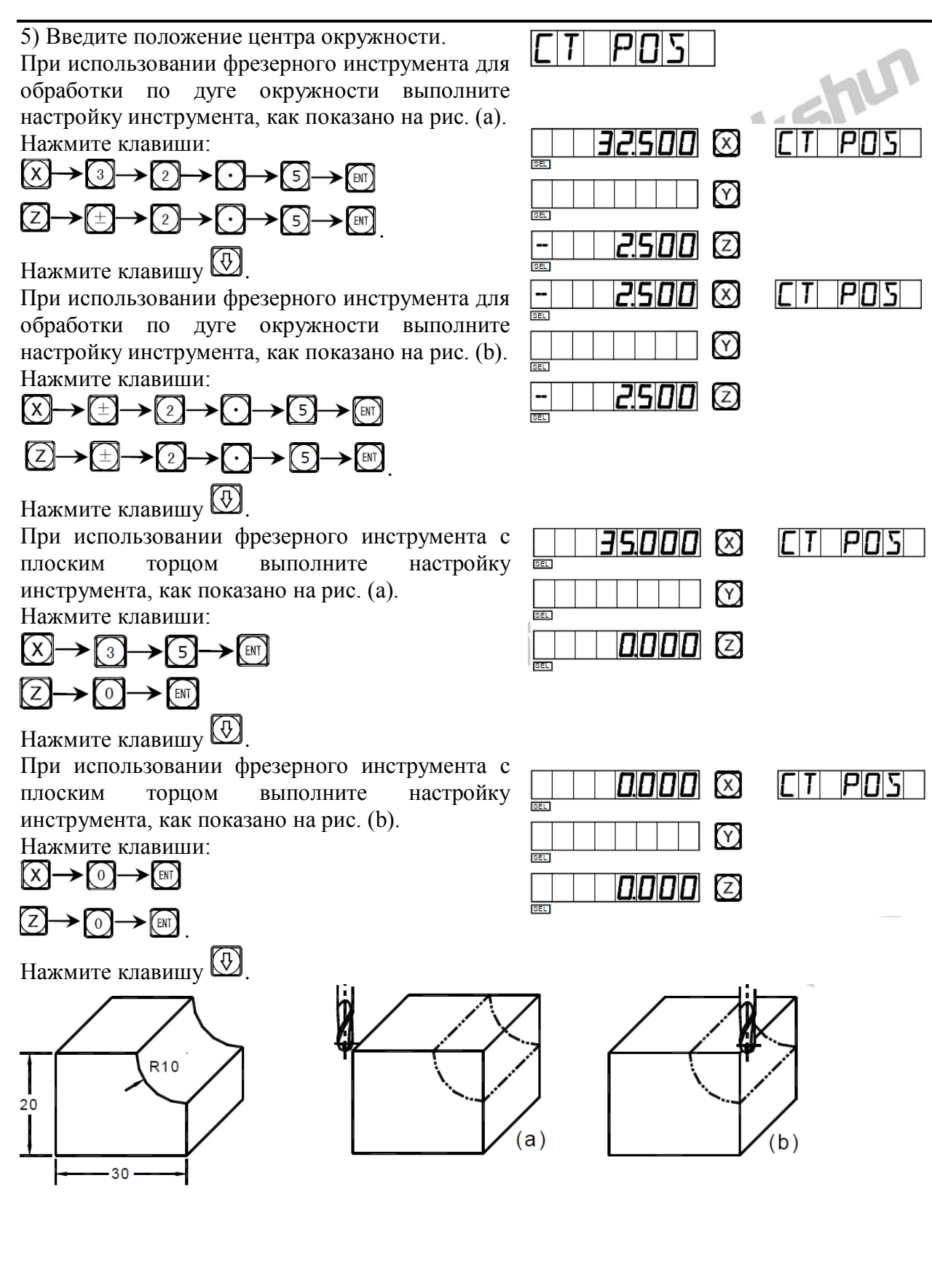

| 6) Введите радиус окружности.                | EL 1000 🕅 | RADIUS |  |
|----------------------------------------------|-----------|--------|--|
| Нажмите клавищи 1 -> 0 -> 🕅                  |           |        |  |
|                                              |           |        |  |
|                                              |           | TLDIA  |  |
| 7) Введите диаметр инструмента.              |           |        |  |
| При использовании фрезерного инструмента для |           |        |  |
| обработки по дуге окружности:                |           |        |  |
| Нажмите клавиши 🎦 🖓 🖿.                       |           |        |  |

| При использовании фрезерного инструмента с плоским торцом:        |                     | TLDIA       |
|-------------------------------------------------------------------|---------------------|-------------|
| Нажмите клавиши 🔘 → 🖽.                                            |                     |             |
| Нажмите клавишу 💭.                                                |                     |             |
| 8) Введите максимальный разрез.                                   |                     | MAXEUT      |
| Нажмите клавиши □→ [№].                                           |                     |             |
| Нажмите клавишу 🖾.                                                |                     |             |
| 9) Введите начальный угол дуги.                                   |                     | ST ANG      |
| Нажмите клавиши 2 7 7 0 - вт.                                     |                     |             |
| Нажмите клавишу 🐼.                                                |                     |             |
| 10) Введите конечный угол дуги.                                   |                     | ETI ANG     |
| Нажмите клавиши (1) — (8) — (0) — [11]                            |                     |             |
| Нажмите клавишу 🖾.                                                |                     |             |
|                                                                   |                     |             |
| 11) Определите режим обработки по внутренней/внешней окружности   | R A ] + T L         |             |
| Нажмите клавищу 🕅 или 😥                                           | $R A \square - T L$ |             |
| Нажмите клавищу                                                   |                     | R A ] - T L |
| Нажмите клавищу 😥                                                 |                     |             |
|                                                                   |                     | 5           |
| 12) На дисплее отображается начало обработки в                    | 32.500 🗵            | N0 /        |
| первои точке.<br>Используйте настройку фрезерного инструмента для |                     |             |
| обработки по дуге окружности согласно рис. (а).                   |                     |             |
|                                                                   |                     |             |
| Используйте настройку фрезерного инструмента для                  | 2500 X              | N0 /        |
| обработки по дуге окружности согласно рис. (b).                   |                     |             |
|                                                                   |                     |             |
| Используйте настройку фрезерного инструмента с                    |                     | ND          |
| плоским торцом согласно рис. (а).                                 |                     |             |
|                                                                   |                     |             |

--

Используйте настройку фрезерного инструмента с плоским торцом согласно рис. (b).

13) Переместите обрабатывающий инструмент так, чтобы сбросить отображаемые значения осей X и Y на нуль и достичь исходной точки радиуса.

| [ |              | N0   / |
|---|--------------|--------|
|   |              |        |
|   | - 10.000 (Z) |        |
| [ |              | N0 /   |
|   |              |        |
|   |              |        |

14) Нажмите клавишу 🖾 или 🕅, чтобы отобразить положение точки обработки. После этого можно переместить обрабатывающий инструмент, чтобы сбросить отображаемые значения обеих осей на нуль и достичь положения соответствующей точки радиуса на дуге окружности.

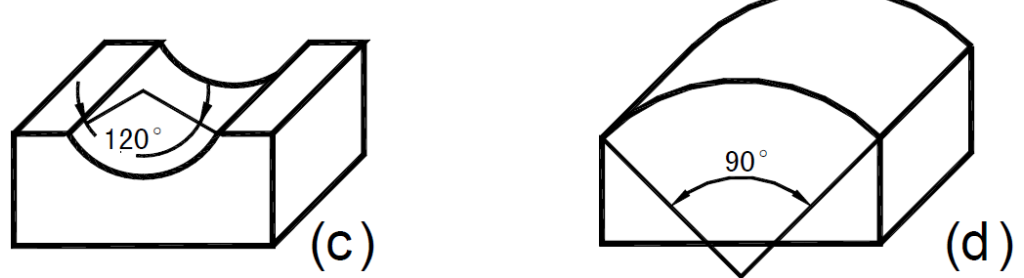

Примечание: если обрабатываемая дуга на плоскостях XZ и YZ охватывает положение 90° или 270°, например, дуга от 210° до 330° охватывает положение 270°, как на рис. (с), и дуга от 135° до 45° охватывает положение 90°, как на рис. (d), концевую фрезу использовать не следует.

(III) \*Третий пример обработки заготовки, как показано на рисунке справа.

1. Для обработки заготовки, прежде всего необходимо рассчитать начальный и конечный углы дуги. См. рисунок.

 $\alpha = Дуга \cos(17, 3/2)/10 \approx 30^{\circ}$ 

Начальный угол («ST ANG») дуги составляет 30°, конечный угол («ED ANG») составляет 150°.

2. Сначала настройте инструмент и сбросьте шкалы диаметров отверстий осей X и Z на нуль.

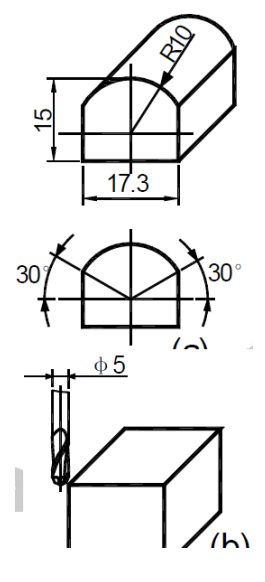

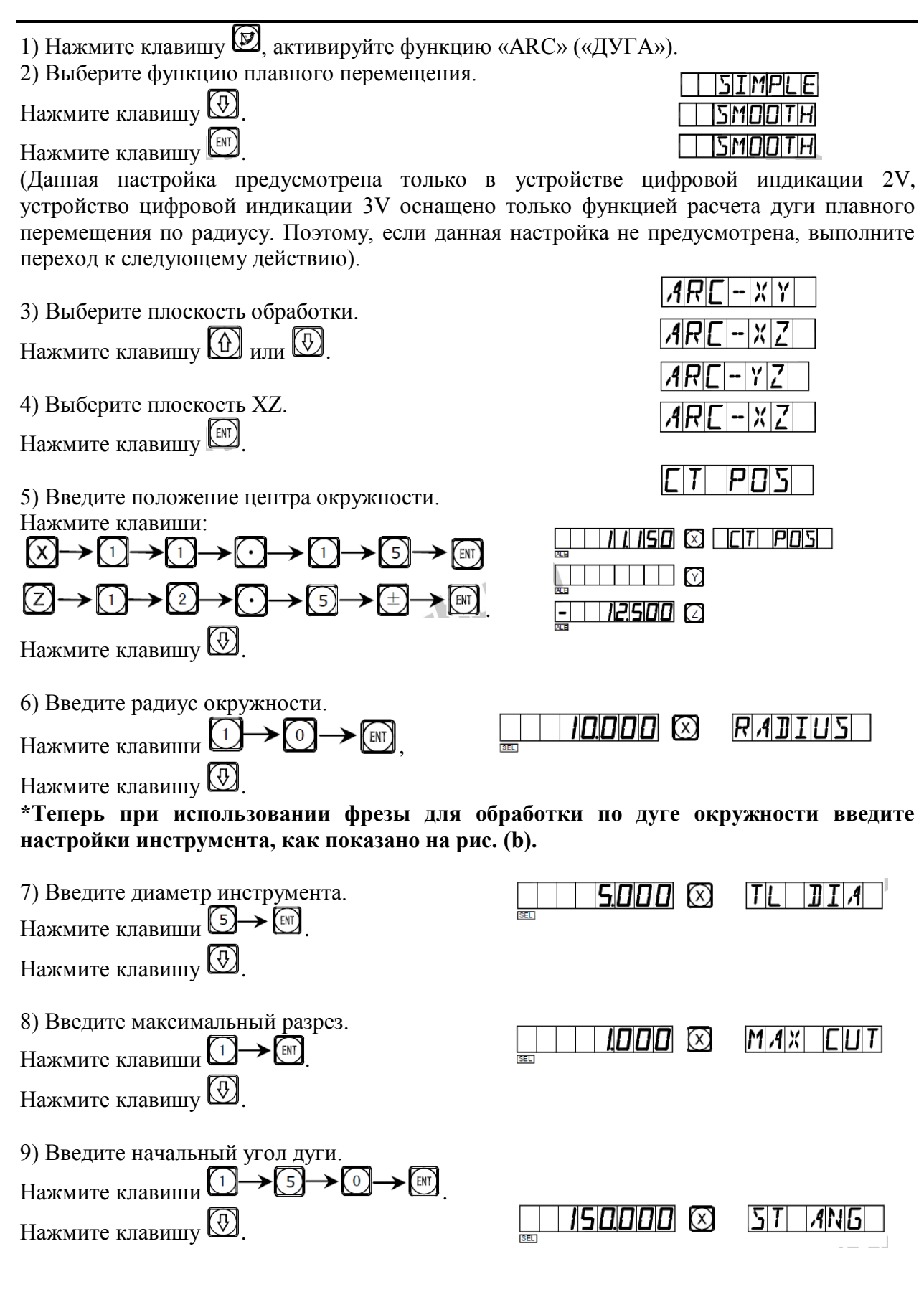

| 10) Введите конечный угол дуги.                                                                                                    |                                                                                                    |
|----------------------------------------------------------------------------------------------------|----------------------------------------------------------------------------------------------------|
| Нажмите клавиши [ 3] → [0] → [т].                                                                                                    | DEL                                                                                                    |
| Нажмите клавишу 🕑.                                                                                                    |                                                                                                    |
| <ul> <li>11) Определите режим обработки по внутренней/внешней окружности.</li> <li>Нажмите клавишу<br/>нажмите клавишу<br/>нажмите клавишу<br/>Нажмите клавишу<br/>.</li> </ul> |                                                                                                    |
| 12) На дисплее отображается начало обработки в<br>первой точке.                                                                                                    | Implement       Implement         Implement       Implement         Implement |

13) Начните обработку и выведите на дисплей первую точку.

14) Нажмите клавишу 🖾 или 💮, чтобы отобразить положение каждой точки обработки. После этого можно переместить обрабатывающий инструмент, чтобы сбросить отображаемые значения обеих осей на нуль и достичь каждой точки радиуса.

Функцию «ARC» («ДУГА») можно деактивировать в любой момент нажатием клавиши 🗹

# С. Простая дуга перемещения по радиусу (применимо для режимов 2V\_MILL\_MS / 2V\_MILL\_M (2-координатный многофункциональный / универсальный фрезерный станок))
## С. Простая дуга перемещения по радиусу (применимо для режимов 2V\_MILL\_MS / 2V\_MILL\_M (2-координатный многофункциональный / универсальный фрезерный станок))

### Функция расчета простой дуги по радиусу

Оператор, не владеющий свободно концепцией системы координат на плоскости, может столкнуться с трудностями в использовании функции расчета дуги плавного перемещения. Если обрабатываемая дуга достаточно проста, и требуется средняя плавность перемещения, оптимальным выбором является функция расчета простой дуги по радиусу.

Как правило, обработка по дуге окружности осуществляется одним из восьми способов, представленных далее, с использованием концевой фрезы или фрезы для обработки по дуге окружности.

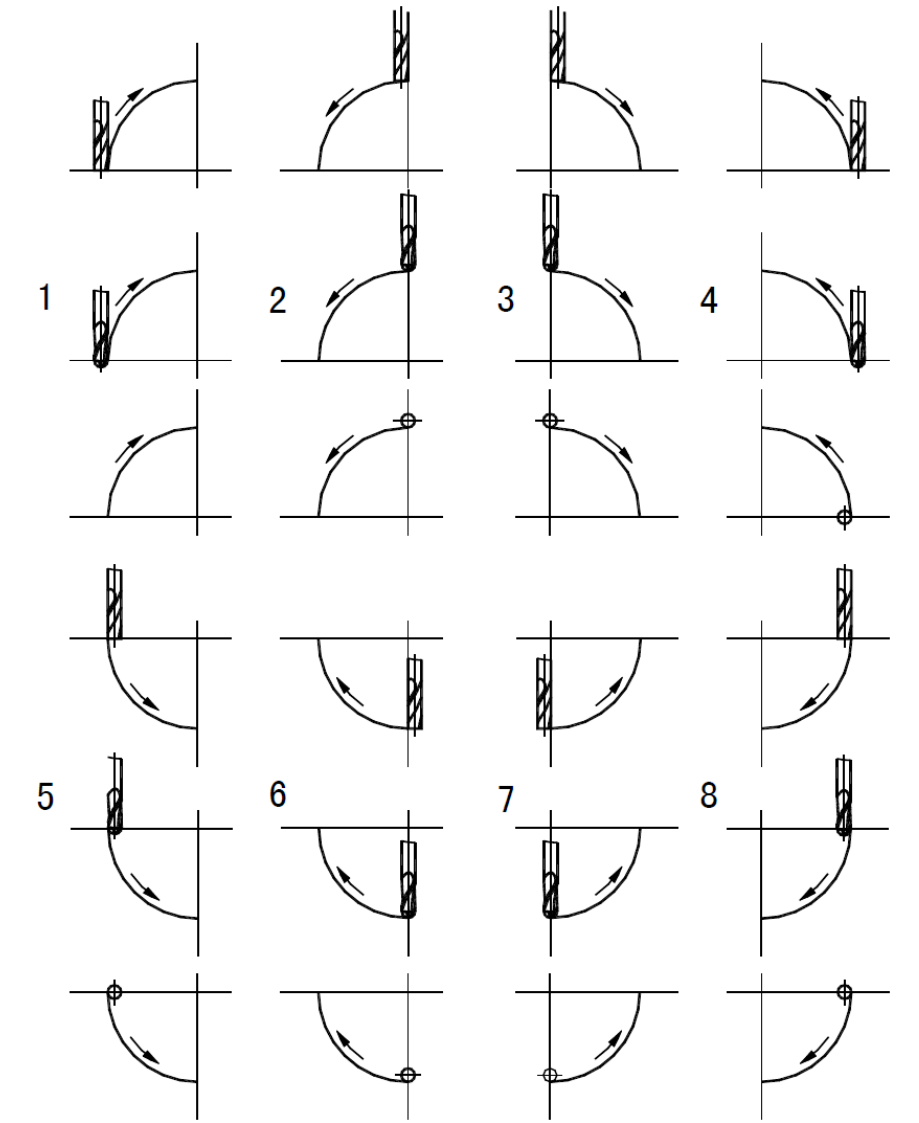

#### \*Рабочая процедура использования функции простой дуги по радиусу

Установите переднюю грань инструмента на дуге и нажмите клавишу . Активируйте функцию расчета дуги по радиусу. Описание способа установки передней грани инструмента точно в начальной точке приводится в пункте (1) на странице 30. 1. Выберите функцию простой дуги по радиусу «SIMPLE» («ПРОСТАЯ ДУГА»).

2. Выберите способ обработки из предварительных настроек 1 – 8, подсказка: «WHICH» («КОТОРЫЙ»).

#### C. Простая дуга перемещения по радиусу (применимо для режимов 2V MILL MS / 2V\_MILL\_M (2-координатный многофункциональный / универсальный фрезерный станок))

3. Выберите плоскость обработки ХҮ, ХZ или ҮZ. «ARC-XY» («ДУГА НА ПЛОСКОСТИ ХУ») «ARC-XZ» («ДУГА НА ПЛОСКОСТИ ХZ») «ARC-YZ» («ДУГА НА ПЛОСКОСТИ YZ»)

4. Введите радиус окружности «RADIUS» («РАДИУС»)

5. Введите диаметр инструмента «TL DIA» («ДИАМЕТР ИНСТРУМЕНТА»). При обработке по дуге на плоскости XZ или YZ используется концевая фреза, и обработка осуществляется по концевой кромке инструмента, поэтому задаваемое значение диаметра должно быть равно нулю (см. действие 5 в описании рабочей процедуры использования функции расчета дуги плавного перемещения по радиусу).

функции расчета дуги плаето. 6. Введите максимальный разрез «МАХ СИТ» («МАКС. РАЗРЕЗ» болие по луге на плоскостях ХZ и YZ функции расчета простой дуги по радиусу определяется как глубина резки при каждой подаче в направлении оси Z (см. рисунок а). Максимальный разрез можно изменять во время обработки.

При обработке по дуге на плоскости ХУ

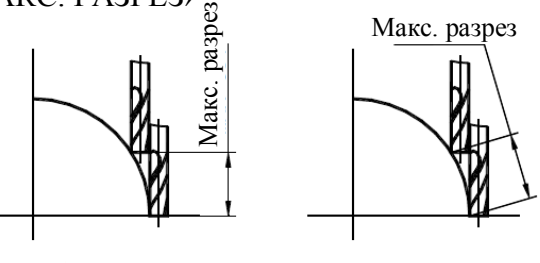

Рис. (а)

Рис. (b)

настройка «MAX CUT» («МАКС. РАЗРЕЗ») представляет собой глубину резки при каждой подаче и является неизменной (см. рис. b).

7. Выполните обработку от точки к точке в соответствии с индикацией на дисплее.

8. Функцию расчета дуги по радиусу можно деактивировать в любой момент нажатием клавиши 🖾.

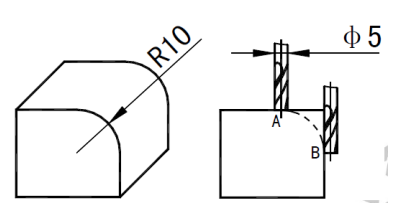

### \*Пример обработки по дуге прямого угла приведен на рисунке справа.

1) Прежде всего установите переднюю грань инструмента точно в начальной точке дуги (в

точке А или в точке В) и нажмите клавишу 🖾, чтобы активировать функцию «ARC» («ДУГА»).

Выберите функции простой дуги нажатием клавиши [1].

2) Выберите режим обработки дуги по радиусу.

Начальная точка А – нажмите клавиши

Конечная точка В – нажмите клавиши

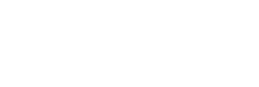

NHICH

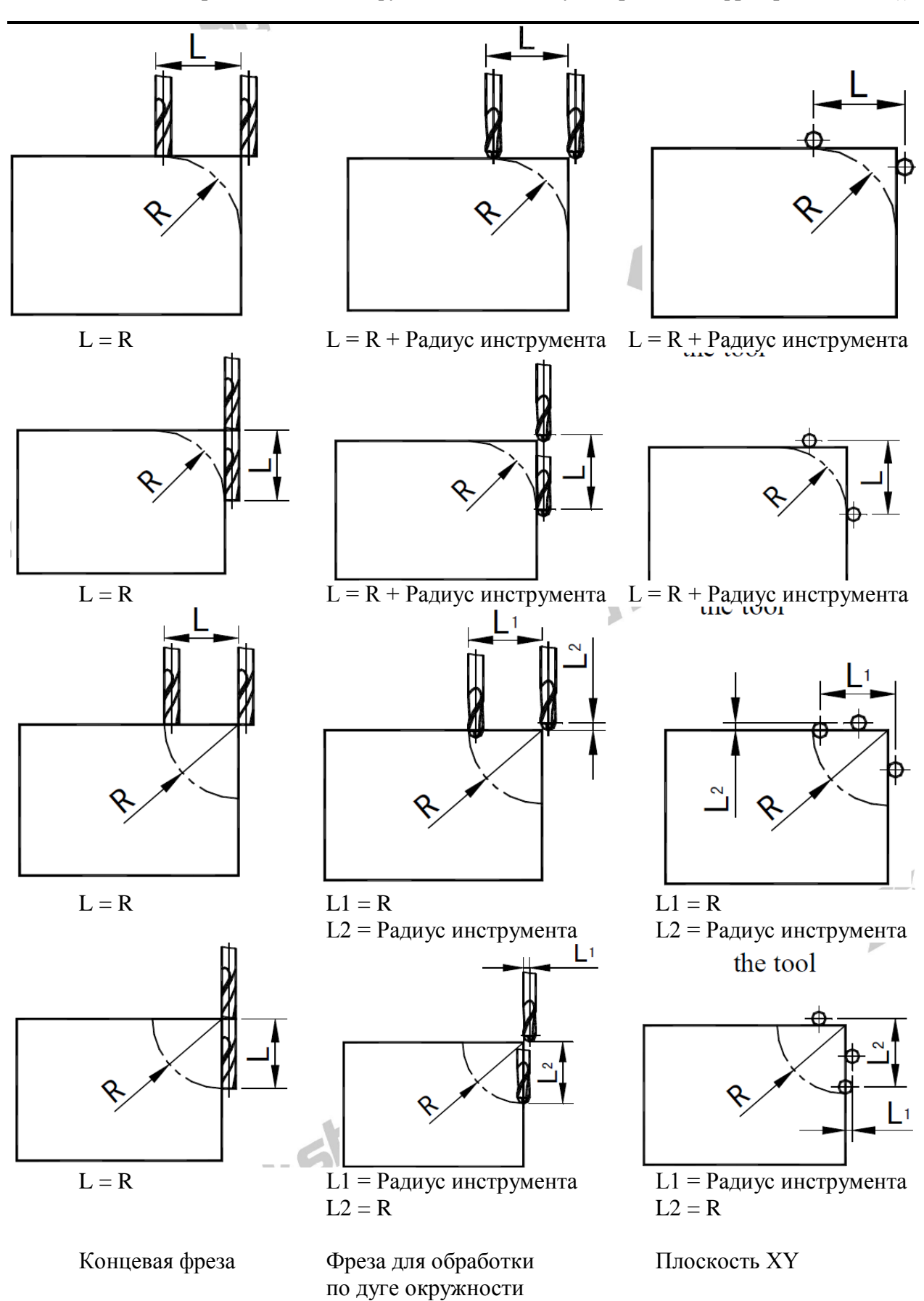

С. Простая дуга перемещения по радиусу (применимо для режимов 2V\_MILL\_MS / 2V\_MILL\_M (2-координатный многофункциональный / универсальный фрезерный станок))

### C. Простая дуга перемещения по радиусу (применимо для режимов 2V\_MILL\_MS / 2V\_MILL\_M (2-координатный многофункциональный / универсальный фрезерный станок))

| 3) Выберите плоскость обработки.                                                                                                    |          |            |
|----------------------------------------------------------------------------------------------------|----------|------------|
| Нажмите клавишу 🕅 или 🕅.                                                                                                    | ARC - XZ |            |
|                                                                                                    | ARC-YZ   |            |
| 4) Выберите плоскость XZ.                                                                                                    |          | hU         |
| Нажмите клавишу .                                                                                                    | ARC-XZ   | oksi       |
| 5) Введите радиус дуги окружности.                                                                                                    | RADIUS   |            |
| Нажмите клавиши                                                                                                    |          | RATITUS    |
| Нажмите клавишу 🖾.                                                                                                    |          |            |
|                                                                                                    |          |            |
| 6) Введите радиус инструмента.                                                                                                    |          | TITA       |
| Нажмите клавиши 💭 → 🖽 .                                                                                                    |          |            |
| Нажмите клавишу 🕀.                                                                                                    |          |            |
| 7) Врелите максимальный разрез                                                                                                    |          | MAXEUT     |
| $0 \rightarrow 0 \rightarrow 0 \rightarrow 0 \rightarrow 0 \rightarrow 0 \rightarrow 0 \rightarrow 0 \rightarrow 0 \rightarrow 0 \rightarrow$ |          |            |
| Нажмите клавиши С С С.                                                                                                    |          |            |
| Нажмите клавишу 🖽.                                                                                                    | 51.      |            |
| 8) Начните обработку.                                                                                                    |          | + 0.000    |
|                                                                                                    |          |            |
|                                                                                                    | itic.    |            |
| Точка А является начальной точкой (0, 0).                                                                                                    |          | × • Z 2    |
| Нажмите клавишу 🖾.                                                                                                    |          | 4          |
| Tours B grugerog usual uoŭ touroŭ $(0, 0)$                                                                                                    | - 0010   | X "Z 2     |
|                                                                                                    |          | , <u> </u> |
| Нажмите клавишу 🖾.                                                                                                    |          |            |

9) См. отображаемые значения, переместите обрабатывающий инструмент, чтобы сбросить отображаемое значение оси X на нуль, затем поверните маховик оси Z, чтобы поднять или опустить рабочий стол станка в соответствии с отображаемым значением оси Y.

| 10) Нажмите клавишу 🕑 или 🕥, после чего на                                                    | дисплее появится следующая   | /предыдущая |
|-----------------------------------------------------------------------------------------------|------------------------------|-------------|
| точка.<br>Функцию «ARC» («ДУГА») можно<br>деактивировать в любой момент нажатием<br>клавиши . | t/last point will displayed. | B           |

## С. Простая дуга перемещения по радиусу (применимо для режимов 2V\_MILL\_MS / 2V\_MILL\_M (2-координатный многофункциональный / универсальный фрезерный станок))

### \*Пример обработки по внутренней дуге окружности:

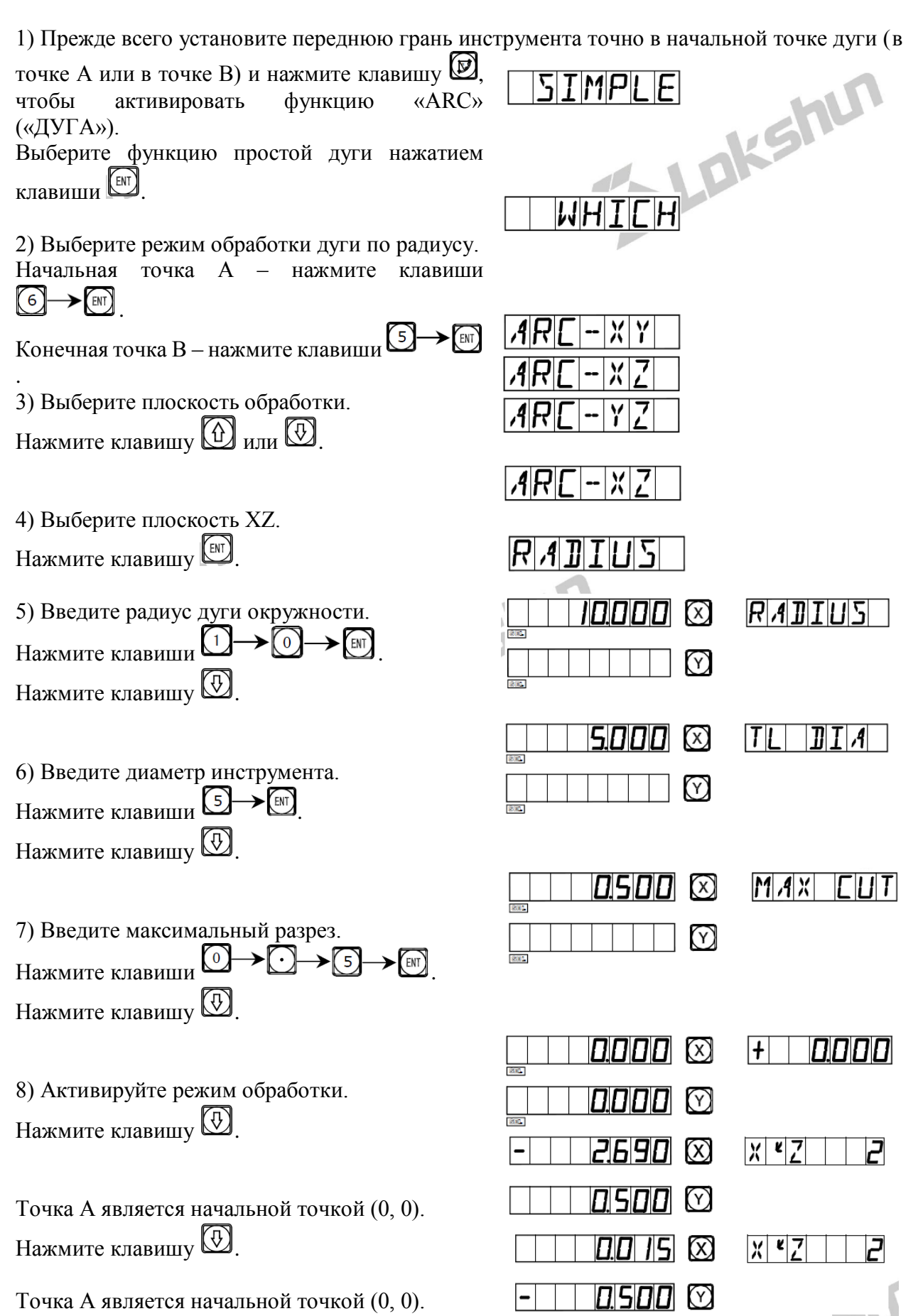

## С. Простая дуга перемещения по радиусу (применимо для режимов 2V\_MILL\_MS / 2V\_MILL\_M (2-координатный многофункциональный / универсальный фрезерный станок))

Нажмите клавишу . 9) См. отображаемые значения, переместите обрабатывающий инструмент, чтобы сбросить отображаемое значение оси X на нуль, затем поверните маховик оси Z, чтобы поднять или опустить рабочий стол станка в соответствии с отображаемым значением оси Y.

10) Нажмите клавишу 🕑 или 💮, после чего на дисплее появится следующая/предыдущая точка. Функцию «ARC» («ДУГА») можно деактивировать в любой момент нажатием клавиши 🗹.

Примечание: После перехода в режим обработки в окне сообщений поочередно отображается точка обработки и суммарное значение в направлении оси Z.

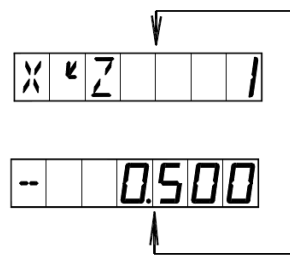

#### \*Изменение максимального разреза

При обработке по дуге на плоскости XZ и YZ настройка «MAX CUT» («MAKC. PA3PE3») обозначает глубину резки по оси Z. Если глубина резки по оси Z неизменна, качество обрабатываемой дуги будет очень неравномерным. Для повышения качества поверхности при обработке по дуге окружности на плоскости XZ и YZ оператор может изменять максимальный разрез во время обработки для достижения равномерного качества поверхности. При обработке по дуге на плоскости XY настройка «MAX CUT» («MAKC. PA3PE3») представляет собой разрез при каждой подаче резки. Поскольку разрез при каждой подаче резки является неизменным, это обеспечивает контроль качества поверхности обрабатываемой дуги, и функция изменения максимального разреза не используется при обработке по дуге на плоскости XY.

Для изменения максимального разреза оператор может выполнить следующие действия.

| 1) Измените максимальный разрез в режиме    |                          |
|---------------------------------------------|--------------------------|
| обработки.                                  |                          |
| Нажмите клавишу 🖾.                          |                          |
|                                             | Первоначальная настройка |
|                                             |                          |
| 2) Введите значение изменения максимального |                          |
| разреза, например, <u>«0,</u> 5».           |                          |
|                                             |                          |
|                                             |                          |
| 3) Вершитесь в режим обработки. Продолжите  |                          |
| обработки                                   |                          |
|                                             |                          |
| Нажмите клавищу                             |                          |

### D. Высверливание отверстий вдоль наклонной линии (применимо для режима MILL\_MS (многофункциональный фрезерный станок))

### **D.** Высверливание отверстий вдоль наклонной линии (применимо для режима MILL\_MS (многофункциональный фрезерный станок))

#### Функция высверливания отверстий вдоль наклонной линии.

Как правило, для обработки заготовок, как показано на рисунке справа, оператор должен рассчитать расстояние между двумя соседними отверстиями на осях X и Y. Простым и быстрым решением является функция высверливания отверстий вдоль наклонной.

От оператора требуется только ввод следующих данных: Длина наклонной линии «LENGTH» («ДЛИНА»)

Это фактическое расстояние от центра начальной точки до центра последней точки. Данное значение вводится после выбора режима «МОDE L» («РЕЖИМ ДЛИНЫ»).

### Длина шага «STEP» («ШАГ»)

Это расстояние между двумя соседними отверстиями. Данное значение вводится после выбора режима «MODE S» («РЕЖИМ ДЛИНЫ ШАГА»).

### Угол «ANGLE» («УГОЛ»)

Это направление наклонной линии на плоскости координат.

На рис. (а) угол составляет 30°, то есть, следует ввести угол

на плоскости 30; на рис. (b) угол составляет  $-30^{\circ}$ , то есть следует ввести угол на плоскости -30.

### Количество отверстий «NUMBER» («КОЛ-ВО»)

### Пример обработки согласно рис. (а).

1) Прежде всего переместите инструмент в положение начального отверстия А.

Нажмите клавишу 🖾, чтобы активировать функцию.

### 2) Выберите плоскость обработки.

Нажмите клавиши 🕅 или 🕅.

Выберите плоскость обработки и нажмите клавишу

(Данная настройка предусмотрена только в устройстве цифровой индикации 3V, устройство цифровой индикации 2V оснащено только опцией плоскости XY, то есть выбор плоскости обработки не требуется и можно сразу переходить к следующему действию).

| 3) | Выберите | режим. |
|----|----------|--------|
|    |          |        |

Нажмите клавиши 🔐 или 🕄. Выберите «MODE L» («РЕЖИМ ДЛИНЫ»). Нажмите клавишу 🕅.

| пцией плоскости л г, |
|----------------------|
| одить к следующему   |
|                      |
|                      |
|                      |
|                      |

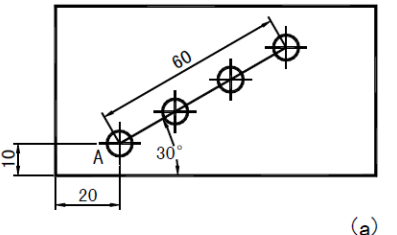

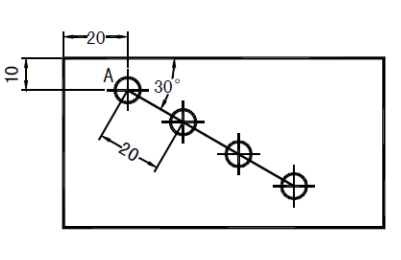

(b)

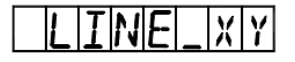

MI

## D. Высверливание отверстий вдоль наклонной линии (применимо для режима MILL\_MS (многофункциональный фрезерный станок))

| 4) Введите длину наклонной линии.                                                                                                    |                                                                                                    |
|----------------------------------------------------------------------------------------------------|----------------------------------------------------------------------------------------------------|
| Нажмите клавиши 🖸 → 🕅 → 🕅.                                                                                                    |                                                                                                    |
| Нажмите клавишу 🖾.                                                                                                    |                                                                                                    |
| 5) Введите угол.                                                                                                    |                                                                                                    |
| Нажмите клавиши 🕄 → 💽 → 🕅                                                                                                    |                                                                                                    |
| Нажмите клавишу 🐼.                                                                                                    | 5                                                                                                    |
| 6) Введите количество отверстий.                                                                                                    |                                                                                                    |
| Нажмите клавиши (4) — (IN).                                                                                                    |                                                                                                    |
| Нажмите клавишу 🚱.                                                                                                    |                                                                                                    |
| 7) Отображается положение первого отверстия, по чего активируйте режим обработки.                                                                                                    | осле (SE)<br>(SE)<br>(SE)<br>(SE)<br>(SE)<br>(SE)<br>(SE)                                                                   |
| 8) Нажмите клавишу 🕀, чтобы вывести на<br>дисплей положение следующей точки обработки<br>инструмент, чтобы сбросить отображаемые значен<br>деактивировать в любой момент нажатием клавиш           | и, затем переместите обрабатывающий<br>ия осей X и Y на нуль. Функцию можно<br>и 2.                                         |
| Для обработки заготовки согласно рис. (а) целе<br>(«РЕЖИМ ДЛИНЫ»). Далее приводится пример<br>чтобы продемонстрировать процедуру с выбором р                                                       | есообразно выбрать режим «MODE L»,<br>обработки заготовки согласно рис. (b)<br>режима «MODE S» («РЕЖИМ ШАГА»).              |
| 1) Прежде всего переместите инструмент в положе                                                                                                    | ение начального отверстия А.                                                                                                |
| Нажмите клавишу 🖾, чтобы активировать функци                                                                                                    | ию.                                                                                                    |
| 2) Выберите плоскость обработки.<br>Нажмите клавиши 迎 или 🔍.                                                                                                    |                                                                                                    |
| Выберите плоскость обработки и нажмите клавишу<br>(Данная настройка предусмотрена только в у<br>устройство цифровой индикации 2V оснащено толи<br>плоскости обработки не требуется и можно сразу п | у ETD.<br>устройстве цифровой индикации 3V<br>ько опцией плоскости XY, то есть, выбор<br>переходить к следующему действию). |
| 3) Выберите режим.<br>Нажмите клавиши 😰 или 😨.<br>Выберите «MODE S» («РЕЖИМ ШАГА»).                                                                                                    | MDDE L<br>MDDE 5                                                                                                    |

Нажмите клавишу .

MODES

## D. Высверливание отверстий вдоль наклонной линии (применимо для режима MILL\_MS (многофункциональный фрезерный станок))

| 4) Введите длину шага.                |                        |               |
|---------------------------------------|------------------------|---------------|
| Нажмите клавиши 2 → 0 → 🕅.            |                        |               |
| Нажмите клавишу 🚱.                    |                        |               |
| 5) Введите угол.                      |                        | ANGLE         |
| Нажмите клавиши                       | 54                     |               |
| Нажмите клавишу 🕑.                    |                        |               |
| 6) Введите количество отверстий.      |                        | NUMBER        |
| Нажмите клавиши (4) — [ви].           | GEL                    |               |
| Нажмите клавишу 🕑.                    |                        |               |
| 7) Актиририйта рожим обработки        |                        |               |
| /) Активируите режим обработки.       |                        |               |
|                                       |                        |               |
| 8) Нажмите клавищу 🕀 чтобы вывести на | а лисплей положение сл | елующей точки |

8) Нажмите клавишу №, чтобы вывести на дисплей положение следующей точки обработки, затем переместите обрабатывающий инструмент, чтобы сбросить отображаемые значения осей Х и Y на нуль. Функцию можно деактивировать в любой момент нажатием клавиши .

### Е<sub>1.</sub> Функция 200 дополнительных нулевых положений (применимо для режимов MILL\_MS / MILL\_M / EDM (многофункциональный / универсальный фрезерный станок и электроэрозионный станок))

#### E1. Функция 200 дополнительных нулевых положений (применимо для режимов MILL\_MS / MILL\_M / EDM (многофункциональный / универсальный фрезерный станок и электроэрозионный станок))

### Функция 200 дополнительных нулевых положений

Функция 200 дополнительных нулевых положений называется также функцией 200 пользовательских систем координат «UCS».

#### ALE: Абсолютная система координат.

Абсолютная система координат «ALE» является базовой системой. Все 200 пользовательских систем координат определяются относительно абсолютной системы координат. Абсолютная система координат подтверждается при инициализации процесса обработки заготовки и не изменяется, пока не производится замена заготовки.

#### UCS: Пользовательская система координат.

При обработке литых заготовок часто требуется более одного исходного нулевого положения, как правило, необходимо назначение множества дополнительных нулевых положений. При высверливании/фрезеровании больших партий сложных соединительных деталей с многоточечными размерами требуется также множество фиксированных положений для выполнения обработки нескольких конструкций с размерами относительно данных положений. В таких случаях, при использовании только одной исходной точки эффективность обработки снижается, поскольку необходимо определять правильные положения от точки к точке, более того, обработка сложных литых заготовок или формовочных соединительных деталей может представлять трудности. Функция 200 дополнительных нулевых положений предусмотрена специально для оптимального решения такой проблемы.

### I. Перед использованием данной функции оператор должен ознакомиться со следующими двумя основными правилами:

- 1. Каждое дополнительное нулевое положение является эквивалентом начальной точки одной пользовательской системы координат. После перехода в режим индикации этой пользовательской системы координат для каждой точки отображается дополнительное нулевое положение в качестве начальной точки.
- 2. Между каждым дополнительным нулевым положением и нулевыми координатами, заданными в абсолютном режиме, существует взаимосвязь. После настройки дополнительного нулевого положения взаимосвязь между ним и нулевыми координатами, заданными в абсолютном режиме, сохраняется в памяти. При изменении нулевых координат в абсолютном режиме дополнительное нулевое положение также изменяется на основе идентичного расстояния и угла.

## **II.** Оператор может использовать данную функцию в полном объеме следующим образом:

- 1. Задайте нулевые координаты в абсолютном режиме (горит индикатор «ALE» («Абсолютная система координат»)) в основной исходной точке заготовки, например, в точке О на рис. (1) на следующей странице. Задайте дополнительные нулевые положения в дополнительных исходных точках заготовки, например, в точках 1, 2 и 3 на рис. (1). Режим индикации каждой пользовательской системы координат можно активировать путем назначения дополнительного нулевого положения в качестве ее начальных координат для выполнения обработки, когда это необходимо.
- 2. В режиме индикации каждой пользовательской системы можно выполнять обработку с использованием различных специальных функций.

## E1. Функция 200 дополнительных нулевых положений (применимо для режимов MILL\_MS / MILL\_M / EDM (многофункциональный / универсальный фрезерный станок и электроэрозионный станок))

### Ш. Настройка дополнительных нулевых положений

Существует два способа настройки дополнительных нулевых положений: первый – ввод дополнительного нулевого положения напрямую, второй – сброс и настройка по достижении дополнительного нулевого положения.

Способ 1: Ввод напрямую в режиме индикации пользовательской системы координат.

Нажмите клавиши 🛛 🖓 🖾 → Цифровые клавиши → 🕮. См. пример на рис. (1): после включения станка переместите обрабатывающий инструмент в центральную точку О на рис. (1) и активируйте режим абсолютной индикации.

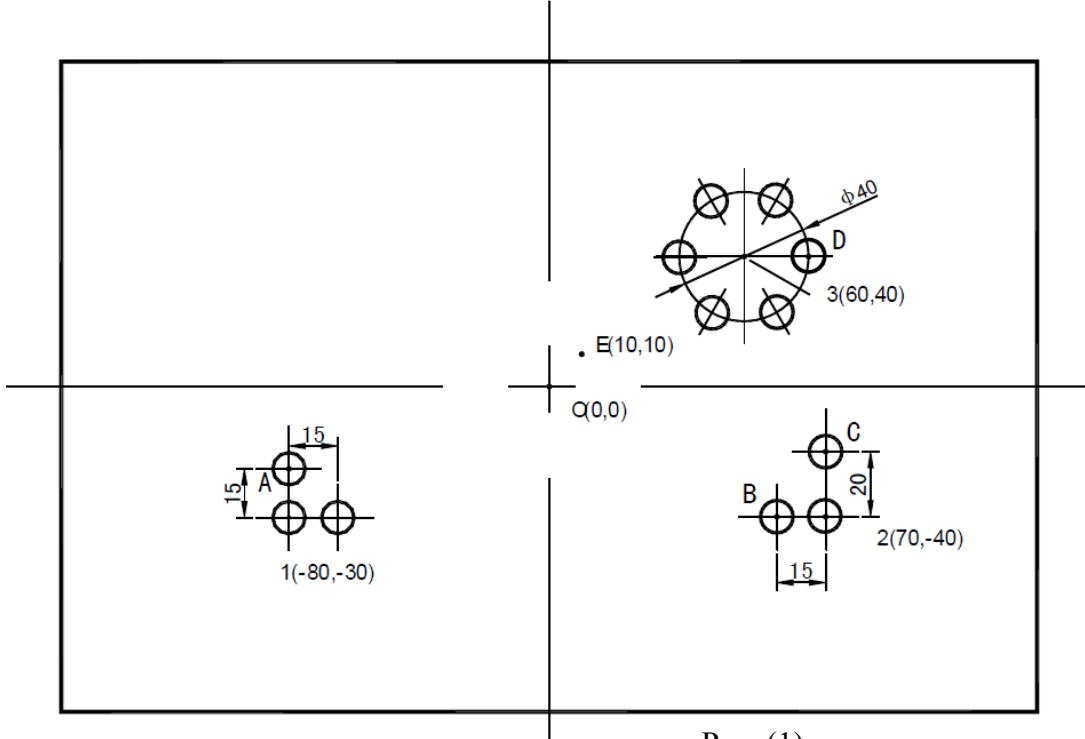

Рис. (1)

Сбросьте настройки, задайте в качестве нулевых координат в абсолютном режиме основную исходную точку заготовки.

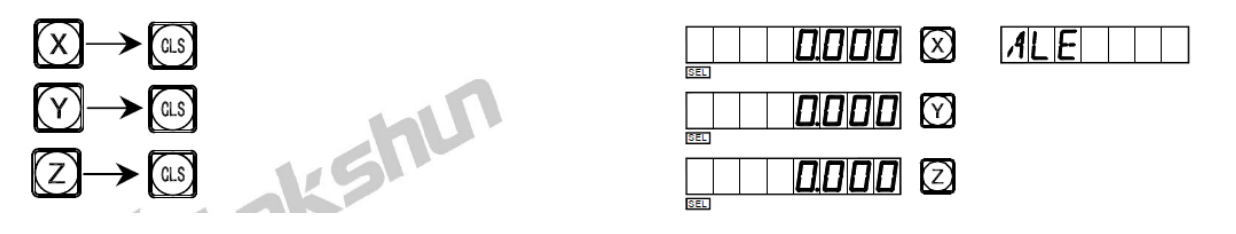

1) После настройки нулевых координат в абсолютном режиме система автоматически выполняет операцию сохранения в память, чтобы обеспечить возможность восстановления нулевых координат в случае сбоя питания.

#### E1. Функция 200 дополнительных нулевых положений (применимо для режимов MILL\_MS / MILL\_M / EDM (многофункциональный / универсальный фрезерный станок и электроэрозионный станок))

2) Активируйте режим индикации пользовательской системы координат (два способа). Способ 1: Нажмите клавишу .

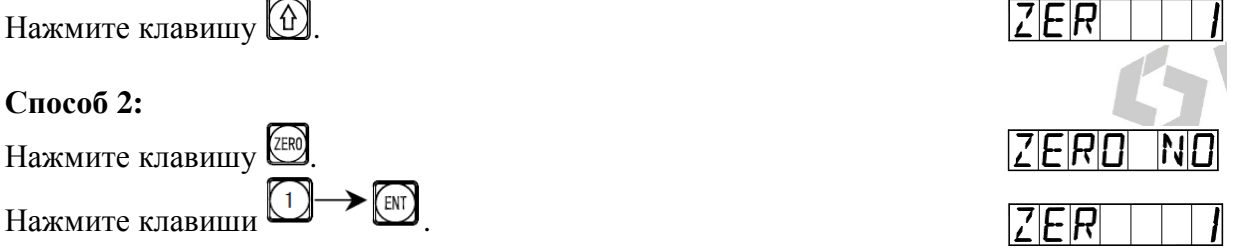

3) Введите координаты первого дополнительного нулевого положения. Нажмите клавиши:

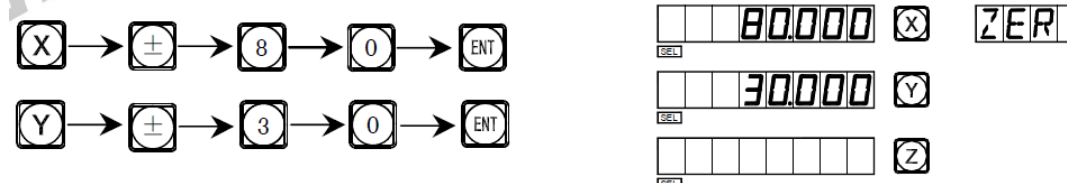

4) Активируйте индикацию второй пользовательской системы координат.

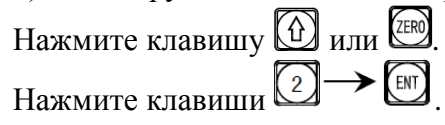

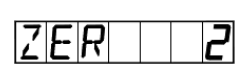

5) Введите координаты второго дополнительного нулевого положения. Нажмите клавиши:

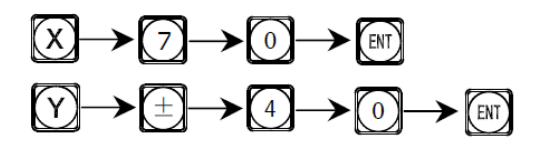

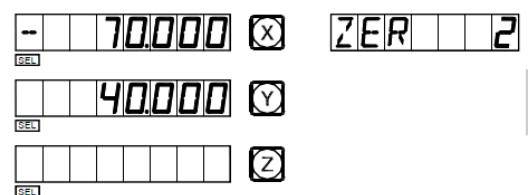

6) Активируйте режим индикации третьей пользовательской системы координат.

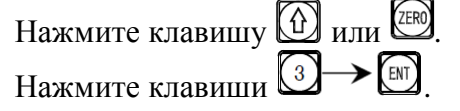

7) Введите координаты третьего дополнительного нулевого положения. Нажмите клавиши:

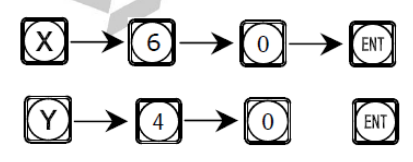

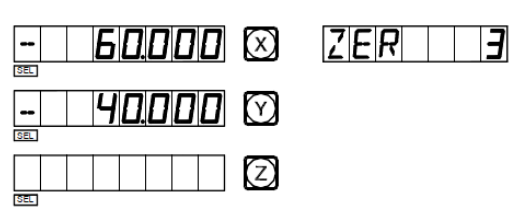

Настройка всех дополнительных нулевых положений для заготовки согласно рис. (1) завершена.

# E1. Функция 200 дополнительных нулевых положений (применимо для режимов MILL\_MS / MILL\_M / EDM (многофункциональный / универсальный фрезерный станок и электроэрозионный станок))

Почему заданные значения координат каждого дополнительного нулевого положения являются противоположными отображаемым значениям? Далее приводится объяснение на основе вышеописанного примера. В режиме пользовательской системы координат, когда координаты дополнительного нулевого положения вводятся как нулевые координаты в абсолютном режиме, отображаются нулевые координаты в абсолютном режиме, отображаются нулевые координат. Причина заключается в том, что дополнительное нулевое положение принимается в качестве начальной точки пользовательской системы координат в режиме относительной индикации. На рис. (1) показано, что точка О находится в положении с координатами (-80, -30) относительно точки 1, (-70, -40) относительного нулевого положения, помимо нулевых координат в абсолютном режиме, отображается положение относительно дополнительного нулевого положения в абсолютном режиме 3. Если оператор вводит координаты дополнительного нулевого положения, помимо нулевых координат в абсолютном режиме, отображается положение относительно дополнительного нулевого положения в соответствующей пользовательской системе координатами (-80, -30) относительно точки 2 и (-60, -40) относительно точки 3. Если оператор водит координаты дополнительного нулевого положения, помимо нулевых координат в абсолютном режиме, отображается положение относительно дополнительного нулевого положения в соответствующей пользовательской системе координат. Например, когда координаты третьего дополнительного нулевого положения назначаются в точке E, отображаются координаты (-50, -30).

Способ 2: Сброс при достижении положения. Когда обрабатывающий инструмент установлен в требуемое дополнительное нулевое положение, нажмите клавиши: (X) (Y) (Z) → (LS)

См. пример обработки заготовки на рис. (1): Переместите рабочий стол станка в центральную точку О на рис. (1).

1) Активируйте режим абсолютной индикации, сбросьте настройки, задайте в качестве нулевых координат в абсолютном режиме основную исходную точку.

|                        | 1   |
|------------------------|-----|
|                        | ٣   |
| 80.000 X               | ALE |
| <b>] ] [] [] [] []</b> |     |
|                        |     |
|                        |     |

 Переместите рабочий стол станка в точку 1. Отображаемое значение для оси Х: –80.
 Отображаемое значение для оси Y: –30.

3) Активируйте режим индикации первой пользовательской системы координат.

Нажмите клавишу 🔐 или 🕅 Нажмите клавиши

| SEL |         |  |
|-----|---------|--|
|     | 30000 🕅 |  |
|     |         |  |

### E1. Функция 200 дополнительных нулевых положений (применимо для режимов MILL\_MS / MILL\_M / EDM (многофункциональный / универсальный фрезерный станок и электроэрозионный станок))

| <ol> <li>Задайте дополнительное нулевое положение.</li> <li>Нажмите клавиши:</li> </ol> |                     | ZER     |
|-----------------------------------------------------------------------------------------|---------------------|---------|
| $\times \rightarrow \alpha$                                                             |                     |         |
| $\bigcirc \longrightarrow $                                                             |                     |         |
| 5) Вернитесь в режим абсолютной индикации.                                              | - 80.000 🗵          | ALE     |
| Нажмите клавишу 💭.                                                                      | <u>-</u> 30,000 M   |         |
|                                                                                         |                     |         |
| 6) Переместите рабочий стол станка в точку 2.<br>Отображаемое значение иля осн X: 70    |                     | ALE     |
| Отображаемое значение для оси Х: 70.                                                    | - 40.000 X          |         |
|                                                                                         |                     |         |
| 7) Активируйте режим индикации второй                                                   | 70.000 🖾            | ZERZ    |
| пользовательской системы координат.                                                     |                     |         |
| Нажмите клавиши                                                                         |                     |         |
| 8) Сбросьте настройки, задайте второе                                                   |                     | 7 F R 7 |
| Нажмите клавиши:                                                                        |                     |         |
|                                                                                         |                     |         |
|                                                                                         |                     |         |
| 9) Вернитесь в режим абсолютной индикации.                                              |                     |         |
| Затем три раза нажмите клавишу 🖾.                                                       |                     |         |
|                                                                                         |                     |         |
| 10) Переместите рабочий стол станка в точку 3.<br>Отображаемое значение для оси X: 60.  |                     | ALE     |
| Отображаемое значение для оси У: 40.                                                    | <b>4 0.0 0 0</b> () |         |
|                                                                                         |                     |         |
| 11) Активируйте режим индикации третьей                                                 |                     | ZER     |
|                                                                                         |                     |         |
|                                                                                         |                     |         |
| 12) Сбросьте настройки, задайте третье                                                  |                     | ZER     |
| дополнительное нулевое положение.<br>Нажмите клавиши:                                   |                     | 1       |
|                                                                                         |                     |         |
|                                                                                         |                     |         |

### E1. Функция 200 дополнительных нулевых положений (применимо для режимов MILL\_MS / MILL\_M / EDM (многофункциональный / универсальный фрезерный станок и электроэрозионный станок))

| 13) Вернитесь в режим абсолютной индикации.         Затем четыре раза нажмите клавишу         Э         Э |  |  |  |
|----------------------------------------------------------------------------------------------------|--|--|--|
| Настройка всех дополнительных нулевых положений заготовки согласно рис. (1) завершена.                                                                                                    |  |  |  |
| <b>IV. Использование дополнительных нулевых положений</b><br>После активации режима индикации пользовательской системы координат,<br>соответствующие дополнительные нулевые положения можно использовать при обработке.<br>Режим индикации пользовательской системы координат можно активировать нажатием<br>клавиши (f), (f) или клавиши (f).                                                                                                    |  |  |  |
| Если используются клавиши 🕑 и 🤄, многократно нажимайте клавиши 🕑 и 🖾 до                                                                                                    |  |  |  |
| отображения нужной пользовательской системы координат.<br>Если используется клавиша <sup>(ER)</sup> , нажмите клавишу <sup>(ER)</sup> и после отображения подсказки<br>«ZERO No» («НУЛЕВОЕ ПОЛОЖЕНИЕ №») введите номер нужной пользовательской<br>системы координат. Описание соответствующих процедур приводится в пункте 5 «Режим<br>абсолютной/относительной индикации/индикации пользовательских систем координат»<br>главы I «Применение» в разлеле «А. Базовые функции».                                                                                                    |  |  |  |
| Ладее приволится пример обработки заготовки согласно рис (1)                                                                                                    |  |  |  |
| 1) Активируйте режим индикации первой <b>ZERO NO</b>                                                                                                    |  |  |  |
| пользовательской системы координат.                                                                                                    |  |  |  |
|                                                                                                    |  |  |  |
| 2) Введите номер.<br>Нажмите клавиши 1→ [№]. [2]                                                                                                    |  |  |  |
| 3) Переместите обрабатывающий инструмент в точку А.<br>Отображаемое значение для оси Х: 0.<br>Отображаемое значение для оси Y: 15.                                                                                                    |  |  |  |
| 4) Выполните обработку отверстия А.                                                                                                    |  |  |  |
| 5) Активируйте режим индикации второй — <b>150000</b> 🐼 ZER 2<br>пользовательской системы координат.<br>Нажмите клавишу î.                                                                                                    |  |  |  |
|                                                                                                    |  |  |  |

# E1. Функция 200 дополнительных нулевых положений (применимо для режимов MILL\_MS / MILL\_M / EDM (многофункциональный / универсальный фрезерный станок и электроэрозионный станок))

| 6) Переместите обрабатывающий инструмент в точку                                       |            | ZER       |
|----------------------------------------------------------------------------------------|------------|-----------|
| В.<br>Отображаемое значение для оси X: –15.                                            |            | 1         |
| Отображаемое значение для оси Y: 0.                                                    |            | k.        |
| 7) Выполните обработку отверстия В.                                                    | 54         |           |
| 8) Переместите обрабатывающий инструмент в точку                                       |            | ZER       |
| С.<br>Отображаемое значение для оси Х: 0.                                              |            |           |
| Отображаемое значение для оси У: 20.                                                   |            |           |
| 9) Выполните обработку отверстия С.                                                    |            |           |
| 10) Активируйте режим индикации третьей                                                |            | ZER       |
| пользовательской системы координат.                                                    | - 60.000 0 |           |
| Нажмите клавишу 🕒.                                                                     |            |           |
|                                                                                        |            |           |
| 11) Переместите оораоатывающий инструмент в точку 3.                                   |            | ZERIJ     |
| Отображаемое значение для оси Х: 0.                                                    |            |           |
| Отображаемое значение для оси У: 0.                                                    |            |           |
|                                                                                        |            |           |
| 12) Активируйте функцию «PCD»                                                          |            | P[]]- X Y |
| («РАСПРЕДЕЛЕНИЕ ПО ОКРУЖНОСТИ»),<br>обработайте шесть небольших отверстий              |            |           |
| расположенных через равные интервалы на                                                |            |           |
| окружности с центром в точке 3.                                                        |            | 1         |
| Нажмите клавишу 🕮.                                                                     |            |           |
| 13) Обработка шести небольших отверстий завершена,                                     |            | ZER       |
| вернитесь в точку D, на дисплее должны отображаться следующие данные:                  |            |           |
| Описание функции «РСD» («РАСПРЕДЕЛЕНИЕ ПО ОКРУЖНОСТИ») см. в соответствующих разделах. |            |           |

46

#### E1. Функция 200 дополнительных нулевых положений (применимо для режимов MILL\_MS / MILL\_M / EDM (многофункциональный / универсальный фрезерный станок и электроэрозионный станок))

#### V. Удаление дополнительных нулевых положений и связанные с этим проблемы

#### 1. Удаление дополнительных нулевых положений

В абсолютном режиме (режим «ALE» («Абсолютная система координат»)) 10 раз последовательно нажмите клавишу  $\bigcirc$ , при этом все сохраненные в памяти дополнительные нулевые положения удаляются, в качестве 200 дополнительных нулевых положений назначается одинаковые нулевые координаты, заданные в абсолютном режиме.

#### 2. Сброс во время использования дополнительного нулевого положения

Дополнительное нулевое положение используется в режиме индикации соответствующей пользовательской системы координат, при сбросе в этом режиме фактически устанавливается новое дополнительное нулевое положение. Точка, в которой выполняется процедура сброса, становится новым дополнительным нулевым положением, и новое дополнительное нулевое положение заменяет первоначальное дополнительное нулевое положение.

### 3. Переключение на среднюю точку во время использования дополнительного нулевого положения

Функция «1/2» («СРЕДНЯЯ ТОЧКА») может использоваться в режиме индикации пользовательской системы координат. При переключении на среднюю точку в режиме индикации пользовательской системы координат во время использования дополнительного нулевого положения фактически устанавливается новое дополнительное нулевое положение. После выполнения операции переключения на среднюю точку первоначальное дополнительное нулевое положение заменяется новым дополнительным нулевым положением в центре между первоначальным дополнительным нулевым положением и точкой, в которой выполнена операция переключения на среднюю точку.

# Е<sub>2.</sub> Функция 200 дополнительных нулевых положений (применимо для режима LATHE (токарный станок))

#### Функция 200 дополнительных нулевых положений

Функция 200 дополнительных нулевых положений называется также функцией 200 пользовательских систем координат «UCS».

#### ALE: Абсолютная система координат.

Абсолютная система координат «ALE» является базовой системой. Все 200 пользовательских систем координат определяются относительно абсолютной системы координат. Абсолютная система координат подтверждается при инициализации процесса обработки заготовки и не изменяется, пока не производится замена заготовки.

#### UCS: Пользовательская система координат.

При обработке литых заготовок часто требуется более одного исходного нулевого положения, как правило, необходимо назначение множества дополнительных нулевых положений. При высверливании/фрезеровании больших или средних партий сложных соединительных деталей с многоточечными размерами требуется также множество фиксированных положений для выполнения обработки нескольких конструкций с размерами относительно данных положений. В таких случаях, при использовании только одной исходной точки эффективность обработки снижается, поскольку необходимо определять правильные положения от точки к точке, более того, обработка сложных литых заготовок или формовочных соединительных деталей может представлять трудности. Функция 200 дополнительных нулевых положений предусмотрена специально для оптимального решения такой проблемы.

### I. Перед использованием данной функции оператор должен ознакомиться со следующими двумя основными правилами:

- 1. Каждое дополнительное нулевое положение является эквивалентом начальной точки одной пользовательской системы координат. После перехода в режим индикации этой пользовательской системы координат для каждой точки отображается дополнительное нулевое положение в качестве начальной точки.
- 2. Между каждым дополнительным нулевым положением и нулевыми координатами, заданными в абсолютном режиме, существует взаимосвязь. После настройки дополнительного нулевого положения взаимосвязь между ним и нулевыми координатами, заданными в абсолютном режиме, сохраняется в памяти. При изменении нулевых координат в абсолютном режиме дополнительное нулевое положение также изменяется на основе идентичного расстояния и угла.

### **II.** Оператор может использовать данную функцию в полном объеме следующим образом:

- 1. Задайте нулевые координаты в абсолютном режиме (горит индикатор «ALE» («Абсолютная система координат»)) в основной исходной точке заготовки, например, в точке О на рис. (1) на следующей странице. Задайте дополнительные нулевые положения в дополнительных исходных точках заготовки, например, в точках 1, 2 и 3 на рис. (1). Режим индикации каждой пользовательской системы координат можно активировать путем назначения дополнительного нулевого положения в качестве ее начальных координат для выполнения обработки, когда это необходимо.
- 2. В режиме индикации каждой пользовательской системы можно выполнять обработку с использованием различных специальных функций.

### III. Настройка дополнительных нулевых положений

Существует два способа настройки дополнительных нулевых положений: первый – ввод дополнительного нулевого положения напрямую, второй – сброс и настройка по достижении дополнительного нулевого положения.

Способ 1: Ввод напрямую в режиме индикации пользовательской системы координат.

Нажмите клавиши 🗵 🗹 📿 → Цифровые клавиши → 🕮.

См. пример на рис. (1): После включения станка переместите обрабатывающий инструмент в центральную точку О на рис. (1) и активируйте режим абсолютной индикации.

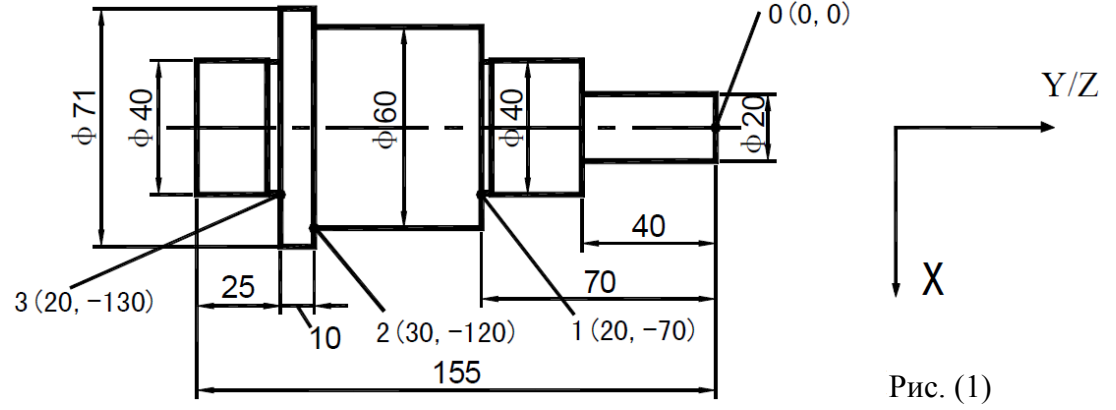

Далее в качестве примера используется ось Ү.

Сбросьте настройки, задайте в качестве нулевых координат в абсолютном режиме основную исходную точку заготовки.

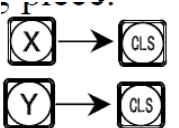

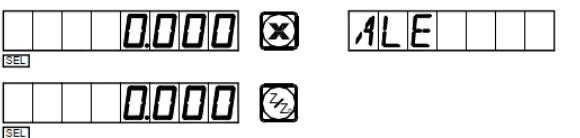

1) После настройки нулевых координат в абсолютном режиме система автоматически выполняет операцию сохранения в памяти, чтобы обеспечить возможность восстановления нулевых координат в случае сбоя питания.

2) Активируйте режим индикации пользовательской системы координат (два способа). Способ 1:

Нажмите клавишу 💮. Нажмите клавишу 🕥.

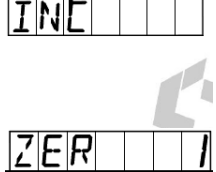

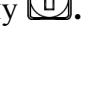

### Е2. Функция 200 дополнительных нулевых положений (применимо для режима LATHE (токарный станок))

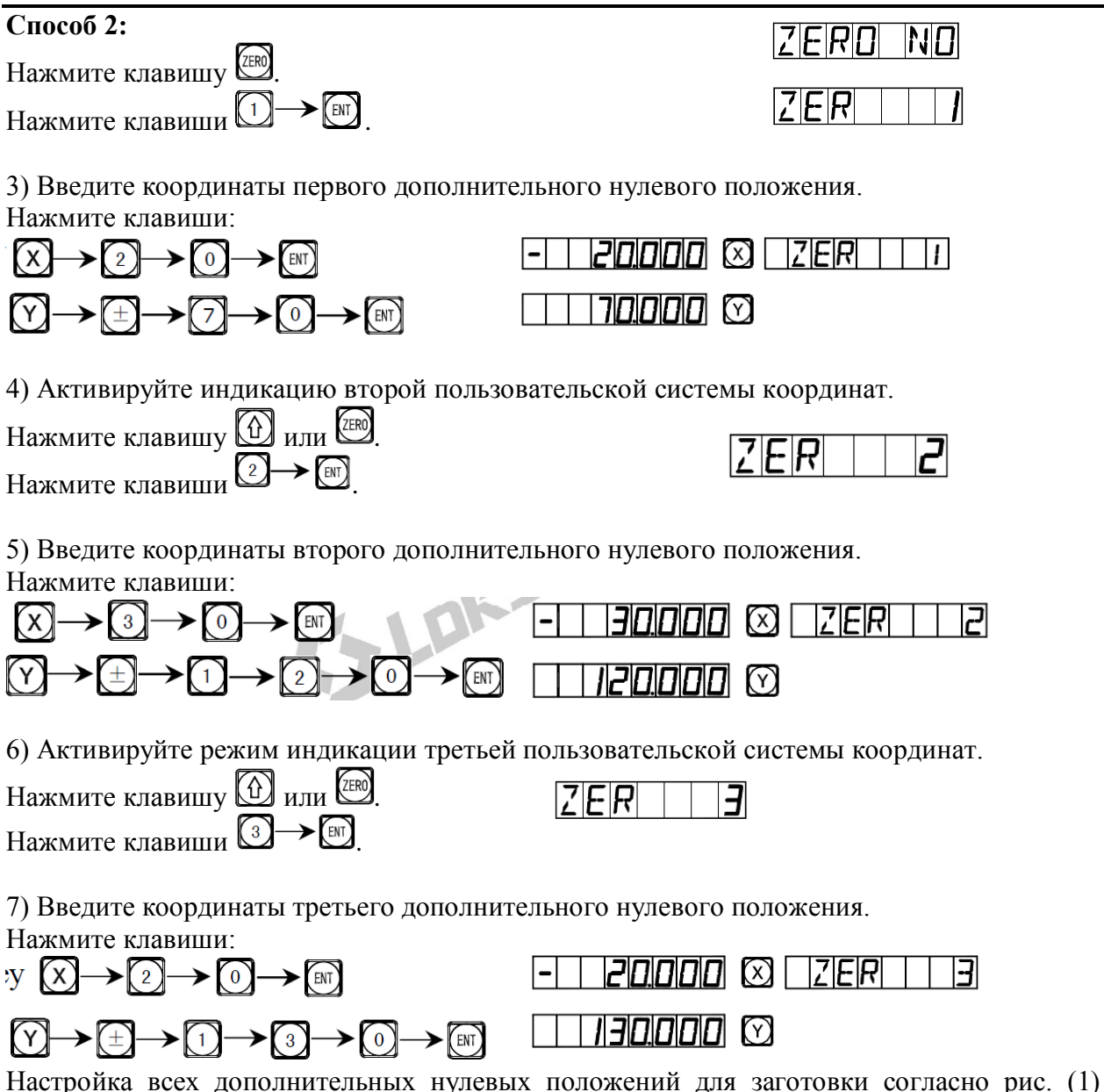

завершена.

Почему заданные значения координат каждого дополнительного нулевого положения являются противоположными отображаемым значениям? Далее приводится объяснение на основе выше описанного примера. В режиме пользовательской системы координат, когда координаты дополнительного нулевого положения вводятся как нулевые координаты в абсолютном режиме, отображаются нулевые координаты в абсолютном режиме, отображаются нулевые координат. Причина заключается в том, что в режиме индикации пользовательской системы координат каждое дополнительное нулевое положение используется в качестве начальной точки пользовательской системы координат. На рис. (1) показано, что точка О находится в положении точки 1 с координатами (-20, 70) относительно точки 1, (-30, 120) относительно точки 2 и (-20, 130) относительно точки 3. Если оператор вводит координаты дополнительного нулевого положения, помимо нулевых координат в абсолютном режиме в какой-либо другой точке, кроме точки с нулевыми координатами в абсолютном режиме, отображается положение данной точки в данной пользовательской системе координаты но нулевого положения.

### E2. Функция 200 дополнительных нулевых положений (применимо для режима LATHE (токарный станок))

Способ 2: Сброс при достижении положения. Когда обрабатывающий инструмент установлен в требуемое дополнительное нулевое положение, нажмите клавиши:

Способ 2 не применим для токарных станков. Подробные инструкции по эксплуатации прибора с токарными станками не включены в настоящее руководство.

#### IV. Использование дополнительных нулевых положений

После активации режима индикации пользовательской системы координат соответствующие дополнительные нулевые положения можно использовать при обработке. Режим индикации пользовательской системы координат можно активировать нажатием

клавиши 💮, 🕑 или клавиши 🖽.

Если используются клавиши 🕅 и 💭, многократно нажимайте клавиши 🕅 и 🕅 до отображения нужной пользовательской системы координат.

Если используется клавиша , нажмите клавишу и после отображения подсказки «ZERO No» («НУЛЕВОЕ ПОЛОЖЕНИЕ №») введите номер нужной пользовательской системы координат. Описание соответствующих процедур приводится в пункте 5 «Режим абсолютной/относительной индикации/индикации пользовательских систем координат» главы I «Применение» в разделе «А. Базовые функции».

Далее приводится пример обработки заготовки согласно рис. (2). Оператор может использовать функцию 200 дополнительных нулевых положений для шлифования и обточки.

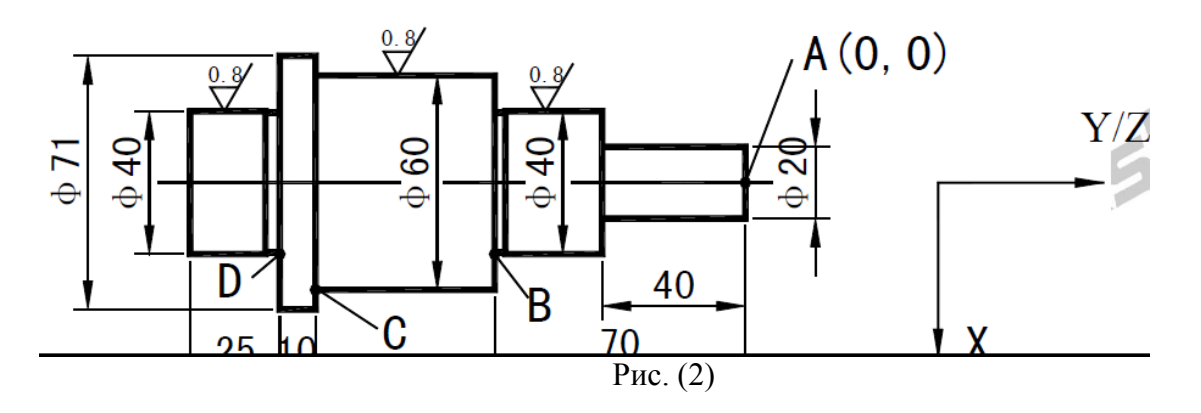

### E2. Функция 200 дополнительных нулевых положений (применимо для режима LATHE (токарный станок))

Выполняется черновая обточка заготовки с последующей частичной чистовой обточкой. Односторонний допуск на грубую обточку составляет 0,05, чистовая обточка поверхности заготовки должна соответствовать требованиям к шероховатости.

Сначала в качестве абсолютной начальной координаты назначьте точку А, затем напрямую введите координаты дополнительного нулевого положения в соответствии со способом 1 настройки дополнительного нулевого положения для пользовательской системы координат. Сначала мы задали первое дополнительное нулевое положение с координатами (10, -40), второе – с координатами (20,05, -70) и третье – с координатами (30,05, -120).

| 1) После проверки режущего инструмента<br>активируйте первую пользовательскую                                                                | ZERDND                                                                                                    |
|----------------------------------------------------------------------------------------------------|----------------------------------------------------------------------------------------------------|
| систему координат.<br>Нажмите клавишу                                                                                                    |                                                                                                    |
| 2) Введите номер.<br>Нажмите клавиши 1 -> [II].                                                                                              |                                                                                                    |
| <ol> <li>Обработайте окружность Ø20.</li> <li>Начните и продолжайте резку до сброса<br/>отображаемых значений осей X и Y на нуль.</li> </ol> | $\square \square \square \square \square \square \square \square \square \square \square \square \square \square \square \square \square \square \square $ |
| 4) Активируйте вторую пользовательскую систему координат.<br>Нажмите клавишу 10.                                                             | $- 10050 \otimes 1288 = 22$                                                                                                    |
| 5) Обработайте окружность Ø40.<br>Начните и продолжайте резку до сброса<br>отображаемых значений осей X и Y на нуль.                         | $\square \square \square \square \square \square \square \square \square \square \square \square \square \square \square \square \square \square \square $ |

### Е2. Функция 200 дополнительных нулевых положений (применимо для режима LATHE (токарный станок))

| 6) Активируйте третью пользовательскую систему координат.                                                            | -   10.000 🖾   ZER     3                                                                                                    |
|----------------------------------------------------------------------------------------------------|----------------------------------------------------------------------------------------------------|
| Нажмите клавишу 💮.                                                                                                   |                                                                                                    |
| 7) Обработайте окружность Ø60.<br>Начните и продолжайте резку до сброса<br>отображаемых значений осей X и Y на нуль. | $\square \square \square \square \square \square \boxtimes \square \square \square \square \square \square \square \square \square \square \square \square \square$ |
| 8) Вернитесь в абсолютный режим.<br>Нажимайте клавишу 😥 до отображения «ALE»<br>(«Абсолютная система координат»)     | <i>120.000</i> 🛛 🖂                                                                                                    |

9) Разверните заготовку второй стороной для обточки другой части окружности Ø40.

### V. Удаление дополнительных нулевых положений и связанные с этим проблемы

#### 1. Удаление дополнительных нулевых положений

В абсолютном режиме (режим «ALE» («Абсолютная система координат»)) 10 раз последовательно нажмите клавишу , при этом все сохраненные в памяти дополнительные нулевые положения удаляются, в качестве 200 дополнительных нулевых положений назначается одинаковые нулевые координаты, заданные в абсолютном режиме.

### 2. Сброс во время использования дополнительного нулевого положения

Дополнительное нулевое положение используется в режиме индикации соответствующей пользовательской системы координат, при сбросе в этом режиме фактически устанавливается новое дополнительное нулевое положение. Точка, в которой выполняется процедура сброса, становится новым дополнительным нулевым положением, и новое дополнительное нулевое положение заменяет первоначальное дополнительное нулевое положение.

### 3. Переключение на среднюю точку во время использования дополнительного нулевого положения

Функция «1/2» («СРЕДНЯЯ ТОЧКА») может использоваться в режиме индикации пользовательской системы координат. При переключении на среднюю точку в режиме индикации пользовательской системы координат во время использования дополнительного нулевого положения фактически устанавливается новое дополнительное нулевое положение. После выполнения операции переключения на среднюю точку первоначальное дополнительное нулевое положение заменяется новым дополнительным нулевым положением в центре между первоначальным дополнительным нулевым положением и точкой, в которой выполнена операция переключения на среднюю точку.

#### Функция 200 дополнительных нулевых положений

Функция 200 дополнительных нулевых положений называется также функцией 200 пользовательских систем координат «UCS».

#### ALE: Абсолютная система координат.

Абсолютная система координат «ALE» является базовой системой. Все 200 пользовательских систем координат определяются относительно абсолютной системы координат. Абсолютная система координат подтверждается при инициализации процесса обработки заготовки и не изменяется, пока не производится замена заготовки.

#### UCS: Пользовательская система координат.

При обработке литых заготовок часто требуется более одного исходного нулевого положения, как правило, необходимо назначение множества дополнительных нулевых положений. При высверливании/фрезеровании больших партий сложных соединительных деталей с многоточечными размерами требуется также множество фиксированных положений для выполнения обработки нескольких конструкций с размерами относительно данных положений. В таких случаях, при использовании только одной исходной точки эффективность обработки снижается, поскольку необходимо определять правильные положения от точки к точке, более того, обработка сложных литых заготовок или формовочных соединительных деталей может представлять трудности. Функция 200 дополнительных нулевых положений предусмотрена специально для оптимального решения такой проблемы.

### I. Перед использованием данной функции оператор должен ознакомиться со следующими двумя основными правилами:

- 1. Каждое дополнительное нулевое положение является эквивалентом начальной точки одной пользовательской системы координат. После перехода в режим индикации этой пользовательской системы координат для каждой точки отображается дополнительное нулевое положение в качестве начальной точки.
- 2. Между каждым дополнительным нулевым положением и нулевыми координатами, заданными в абсолютном режиме, существует взаимосвязь. После настройки дополнительного нулевого положения взаимосвязь между ним и нулевыми координатами, заданными в абсолютном режиме, сохраняется в памяти. При изменении нулевых координат в абсолютном режиме дополнительное нулевое положение также изменяется на основе идентичного расстояния и угла.

### **II.** Оператор может использовать данную функцию в полном объеме следующим образом:

- 1. Задайте нулевые координаты в абсолютном режиме (горит индикатор «ALE» («Абсолютная система координат»)) в основной исходной точке заготовки, например, в точке О на рис. (1) на следующей странице. Задайте дополнительные нулевые положения в дополнительных исходных точках заготовки, например, в точках 1, 2 и 3 на рис. (1). Режим индикации каждой пользовательской системы координат можно активировать путем назначения дополнительного нулевого положения в качестве ее начальных координат для выполнения обработки, когда это необходимо.
- 2. В режиме индикации каждой пользовательской системы можно выполнять обработку с использованием различных специальных функций.

### III. Настройка дополнительных нулевых положений

Существует два способа настройки дополнительных нулевых положений: первый – ввод дополнительного нулевого положения напрямую, второй – сброс и настройка по достижении дополнительного нулевого положения.

Способ 1: Ввод напрямую в режиме индикации пользовательской системы координат.

Нажмите клавиши 🛛 💟 → Цифровые клавиши → 🕮.

См. пример на рис. (1): После включения станка переместите обрабатывающий инструмент в центральную точку О на рис. (1) и активируйте режим абсолютной индикации.

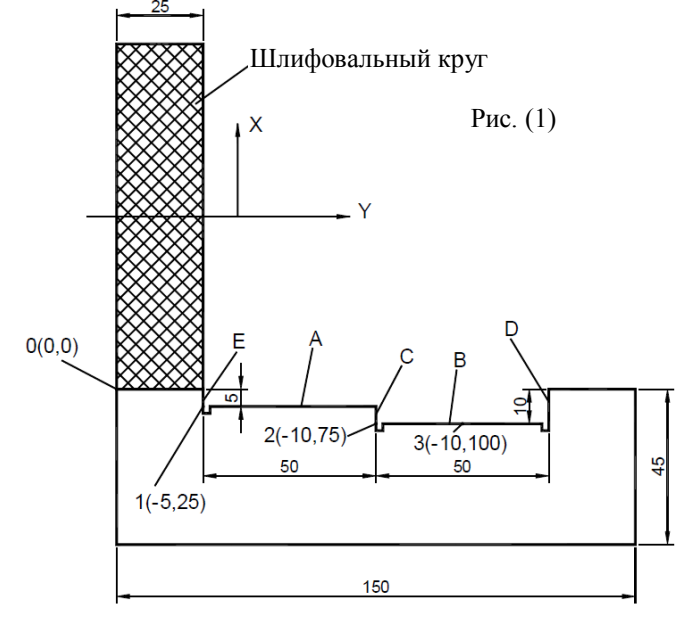

Сбросьте настройки, задайте в качестве нулевых координат в абсолютном режиме основную исходную точку заготовки.

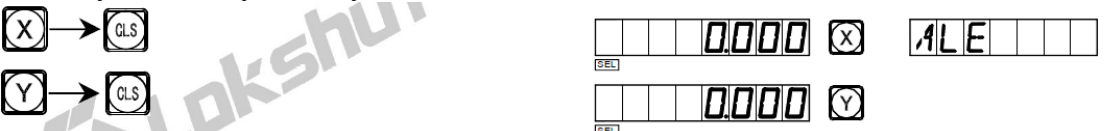

1) После настройки нулевых координат в абсолютном режиме система автоматически выполняет операцию сохранения в памяти, чтобы обеспечить возможность восстановления нулевых координат в случае сбоя питания.

2) Активируйте режим индикации пользовательской системы координат (два способа). Способ 1: Нажмите клавишу Ф. Нажмите клавишу Ф. Нажмите клавиши Ф. Нажмите клавиши Ф. Нажмите клавищи Ф. Нажмите клавищи Ф. Накмите клавищи Ф. Накмите клавищи Ф. Накмите клавищи Ф. Накмите клавищи Ф. Накмите клавищи Ф. Накмите клавищи Ф. Накмите клавищи Ф. Накмите клавищи Ф. Накмите клавищи Ф. Накмите клавищи Ф. Накмите клавищи Ф. Накмите клави Ф. Накмите клави Ф. Накмите клави Ф

3) Введите координаты первого дополнительного нулевого положения. Нажмите клавиши:

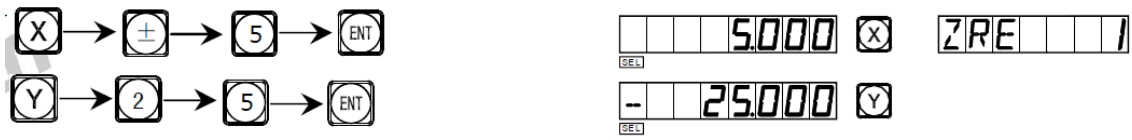

4) Активируйте индикацию второй пользовательской системы координат.

| Нажмите | клавишу | Ши | ли ZERO. |
|---------|---------|----|----------|
| Нажмите | клавиши | 2  | ► ENT.   |

|     |   | <br> |
|-----|---|------|
| 7 F | R | ק    |
|     |   |      |

5) Введите координаты второго дополнительного нулевого положения. Нажмите клавиши:

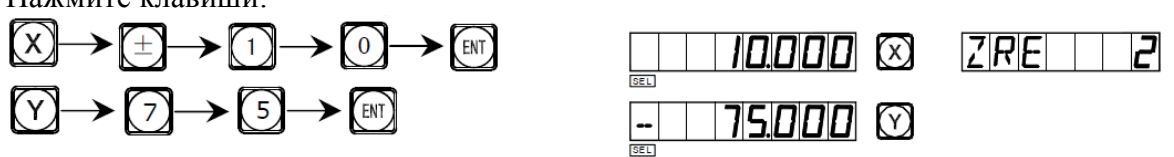

6) Активируйте режим индикации третьей пользовательской системы координат.

| Нажмите клавишу | у 🛍 или ோ.                              |
|-----------------|-----------------------------------------|
| Нажмите клавиши | $_{\rm H}$ $3 \rightarrow \mathbb{E}$ . |

|   |          |   | <br> | <br> |  |
|---|----------|---|------|------|--|
| 7 |          | п |      |      |  |
| 1 |          | R |      | -    |  |
| _ | <u> </u> |   |      |      |  |

7) Введите координаты третьего дополнительного нулевого положения.

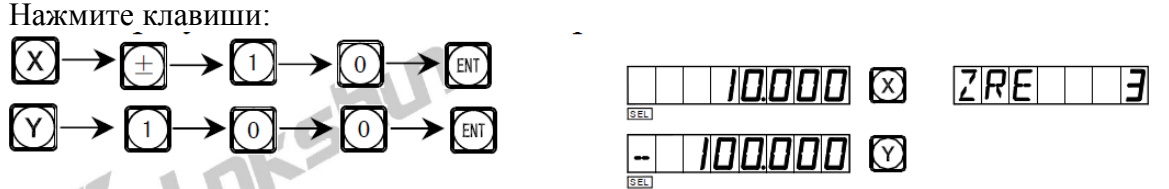

Настройка всех дополнительных нулевых положений для заготовки согласно рис. (1) завершена.

Почему заданные значения координат каждого дополнительного нулевого положения являются противоположными отображаемым значениям? Далее приводится объяснение на основе выше описанного примера. В режиме пользовательской системы координат, когда координаты дополнительного нулевого положения вводятся как нулевые координаты в абсолютном режиме, отображаются нулевые координаты в абсолютном режиме, отображаются нулевые координат. Причина заключается в том, что в режиме индикации пользовательской системы координат каждое дополнительное нулевое положение используется в качестве начальной точки пользовательской системы координат. На рис. (1) показано, что точка О находится в положении с координатами (5, -25) относительно точки 1, (10, -75) относительно точки 2 и (10, -100) относительно точки 3. Если оператор вводит координаты дополнительного нулевого положения, помимо нулевых координат в абсолютном режиме в какой-либо другой точке, кроме точки с нулевыми координатами в абсолютном режиме, отображается положение данной точки в данной пользовательской систем координат.

Способ 2: Сброс при достижении положения. Когда обрабатывающий инструмент установлен в требуемое дополнительное нулевое положение, нажмите клавиши: (X) (Y) → (LS)

Способ 2 не применим для шлифовальных станков. Подробные инструкции по эксплуатации прибора с такими станками не включены в настоящее руководство.

### IV. Использование дополнительных нулевых положений

После активации режима индикации пользовательской системы координат соответствующие дополнительные нулевые положения можно использовать при обработке. Режим индикации пользовательской системы координат можно активировать нажатием

клавиши (ப), (ப) или клавиши (2000). Если используются клавиши (ப) и (U), многократно нажимайте клавиши (ப) и (U) до отображения нужной пользовательской системы координат.

Если используется клавиша (Применение» в разделе «А. Базовые функции».

Далее приводится пример обработки заготовки согласно рис. (1): Переместите рабочий стол в центральную точку О на рис. (1).

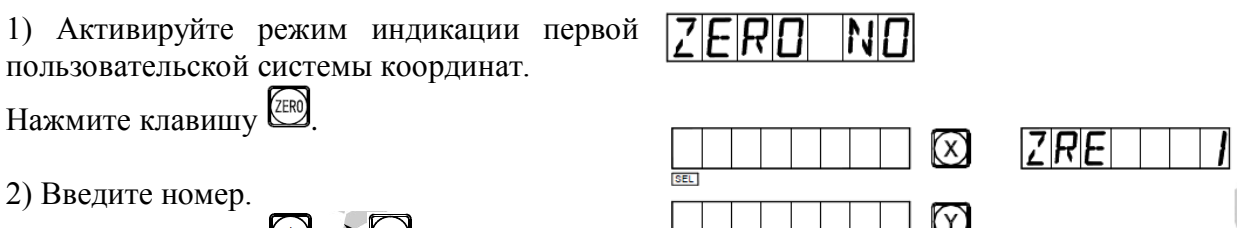

Нажмите клавиши

| 3) Обработайте плоскость А, Е.<br>Начните и продолжайте шлифование до сброса<br>отображаемых значений осей X и Y на нуль.                                                                            |     | ZRE               |
|----------------------------------------------------------------------------------------------------|-----|-------------------|
| <ul> <li>4) Активируйте вторую пользовательскую систему координат.</li> <li>Нажмите клавишу .</li> <li>5) Обработайте плоскость В, С.</li> <li>Начните и продолжайте шлифование до сброса</li> </ul> |     | ZRE 2             |
| <ul> <li>отображаемых значений осей X и Y на нуль.</li> <li>6) Активируйте третью пользовательскую систему координат.</li> <li>Нажмите клавишу .</li> </ul>                                          | EEL | ZRE   <b>]</b>    |
| 7) Обработайте плоскость В, D.<br>Начните и продолжайте шлифование до сброса<br>отображаемых значений осей X и Y на нуль.                                                                            |     | <u>Z R E     </u> |
| <ul><li>8) Вернитесь в абсолютный режим.</li><li>Нажимайте клавишу до отображения «ALE»<br/>(«Абсолютная система координат»)</li></ul>                                                               |     | ALE               |

#### V. Удаление дополнительных нулевых положений и связанные с этим проблемы

#### 1. Удаление дополнительных нулевых положений

В абсолютном режиме (режим «ALE» («Абсолютная система координат»)) 10 раз последовательно нажмите клавишу , при этом все сохраненные в памяти дополнительные нулевые положения удаляются, в качестве 200 дополнительных нулевых положений назначается одинаковые нулевые координаты, заданные в абсолютном режиме.

#### 2. Сброс во время использования дополнительного нулевого положения

Дополнительное нулевое положение используется в режиме индикации соответствующей пользовательской системы координат, при сбросе в этом режиме фактически устанавливается новое дополнительное нулевое положение. Точка, в которой выполняется процедура сброса, становится новым дополнительным нулевым положением, и новое дополнительное нулевое положение заменяет первоначальное дополнительное нулевое положение.

### 3. Переключение на среднюю точку во время использования дополнительного нулевого положения

Функция «1/2» («СРЕДНЯЯ ТОЧКА») может использоваться в режиме индикации пользовательской системы координат. При переключении на среднюю точку в режиме индикации пользовательской системы координат во время использования дополнительного нулевого положения фактически устанавливается новое дополнительное нулевое положение. После выполнения операции переключения на среднюю точку первоначальное дополнительное нулевое положение заменяется новым дополнительным нулевым положением в центре между первоначальным дополнительным нулевым положением и точкой, в которой выполнена операция переключения на среднюю точку.

### F. Функция равномерного распределения отверстий на окружности «PCD» (применимо для режимов MILL\_MS / MILL\_M / EDM (многофункциональный / универсальный фрезерный станок и электроэрозионный станок))

# F. Функция равномерного распределения отверстий на окружности «PCD» (применимо для режимов MILL\_MS / MILL\_M / EDM (многофункциональный / универсальный фрезерный станок и электроэрозионный станок))

### Функция равномерного распределения отверстий по окружности (функция «PCD»)

Данная функция может использоваться для разделения окружности на равные дуги,

например, при обработке высверливаемых отверстий с равномерным распределением на фланце. После выбора данной функции в окне сообщений отображается подсказка для оператора о необходимости ввода различных параметров.

### Необходимо задать следующие параметры:

#### 1. Положение центра окружности

Положение центра окружности – «СТ POS» определяется относительно центра инструмента сразу после настройки и установки в требуемое положение, например, как положение точки О относительно точки А на рис. (А).

### 2. Диаметр – «DIA»: Диаметр окружности, разделяемой на равные сегменты.

#### 3. Количество отверстий – «NUMBER»:

Количество отверстий, равномерно распределяемых по окружности. Например, как показано на рис. (В), 5 точек, от точки 1 до точки 5, используется для разделения дуги окружности от 0° до 180° на 4 равных сегмента. Таким образом, можно использовать 9 точек для разделения всей окружности на 8 равных сегментов, при этом точка 9 совпадает с точкой 1. Как показано на рисунке, для высверливания 8 отверстий по окружности, разделенной на 8 сегментов, в качестве количества точек следует ввести 9.

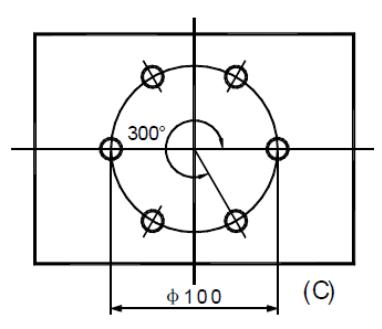

180°გ20

**4. Начальный угол – «ST ANG»:** Угол начальной точки дуги окружности, разделяемой на равные сегменты.

**5. Конечный угол** – «**ED ANG**»: Угол конечной точки на окружности, разделяемой на равные сегменты.

Примечание: Описание процедуры ввода настроек «ST ANG» («НАЧАЛЬНЫЙ УГОЛ») и «ED ANG» («КОНЕЧНЫЙ УГОЛ») см. в пунктах 7 и 8 «Ввод начального/конечного угла дуги окружности» на странице 19.

#### Далее приводится пример обработки круглой заготовки согласно рис. (C):

1) Прежде всего определите центральное положение заготовки и завершите настройку и установку инструмента.

Нажмите клавишу (Ф), чтобы активировать функцию равномерного распределения отверстий по окружности «PCD» («распределение по окружности»).

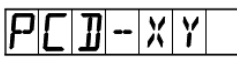

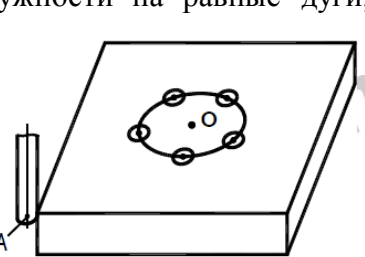

(A)

(B)
## F. Функция равномерного распределения отверстий на окружности «PCD» (применимо для режимов MILL\_MS / MILL\_M / EDM (многофункциональный / универсальный фрезерный станок и электроэрозионный станок))

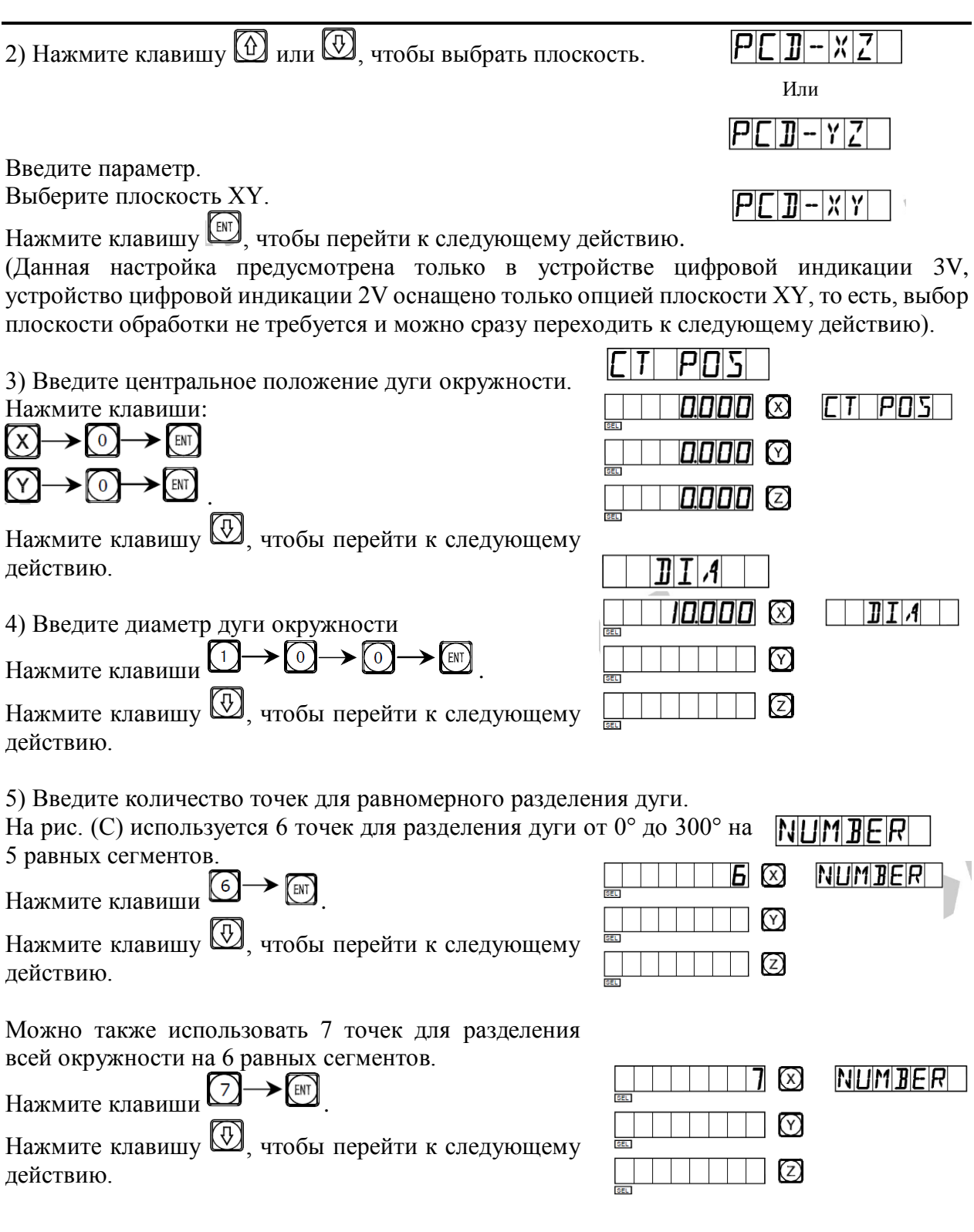

## F. Функция равномерного распределения отверстий на окружности «PCD» (применимо для режимов MILL\_MS / MILL\_M / EDM (многофункциональный / универсальный фрезерный станок и электроэрозионный станок))

| 6) Введите начальный угол.                         | ST ANG    |        |
|----------------------------------------------------|-----------|--------|
| Нажмите клавиши .                                  |           | ST AND |
| Нажмите клавишу 💭, чтобы перейти к следующему      |           |        |
| действию.                                          | SEL       |        |
|                                                    |           |        |
| 7) Введите конечный угол.                          | ETLAND    |        |
|                                                    |           |        |
| Если дуга разделяется 6 точками, нажмите клавиши   | 300.000 × | EDANG  |
|                                                    |           |        |
| Нажмите клавишу , чтобы перейти к следующему       |           |        |
| действию.                                          | SEL       |        |
| Если вся окружность разделяется 7 точками, нажмите |           | EDANG  |
| клавиши 3 2 0 0 0 0                                |           |        |
| Нажмите клавищу 🕖 чтобы перейти к спелующему       |           |        |
| действию.                                          | ISEL      |        |
|                                                    |           | NΠ     |
| 8) Выполните обработку.                            |           |        |
|                                                    |           |        |
| Отображение разделения дуги на 5 равных сегментов. |           |        |
|                                                    |           |        |
| Отображение разделения дуги на 6 равных сегментов. |           | ND     |
|                                                    |           |        |
|                                                    |           |        |
|                                                    |           |        |
|                                                    |           |        |

9) Нажмите клавишу (), после чего будет отображена следующая точка обработки, переместите обрабатывающий инструмент так, чтобы сбросить отображаемые значения обеих осей на нуль и достичь соответствующего положения обработки.

10) Функцию равномерного распределения по окружности «PCD» можно деактивировать в любое время нажатием клавиши .

### Обработка поверхности под углом

Когда обработка больших поверхностей под углом является частью рабочего задания, функция обработки под углом может упростить выполнение задания.

### I. Выравнивание угла скоса

Когда поверхность обработки расположена на плоскости XY, как на рис. (а), перед обработкой поверхности под углом необходимо выровнять заготовку по углу скоса. В этом случае используется функция обработки поверхности под углом для выравнивания исходной плоскости и угла скоса.

### Процедура выравнивания угла скоса:

Прежде всего установите заготовку на рабочий стол так, чтобы приблизительно выровнять линию скоса под требуемым углом скоса.

- 1. Нажмите клавишу 🖾, чтобы активировать функцию обработки поверхности под углом.
- 2. Выберите плоскость обработки плоскость ХҮ.
- 3. Введите угол скоса поверхности «ANGLE» («УГОЛ»).
- Переместите рабочий стол так, чтобы создать контакт измерительного прибора (например, циферблатный индикатор) фрезерного станка с выравниваемой исходной плоскостью. Сбросьте показания шкалы на нуль и переместите рабочий стол на произвольное расстояние вдоль оси Х.

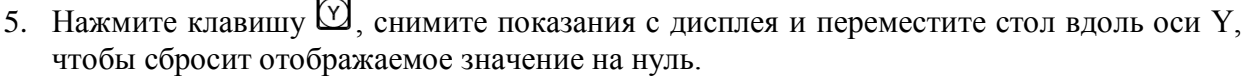

6. Отрегулируйте угол заготовки и сбросьте показания шкалы на нуль. Далее приводится пример выравнивания угла скоса заготовки под 45°, как показано на рис. (b).

1) Установите заготовку на рабочем столе под углом скоса около 45°.

Нажмите клавишу 🖾.

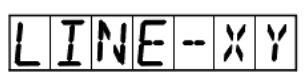

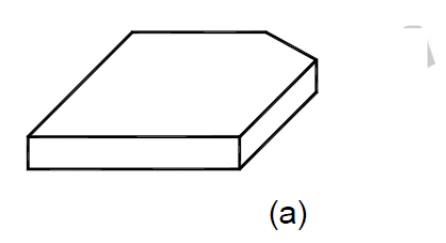

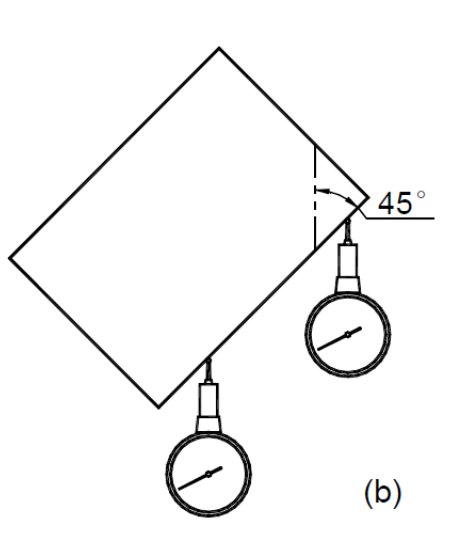

| 2) Выберите плоскость ХҮ.                                                                                                    |                                                                                       |
|----------------------------------------------------------------------------------------------------|---------------------------------------------------------------------------------------|
| Нажмите клавишу [[]].                                                                                                    |                                                                                       |
| <ol> <li>3) Введите угол скошенной поверхности.</li> <li>Нажмите клавиши 4 → 5 → [N].</li> </ol>                                                                                                    |                                                                                       |
| Нажмите клавишу 🕑.                                                                                                    |                                                                                       |
| 4) Переместите рабочий стол вдоль оси X так,<br>чтобы создать контакт измерительного прибора с<br>заготовкой, и сбросьте показания шкалы на нуль,<br>затем переместите рабочий стол на произвольное р | БОБЭО Х МОИЕ Х<br>ЕЕ<br>асстояние вдоль оси Х.                                        |
| 5) На дисплее отображается расстояние перемещения по оси Y.<br>Нажмите клавишу .                                                                                                    | 50690 X MOVE Y<br>50690 X                                                             |
| 6) Переместите обрабатывающий инструмент вдол<br>Отрегулируйте угол скоса заготовки, выравниваем<br>контакт с измерительным прибором, показания шка                                                   | ь оси Ү.<br>ая исходная плоскость должна войти в<br>алы должны быть сброшены на нуль. |
| 7) Переместите рабочий стол так, чтобы сбросить о Функцию обработки поверхности под углом мо нажатием клавиши 🖾.                                                                                      | тображаемое значение оси на нуль.<br>жно деактивировать в любой момент                |
| II. Обработка поверхности под углом                                                                                                    | YZ, the                                                                               |

При обработке на плоскости XZ или YZ функция обработки под углом содержит подсказки с пошаговыми инструкциями обработки поверхности под углом.

## Обработка с использованием функции обработки под углом:

При обработке на плоскости XZ или YZ сначала выровняйте шпиндель обрабатывающего инструмента с углом скоса, выполните настройку инструмента и нажмите клавишу , чтобы активировать функцию обработки под углом.

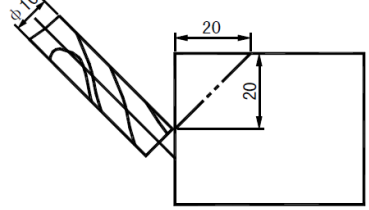

1. Выберите плоскость XZ или YZ.

2. Введите диаметр инструмента – «DIA» («ДИАМЕТР»).

| <ol> <li>Введите начальную точку – «ST POS» («НАЧАЛЬНОЕ ПОЛОЖЕНИЕ»).</li> <li>Введите конечную точку – «ED POS» («КОНЕЧНОЕ ПОЛОЖЕНИЕ»).</li> <li>Функцию обработки поверхности под углом можно деактивировать в любой момент<br/>нажатием клавиши .</li> </ol> |                                                                    |  |  |
|----------------------------------------------------------------------------------------------------|--------------------------------------------------------------------|--|--|
| Далее приводится пример:<br>1) Выровняйте угол скоса, выполните настройку<br>инструмента и нажмите клавишу 🖾.                                                                                                    | L I N E - X Y                                                      |  |  |
| 2) Выберите плоскость обработки.<br>Нажмите клавишу 🕑.<br>Выберите плоскость XZ.<br>Нажмите клавишу 🖭.                                                                                                    | L I N E - X Z                                                      |  |  |
| 3) Введите диаметр инструмента.<br>Нажмите клавиши 1→0→ш.                                                                                                    |                                                                    |  |  |
| Нажмите клавишу $\square$ .<br>4) Введите координаты начальной точки.<br>Нажмите клавиши:<br>$X \rightarrow 0 \rightarrow \square$<br>$Z \rightarrow \pm 2 \rightarrow 0 \rightarrow \square$                                                                  | □ □ □ □ □ □ □ □ □ ○ ○ ○ ○ ○ ○ ○ ○ ○ ○ ○                            |  |  |
| Нажмите клавишу $\square$ .<br>5) Введите координаты конечной точки.<br>Нажмите клавиши:<br>$2 \rightarrow 0 \rightarrow \square$<br>$2 \rightarrow 0 \rightarrow \square$<br>Нажмите клавишу $$ .                                                             |                                                                    |  |  |
| 6) Активируйте режим обработки.                                                                                                    | ELE<br>ELE<br>ELE<br>ELE<br>ELE<br>ELE<br>ELE<br>ELE<br>ELE<br>ELE |  |  |
| Нажмите клавишу 🔂 или 🖾, после чего на<br>дисплее отобразится предыдущая/следующая точка с                                                                                                    | обработки.                                                         |  |  |
|                                                                                                    |                                                                    |  |  |

Функцию обработки поверхности под углом можно деактивировать в любой момент нажатием клавиши 🖾.

# Н. Функция вычислений (применимо для режима MILL\_MS (многофункциональный станок))

## Н. Функция вычислений (применимо для режима MILL\_MS (многофункциональный станок))

### Функция вычислений

Иногда во время обработки требуется вычисление определенных значений. Устройства цифровой индикации серии SDS6 оснащены функцией вычислений.

### Далее приводится подробное описание данной функции:

Все итоговые значения отображаются на оси Х.

Клавиша функции вычислений, используется для активации функции вычислений. Функцию вычислений можно деактивировать в любое время нажатием этой же кнопки.

🖸 Клавиша вычисления квадратного корня.

Клавиша «обращения» тригонометрических функций. Нажмите данную клавишу, затем клавишу определенной тригонометрической функции, чтобы выполнить вычисление обратной тригонометрической функции.

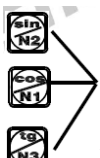

Клавиши тригонометрических функций.

СА Клавиша отмены предыдущего введенного значения и результата предыдущего вычисления.

м → 🕅 Отмена передачи данных об осях.

Пример: Нажмите клавишу (П), чтобы активировать функцию вычислений. Выполните следующее вычисление: 10 + 10 ÷ 2 × 5 = 35

### $1 \rightarrow 0 \rightarrow + \rightarrow 1 \rightarrow 0 \rightarrow 0 \rightarrow 2 \rightarrow \times \rightarrow 5 \rightarrow =_{35}$

Выполните вычисление:  $sin45^\circ = 0,707$ 

$$\begin{array}{c} (4) \rightarrow (5) \rightarrow \textcircled{B} \rightarrow 0,707 \\ \hline 0 \rightarrow \fbox{O} \rightarrow \fbox{O} \rightarrow \fbox{O} \rightarrow \fbox{O} \rightarrow \fbox{O} \rightarrow \fbox{O} \rightarrow \fbox{O} \rightarrow \fbox{O} \rightarrow \fbox{O} \rightarrow \fbox{O} \rightarrow \r{O} \rightarrow \r$$

## Н. Функция вычислений (применимо для режима MILL\_MS (многофункциональный станок))

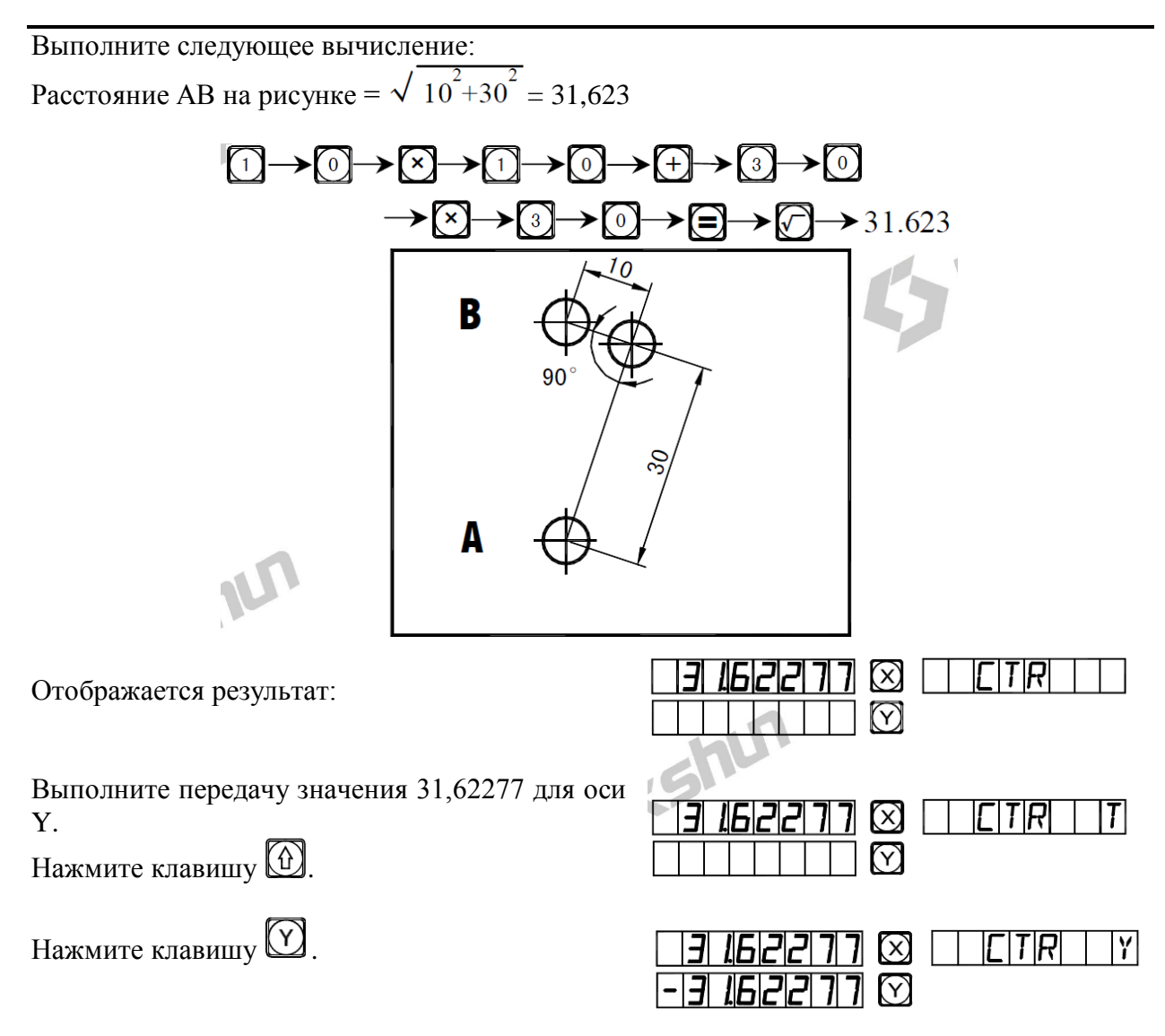

Как показано на рисунке, расстояние AB = 31,62277, инструмент установлен в точке A. Переместите рабочий стол станка, чтобы сбросить отображаемое значение на нуль, после этого установите инструмент в положение B, и можно начинать обработку отверстия B. Деактивируйте функцию передачи полученного значения для оси и снова активируйте функцию вычислений.

**F**TR

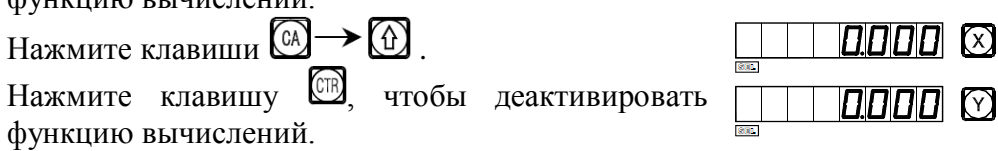

Примечание: Когда во время ввода значения или вычисления в информационном окне отображается сообщение «CTR E», которое обозначает неверный результат вычислений. Нажмите клавишу (A), чтобы возобновить вычисление. Максимальное количество десятичных цифр составляет 5, рекомендуется использовать целые числа.

# I. Компенсация диаметра инструмента (применимо для режима 3V\_MILL\_MS (3-координатный многофункциональный станок))

### Компенсация диаметра инструмента (применимо для режима 3V\_MILL\_MS (3координатный многофункциональный станок))

### Функция компенсации диаметра инструмента

При обработке четырех сторон заготовки, как показано на рис. (1), то, если не используется функция компенсации диаметра, оператор должен ввести дополнительное расстояние подачи, равное диаметру инструмента, для каждой стороны, чтобы выполнить обработку по всей длине. Функция компенсации диаметра, предусмотренная в устройстве цифровой индикации, выполняет требуемую компенсацию автоматически.

Примечание: Компенсацию диаметра инструмента можно использовать только в направлении оси X или Y.

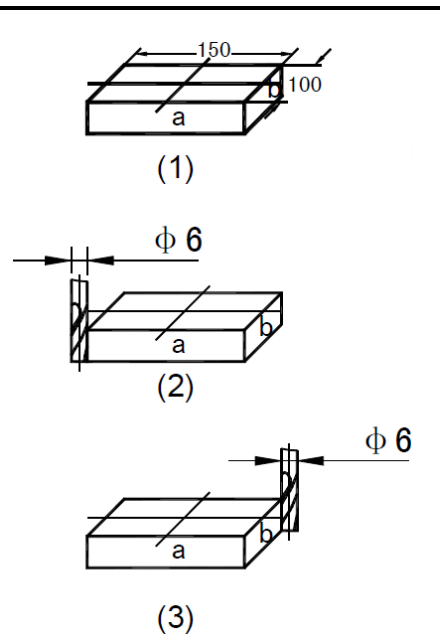

### Рабочая процедура:

1. Нажмите клавишу 🖾, чтобы активировать функцию компенсации.

2. Выберите способ обработки из 8 предварительно заданных способов (отображается подсказка «WHICH» («КОТОРЫЙ»)).

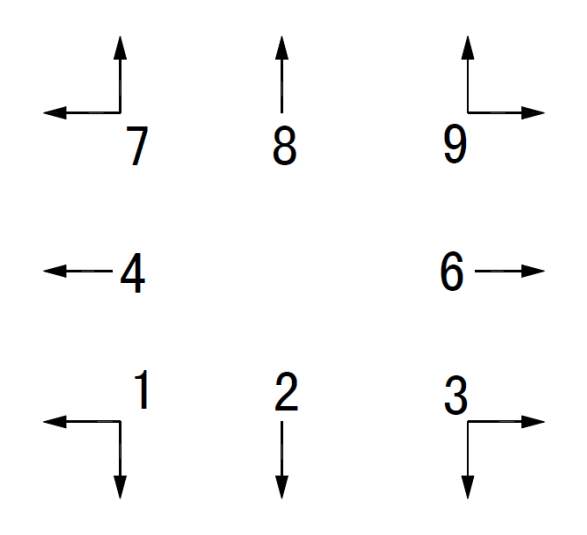

3. Введите диаметр инструмента – «DIA» («ДИАМЕТР»).

4. Активируйте режим обработки.

### Далее приводится описание рабочей процедуры на конкретном примере:

Обработка плоскости а и заготовки, как показано на рис. (1).

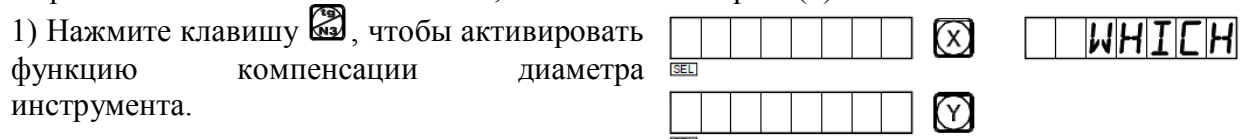

### Компенсация диаметра инструмента (применимо для режима 3V\_MILL\_MS (3координатный многофункциональный станок))

| 2) Выберите один из предварительно заданных                                                                                                    |                                                                                                    | WHICH   |
|----------------------------------------------------------------------------------------------------|----------------------------------------------------------------------------------------------------|---------|
| режимов.<br>Начните обработку с положения согласно рис. (2).                                                                                                    |                                                                                                    |         |
| Нажмите клавиши ⑨→ы                                                                                                    |                                                                                                    |         |
| Начните обработку с положения согласно рис. (3).<br>Нажмите клавиши .                                                                                                    |                                                                                                    |         |
| 3) Введите диаметр инструмента.                                                                                                    | 6.000                                                                                                    |         |
| Нажмите клавиши .                                                                                                    |                                                                                                    |         |
| Нажмите клавишу 🖾.                                                                                                    |                                                                                                    |         |
| <ul> <li>4) Активируйте режим обработки.</li> <li>(1) Начните обработку в положении согласно рис. (2).<br/>Переместите обрабатывающий инструмент так, чтобы<br/>задать отображаемое значение оси Х<br/>«150.000», затем переместите обрабатывающий<br/>инструмент так, чтобы задать отображаемое значение<br/>оси Y «100.000». Таким образом, выполните<br/>обработку двух внешних сторон.</li> </ul> | Image: state state stat | EDMPENS |
| (2) Начните обработку в положении согласно рис. (3).<br>Переместите обрабатывающий инструмент так,<br>чтобы задать отображаемое значение оси X «–<br>150.000», затем переместите обрабатывающий<br>инструмент так, чтобы задать отображаемое                                                                                                    | EL<br>EL                                                                                                    |         |

значение оси У «-100.000». Таким образом, выполните обработку двух внешних сторон.

5) Функцию компенсации диаметра инструмента можно деактивировать в любой момент нажатием клавиши 🖾.

# J. Хранилище настроек 200 инструментов (применимо для режима LATHE (токарный станок))

## J. Хранилище настроек 200 инструментов (применимо для режима LATHE (токарный станок))

### Хранилище настроек 200 инструментов

При обточке различных заготовок или различных поверхностей заготовок могут требоваться разные инструменты и, следовательно, демонтаж, установка и регулировка инструментов. Устройство цифровой индикации SDS6 оснащено функцией хранилища настроек 200 инструментов, которая упрощает работу.

Примечание: Функция хранилища настроек 200 инструментов может использоваться только для токарного станка, который оборудован рамой регулировки инструментов. Не используйте данную функцию, если станок не оборудован рамой регулировки инструментов.

1. Установите основной инструмент. В режиме «ALE» («Абсолютная система координат») переместите основной инструмент до контакта с рамой регулировки инструмента, чтобы сбросить отображаемое значение оси X или оси Y.

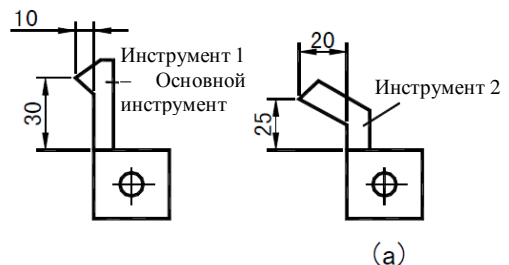

2. Убедитесь, что положение второго инструмента относительно положения основного инструмента,

также является нулевой точкой абсолютной системы координат. Как показано на рис. (а), относительное положение второго инструмента составляет: ось X 25–30 = -5; ось Y 20–10 = 10.

- 3. Присвойте инструменту номер и сохраните относительное положение основного инструмента в память устройства цифровой индикации.
- 4. При обработке оператор может ввести номера используемых инструментов, затем устройство ицфровой индикации отображает относительное положение используемого инструмента от нулевой точки абсолютной системы координат. Для сброса отображаемых значений оси X и оси Y переместите стол токарного станка.

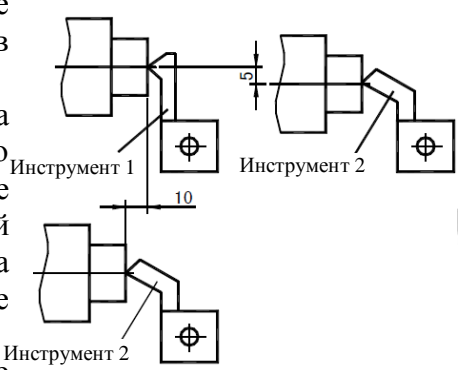

- 5. В хранилище инструментов можно сохранять данные о 200 инструментах.
- 6. Если активирована функция хранилища настроек 200 инструментов, для отключения данной функции нажмите клавишу (±) последовательно 10 раз.

Если функция хранилища настроек 200 инструментов отключена, для активации данной функции нажмите клавишу последовательно 10 раз в режиме «ALE» («Абсолютная система координат»).

**<u>L</u>[<u>C</u>][<u>C</u>][<u>С</u>][<u>С</u>]] Означает, что хранилище инструментов закрыто.** 

**DPEN** Означает, что хранилище инструментов открыто

Примечание: Значение оси Y, указанное выше, представляет собой суммарное значение оси Y и оси Z, или оси Z/Z0 в более ранней модели устройства цифровой индикации для токарного станка.

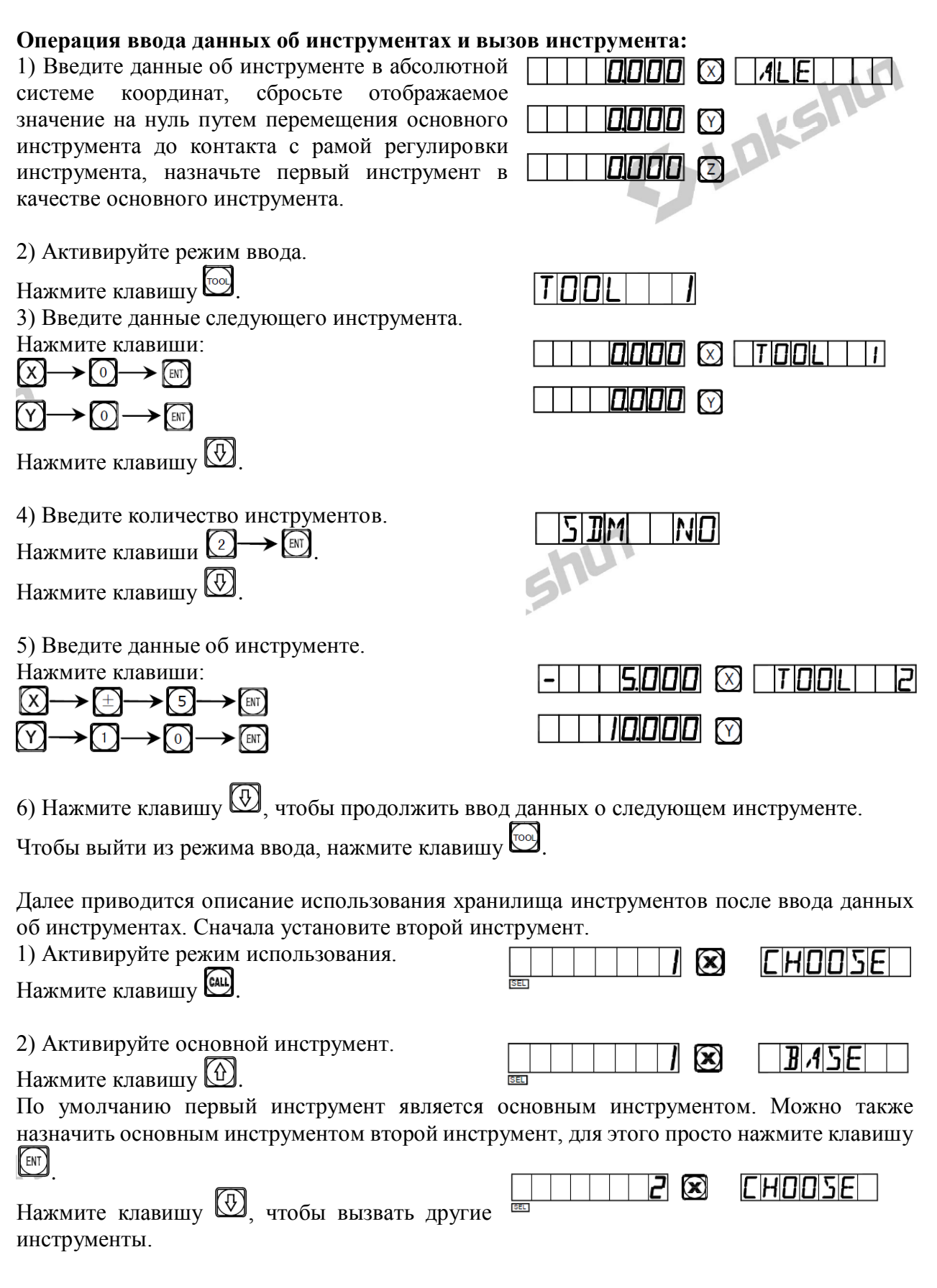

## J. Хранилище настроек 200 инструментов (применимо для режима LATHE (токарный станок))

| 3) Вызовите второй инструмент. |      |
|--------------------------------|------|
| Нажмите клавиши 2 — [11].      |      |
| 4) Выход.                      |      |
| Нажмите клавишу Сац.           |      |
| _                              | <br> |

Переместите инструмент на плоскости, чтобы сбросить отображаемое значение оси X и оси Z/Z0 на нуль.

Когда второй инструмент достигает исходной точки, оператор аналогичным способом может выполнить ввод и вызов 200 инструментов.

Примечание: Отображаемое значение в абсолютной системе координат – «ALE» можно сбросить на нуль только с использованием основного инструмента. В системе координат «INC» отображаемое значение можно сбросить на нуль с использованием дополнительных инструментов.

# К. Функция измерения сужения конуса (применимо для режима LATHE (токарный станок))

## К. Функция измерения сужения конуса (применимо для режима LATHE (токарный станок))

### Функция измерения сужения конуса

При обточке можно измерять сужение конусообразной заготовки.

### Процедура:

на нуль.

Как показано на рисунке, наконечник рычажного датчика касается положения А на поверхности заготовки. Путем его прижима можно сбросить положение рычажного датчика на нуль.

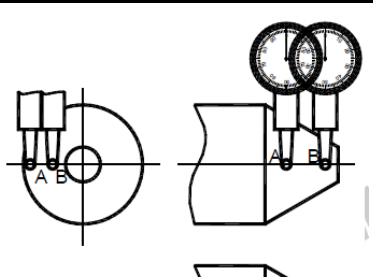

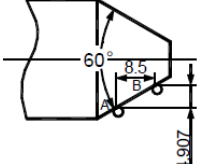

Активируйте функцию измерения сужения конуса.
 Нажмите клавишу .

2) Переместите рычажный датчик в положение В на поверхности заготовки, нажмите на него, чтобы сбросить положение рычажного датчика

Отображаемое значение оси X – сужение конуса. Отображаемое значение оси Y – угол конуса.

Выход.
 Нажмите клавишу .

3) Проведите вычисление.

Нажмите клавишу

### Новая функция вывода сигнала сопоставления

### 1. Функция

Данная функция используется специально для обработки на электроэрозионном станке. Когда заданное целевое значение оси Z электроэрозионного станка совпадает с текущим значением, устройство цифровой индикации экспортирует сигналы переключения для управления инструментом электроэрозионной обработки для

прекращения обработки в глубину.

Устройство цифровой индикации модели SDS6-3V используется для настройки в направлении оси Z, как показано на рис.1. То есть, чем больше глубина, тем большее значение координаты оси Z отображается. Глубина увеличивается с начала обработки, и отображаемое значение оси Z постепенно возрастает.

В соответствии с заданным направлением по оси Z направление обработки может быть либо положительным, либо отрицательным. Когда электрод углубляется, и выполняется обработка сверху вниз, отображаемое устройством цифровой индикации значение возрастает, в случае направление обработки этом является положительным. Такое направление стандартная настройка.

Когда электрод перемещается вверх, и обработка выполняется снизу-вверх, отображаемое устройством

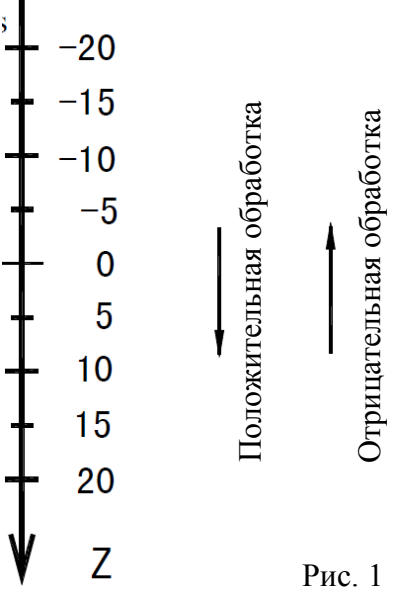

цифровой индикации значение уменьшается, в этом случае направление обработки является отрицательным, на рис. 1 показана отрицательная обработка.

Устройство цифровой индикации модели SDS6-3V оснащено также функцией контроля отрицательной высоты возгорания, другие модели не содержат такую функцию. Данная функция обеспечивается интеллектуальным устройством отслеживания местоположения. тестирования И зашиты. При положительной обработке поверхность электрода контролируется интеллектуальным устройством отслеживания местоположения, тестирования и защиты. При положительной обработке на поверхности электрода скапливается нагар; в случае длительной обработки, если превышение времени обработки не контролируется, такое скопление нагара не удаляется. Электрод при этом

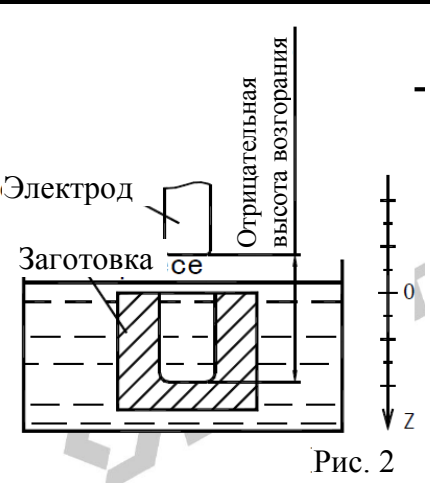

увеличивается в отрицательном направлении, и когда электрод выходит за поверхность жидкости, что может привести к возгоранию и пожару и к материальному ущербу. Данная функция предназначена специально для устранения таких проблем при настройке. Если активирована функция контроля отрицательной высоты возгорания, когда возрастающая высота электрода превышает глубину обработки поверхности (то есть, отрицательную высоту возгорания), устройство цифровой индикации отображает аварийный сигнал. Кроме того, передаваемый сигнал автоматически выключает станок электроэрозионной обработки для предотвращения пожара (как показано на рис. 2).

### 2. Подробное описание процедуры:

Далее приводится описание процедуры на основе примеров 1, 2 и 3.

1) Перед обработкой сначала введите параметры отрицательной высоты возгорания, выход из режима обработки и направления обработки.

2) Прежде всего переместите основную ось электрода по оси Z, чтобы создать установить заготовку в исходное положение. Сбросьте настройки нажатием клавиш Введите значение.

3) Нажмите кнопку , введите требуемое значение глубины (отображается также для оси X). Например, 10. Затем нажмите кнопку , чтобы подтвердить заданное значение. После этого нажмите кнопку , чтобы выйти из режима настройки глубины. В это же время активируйте режим «EDM» («Электроэрозионная обработка»), чтобы выполнить обработку.

4) Для оси Х отображается целевое значение отдельного положения.

Для оси Y отображается значение достигнутой глубины. Примечание: Значения оси Y означают глубину, достигаемую при обработке заготовки.

Для оси У отображается значение отдельного положения в реальном времени.

Примечание: Значения оси Z означают значения положений основной оси электрода на оси Z.

5) Начните обработку. Отображаемое значение оси Z постепенно приближается к целевому значению. Отображаемое значение оси Y также приближается к целевому значению. В случае повторного перемещения электрода вверх и вниз отображаемое значение оси Z изменяется соответствующим образом. Однако отображаемое значение оси Y не изменяется и всегда относится к значению глубины, достигнутой при обработке.

6) Когда отображаемое значение оси Z совпадает с заданным целевым значением, переключатель совпадения размыкается, электроэрозионный станок останавливает обработку, и в окне сообщений отображается «EDM. E». В зависимости от настроек оператора существует 2 выхода: (1) Автоматический режим – означает автоматический выход из режима обработки на электроэрозионном станке и возврат в режим индикации до данного цикла обработки; (2) Режим приостановки – постоянно отображается сообщение «EDM. E», необходимо нажать клавишу, чтобы выйти из режима обработки и вернуться к режиму первоначальной индикации.

## 3. Настройка «ERRHIGH» («ОШИБКА ВЫСОТЫ»), выход из режима обработки и направление обработки:

Перед обработкой сначала необходимо ввести настройку «ERRHIGH» («ОШИБКА ВЫСОТЫ»), выход из режима обработки и направление обработки.

| <ol> <li>Активируйте режим «EDM» («Электроэрозионная обработка»).</li> <li>Нажмите клавишу .</li> </ol>                                                                        |         |
|----------------------------------------------------------------------------------------------------|---------|
| 2) Активируйте режим настройки.<br>Нажмите клавишу 💬.                                                                                                    | ERRHIGH |
| <ul> <li>3) Введите настройку отрицательной высоты возгорания.</li> <li>Введите высоту, то есть, 150.</li> <li>Нажмите клавиши 1→5→0→1.</li> <li>Нажмите клавищи 4.</li> </ul> | ERRHIGH |

| 4) Введите настройку выхода из режима обработки.<br>Нажмите клавиши ()→), чтобы задать режим приостановки.                                                                                                    |
|----------------------------------------------------------------------------------------------------|
| Нажмите клавишу 🕖.                                                                                                    |
| Индикация «AUTO» («ABTOMATИЧЕСКИ») означает автоматический режим выхода, «STOP» («ОСТАНОВ») означает режим приостановки. Если первоначально задан режим приостановки, и отображается «STOP» («ОСТАНОВ»), нажмите «0», чтобы перейти в автоматический режим, при этом появится индикация «AUTO» («АВТОМАТИЧЕСКИ»). Для перехода между режимами можно использовать клавиши 1 и 0. |
| 5) Выберите положительное или отрицательное направление NEGATIV<br>обработки.                                                                                                    |
| Нажмите клавиши $\bigcirc \rightarrow \textcircled{M}$ , чтобы задать отрицательную обработку.<br>$\square$                                                                                                    |
| Положительная обработка – клавиша С.                                                                                                    |
| Отрицательная обработка – клавиша $\square$ . $NE[A]I[I]V$                                                                                                    |
| <ul> <li>6) Выберите режим электроэрозионной обработки.</li> <li>Существует возможность выбора двух режимов электроэрозионной обработки – 0 и 1.</li> <li>Нажмите клавиши , чтобы выбрать режим 0.</li> </ul>                                                                                                    |
| Реле деиствует следующим ооразом:<br>А – Питание выключено, реле разомкнуто.                                                                                                    |
| В – Сброс центрального процессора, реле разомкнуто.                                                                                                    |
| С – Запуск центрального процессора, реле замкнуто.<br>D – Выполнение функции «EDM» («Электроэрозионная обработка»), реле замкнуто                                                                                                    |
| <ul> <li>Е – Достижение глубины, заданной для функции «EDM» («Электроэрозионная обработка»),<br/>реле разомкнуто.</li> </ul>                                                                                                    |
| Нажмите клавиши , чтобы выбрать режим 1.<br>Реле действует следующим образом:<br>А – Питание выключено, реле разомкнуто.                                                                                                    |
| В – Сброс центрального процессора, реле разомкнуто.                                                                                                    |
| С – Запуск центрального процессора, реле разомкнуто.<br>D – Выполнение функции «EDM» («Электроэрозионная обработка»), реле разомкнуто                                                                                                    |
| Е – Достижение глубины, заданной для функции «EDM» («Электроэрозионная обработка»),                                                                                                    |
| реле замкнуто.                                                                                                    |
| сначала неооходимо уоедиться, что выоран режим положительной обработки; при отрицательной обработке для заготовки на рис. (f) следует задать режим отрицательной                                                                                                    |

обработки и перейти к выходу из режима обработки.

Выход из режима настройки.
 Нажмите клавишу .

Можно также задавать различные параметры во время обработки. После запуска электроэрозионной обработки, если необходимо изменить первоначальные настройки «DEPTH» («ГЛУБИНА»), «ERRHIGH» («ОШИБКА ВЫСОТЫ») и «PROCESSING DIRECTION» («НАПРАВЛЕНИЕ ОБРАБОТКИ»), оператор может нажать клавиши (СЛУБИНА»), можно изменить значение глубины. При последующих нажатиях клавиши в окне будут поочередно отображаться сообщения «ERRHIGH» («ОШИБКА ВЫСОТЫ»), «AUTO» («АВТОМАТИЧЕСКИ») (или «STOP» («ОСТАНОВ»)) и «POSITIVE» («ПОЛОЖИТЕЛЬНОЕ») (или «NEGATIVE» («ОТРИЦАТЕЛЬНОЕ»)). После

этого можно изменять каждый элемент по выбору. Далее нажимайте кнопку появления сообщения «EDM» («ЭЛЕКТРОЭРОЗИОННАЯ ОБРАБОТКА»), чтобы вернуться в режим обработки.

### 4. Примеры положительной обработки:

## Пример 1: Обработка полости литой заготовки, см. схему на рисунке (a).

Убедитесь, что выбрано положительное направление обработки.

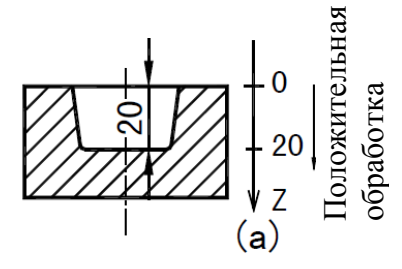

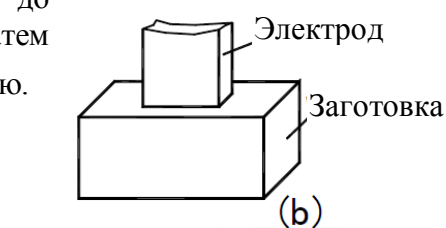

1) Сначала переместите основную ось электрода до контакта с заготовкой, как показано на рис. (b), затем нажмите клавиши (Д→ (а.s), чтобы сбросить индикацию.

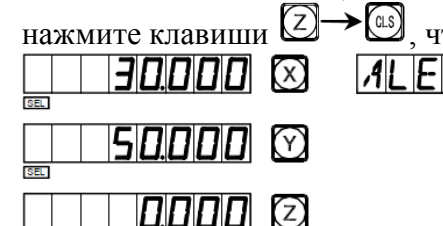

| 2) Активируйте настройку глубины обработки.                                                                                             |                                         | DEPTH           |
|----------------------------------------------------------------------------------------------------|-----------------------------------------|-----------------|
| Нажмите клавишу 🖽.                                                                                                    |                                         | 1               |
|                                                                                                    |                                         |                 |
| 3) Ввелите значение глубины                                                                                                    |                                         | DEPTH           |
|                                                                                                    |                                         |                 |
|                                                                                                    |                                         |                 |
|                                                                                                    |                                         |                 |
| 4) Начните обработку.                                                                                                    |                                         |                 |
|                                                                                                    |                                         |                 |
|                                                                                                    |                                         |                 |
| 5) В течение 3 секунд отображается сообщение «EDM Е».                                                                                   |                                         |                 |
| Вернитесь в режим до обработки.                                                                                                    |                                         |                 |
|                                                                                                    |                                         |                 |
|                                                                                                    |                                         |                 |
| Пример 2: Обработка заготовки, см. схему на рис. (с)                                                                                    | EE<br>EE<br>50000 (Y<br>EE<br>20000 (Z) | ALE             |
| Убедитесь, что выбрано положительное направлен                                                                                          | ш обработки.                            | Ная             |
| 1) Сначала переместите основную ось электрода д<br>с заготовкой, как показано на рис. (d), затем<br>клавиши , чтобы сбросить индикацию. | о контакта<br>и нажмите                 | обработка       |
|                                                                                                    |                                         |                 |
|                                                                                                    |                                         | ( <b>b</b> )    |
| Переместите электрод в положение, указанное на                                                                                          | схеме (е).                              | H D             |
|                                                                                                    |                                         | П электрод      |
|                                                                                                    |                                         | ∬я<br>Заготовка |
|                                                                                                    |                                         | (e)             |

| 2) Активируйте режим «EDM («ЭЛЕКТРОЭРОЗИОННАЯ ОБРАБОТКА»).                                                                | » [] 20000 (X)                                     | JEPTH    |
|----------------------------------------------------------------------------------------------------|----------------------------------------------------|----------|
| Нажмите клавишу 🖼.                                                                                                    |                                                    |          |
| 3) Введите значение глубины.                                                                                              |                                                    | DEPTH    |
| Нажмите клавиши $(\pm) \rightarrow (1) \rightarrow (0) \rightarrow [H]$ .                                                 |                                                    |          |
| Нажмите клавишу 🖾.                                                                                                    |                                                    |          |
| 4) Начните обработку.                                                                                                    |                                                    | EIM      |
|                                                                                                    | <b>]0000</b> (Y)                                   |          |
|                                                                                                    |                                                    |          |
| 5) Ложлитесь лостижения целевого значения. В течени                                                                       | - 10000 🔀                                          | EDME     |
| 3 секунд отображается сообщение «EDM Е». Посл                                                                             |                                                    |          |
| этого выполняется автоматический выход.                                                                                   |                                                    |          |
|                                                                                                    |                                                    | ALE      |
|                                                                                                    | <b>5 1.0 0 0</b> 🕥                                 |          |
|                                                                                                    | EL - <b>30.000</b> (2)                             |          |
| 5. Пример отрицательной обработки:<br>Пример 3: Обработка заготовки, см. схему на рисун                                   | нке (f).                                           |          |
| Прежде всего убедитесь, что выбрано отрицателя<br>направление обработки.<br>1) Сначала переместите основную ось электрода | лрицательная<br>бработка<br>обработка<br>обработка |          |
| исходного положения обработки заготовкой, как пока                                                                        | зано                                               | (f)      |
| на рис. (g).<br>Затем наукинте кларини Z → as итобы сбро                                                                  |                                                    | Электрод |
| индикацию.                                                                                                    |                                                    |          |
|                                                                                                    | Заготовка                                          |          |
|                                                                                                    | 2                                                  | (g)      |
|                                                                                                    |                                                    |          |
|                                                                                                    |                                                    |          |

 ШШШШ
 Ц

 2) Активируйте режим «EDM» («ЭЛЕКТРОЭРОЗИОННАЯ ОБРАБОТКА»).

 Геля

 Геля

|     | 10.000 | $\boxtimes$ |
|-----|--------|-------------|
|     |        | $\bigcirc$  |
| SEL |        | $\square$   |
| SEL |        |             |

| 3) Введите значение глубины.                                                                        | 6000 🛛         | JEPTH |
|----------------------------------------------------------------------------------------------------|----------------|-------|
| Нажмите клавиши $(\pm) \rightarrow (6) \rightarrow [m]$ .                                           |                |       |
| Нажмите клавишу 🖾.                                                                                  |                | 5     |
|                                                                                                    | <b>6.000</b> X |       |
| 4) Начните обработку.                                                                               |                |       |
|                                                                                                    |                |       |
| 5) Дождитесь достижения целевого значения.                                                          | - 6.000 🗵      | EDME  |
| В течение 3 секунд отображается сообщение «EDM<br>Е». После этого выполняется автоматический выход. |                |       |
|                                                                                                    |                |       |
|                                                                                                    |                | INC   |
|                                                                                                    | EL 22000 (Y)   |       |
|                                                                                                    | <b>6.000</b>   |       |
|                                                                                                    |                |       |

## 6. Комбинированное использование функций «РСD» («РАСПРЕДЕЛЕНИЕ ПО ОКРУЖНОСТИ») и функции «ЕDM» («ЭЛЕКТРОЭРОЗИОННАЯ ОБРАБОТКА»):

(«РАСПРЕДЕЛЕНИЕ Функции «PCD» ПО ОКРУЖНОСТИ») И «EDM» («ЭЛЕКТРОЭРОЗИОННАЯ ОБРАБОТКА») можно использовать совместно. Сначала оператор может использовать функцию равномерного распределения по окружности в рабочих условиях, затем нажать клавишу 🛞, чтобы выйти из режима равномерного распределения по окружности. После этого можно нажать клавишу 🕮, чтобы активировать функцию электроэрозионной обработки. Нажмите клавишу (1/2), чтобы вернуться в режим, в котором была активирована функция равномерного распределения по окружности, и можно продолжить использование функции равномерного распределения по окружности. Данный цикл можно использовать со станком электроэрозионной обработки для равномерного распределения отверстий по окружности.

### 7. Функция переключения режимов индикации:

В режиме электроэрозионной обработки, если оператор должен определить координаты на внешней плоскости ХҮ, можно нажать клавишу , после этого в окне сообщений отображается «EDM P», а также координаты осей Х и Ү для внешней плоскости ХҮ. Нажмите кнопку с еще раз, чтобы вернуться к первоначальной индикации в режиме электроэрозионной обработки. Данная функция используется только для переключения режимов индикации и не влияет на процесс электроэрозионной обработки.

## 8. Разъем «EQUAL OUT» («ВЫВОД СИГНАЛА СОПОСТАВЛЕНИЯ») на задней панели:

Разъем «EQUAL OUT» («ВЫВОД СИГНАЛА СОПОСТАВЛЕНИЯ») соединяется с выходом реле, 1,0 А/30 В постоянного тока; 0,5 А/125 В переменного тока; 0,3 А/60 В постоянного тока.

| КОНТАКТ | СИГНАЛ              |            | ЦВЕТ ПРОВОДА  |
|---------|---------------------|------------|---------------|
| 1       | NC                  | (Нормально | Коричневый    |
|         | замкнутый)          |            |               |
| 3       | СОМ (Общий контакт) |            | Синий         |
| 5       | NO                  | (Нормально | Желто-зеленый |
|         | разомкнуты          | ій)        |               |

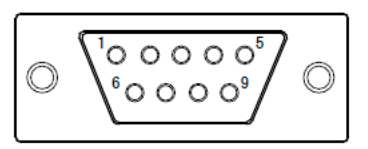

### М. Функция цифрового фильтра (применимо для режима 2V-GRIND (2-координатный шлифовальный станок))

## М. Функция цифрового фильтра (применимо для режима 2V-GRIND (2-координатный шлифовальный станок))

### Функция цифрового фильтра:

В процессе шлифования значение индикации быстро изменяется из-за вибраций шлифовального станка, это может привести оператора в замешательство. Специальное устройство цифровой индикации SDS6-2V для шлифовального станка оснащено функцией цифрового фильтра, которая удерживает отображаемое значение во время вибраций шлифовального станка. Оператор может использовать функцию цифрового фильтра следующим образом:

1) Активируйте функцию цифрового фильтра. Нажмите клавишу [SIF].

| SEL | 5.200 🗵 | ALE S |
|-----|---------|-------|
|     |         |       |

| EL | 5200 🛛 | ALE |
|----|--------|-----|
| F1 |        |     |

Примечание: Функцию цифрового фильтра можно использовать только в режиме системы координат «INC» или в режиме абсолютной системы координат «ALE».

Данная функция применяется для вертикальной обработки по наклонной по оси Z. Предусмотрено четыре режима обработки, как показано в следующем примере:

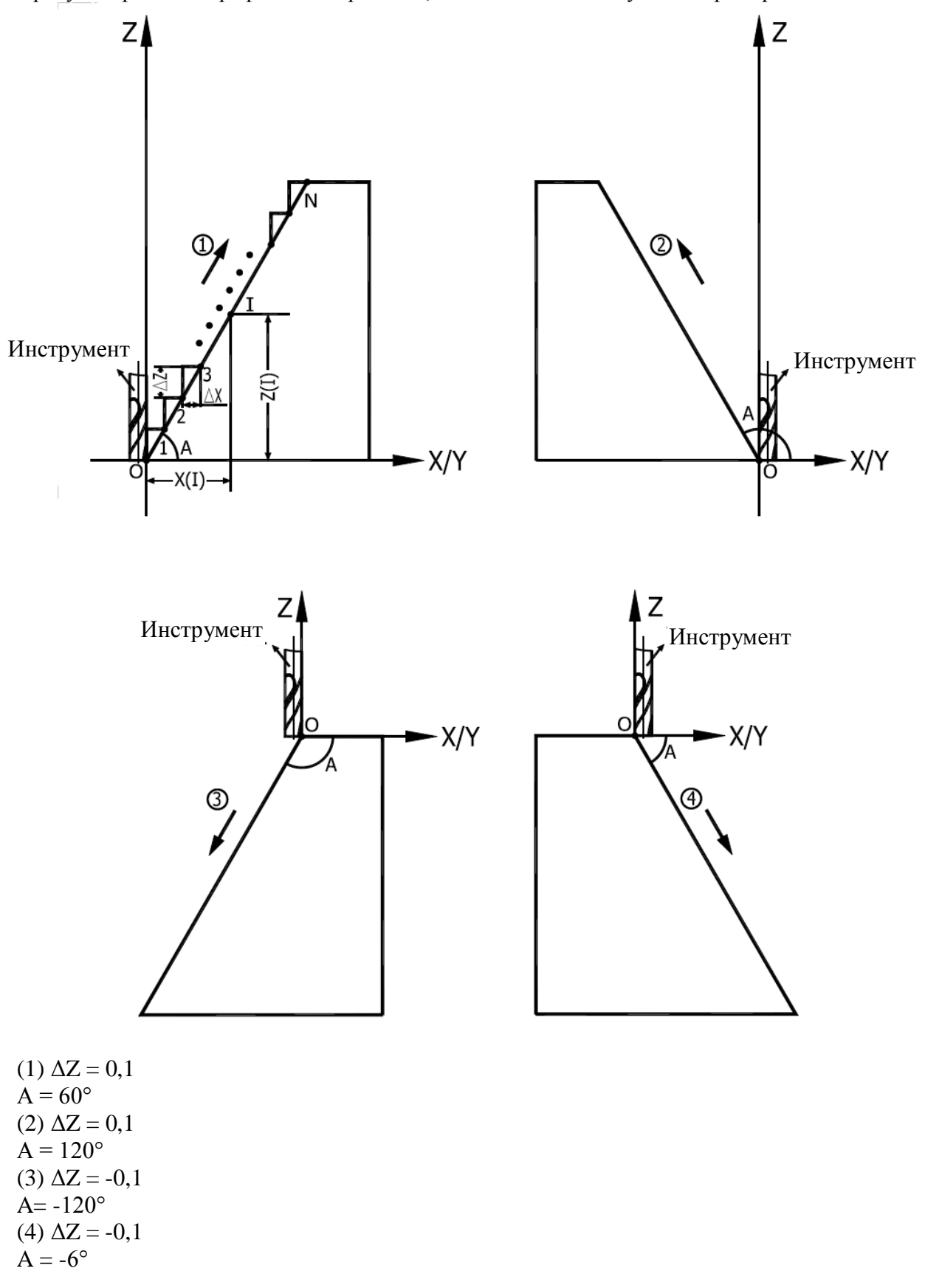

| Далее приводится пошаговое описание процедуры:<br>(В качестве примера используется плоскость обработки XZ).                                                                                                    |                                                                                                    |  |  |  |
|----------------------------------------------------------------------------------------------------|----------------------------------------------------------------------------------------------------|--|--|--|
| <ol> <li>Переместите инструмент в начальную точку.<br/>Нажмите клавиши:</li> <li>() → ()</li> <li>() → ()</li> <li>() (Плоскость YZ)</li> </ol>                                                                                                    | $\square \square \square \square \square \square \square \square \square \square \square \square \square \square \square \square \square \square \square $                                                                                                    |  |  |  |
| <ul> <li>2) Нажмите клавишу , чтобы активировать функцию N3.</li> <li>3) Нажмите клавишу  и выберите плоскость обработки.</li> </ul>                                                                                                    | X Z     Image: Second second sec |  |  |  |
| <ul> <li>4) Выберите плоскость ХZ.</li> <li>Нажмите клавишу , чтобы подтвердить.</li> <li>5) Введите угол.</li> <li>Нажмите клавиши  <ul> <li>() → ()</li> <li>() → ()</li> <l< td=""><td></td></l<></ul></li></ul> |                                                                                                    |  |  |  |
| <ul> <li>6) Введите шаг подачи по оси Z (дельта Z).</li> <li>Нажмите клавиши </li> <li>Нажмите клавишу </li> <li>и начните обработку.</li> <li>(Примечание: Во время обработки все значения дельта Z шага подачи идентичны).</li> </ul>                                                                                                    | <b>0.100</b> ⊗ [Z] STEP                                                                                                    |  |  |  |
| 7) Точка 1 – переместите ось X в положение 0, переместите ось Z на 0,1 мм вперед.<br>Нажмите клавишу , чтобы перейти к следующей точке.                                                                                                    | ☐ ☐ ☐ ☐ ☐ ☐ ☐<br>☐ ☐ ☐ ☐ ☐ ☐<br>☐ ☐ ☐ ☐ ☐ ☐                                                                                                    |  |  |  |

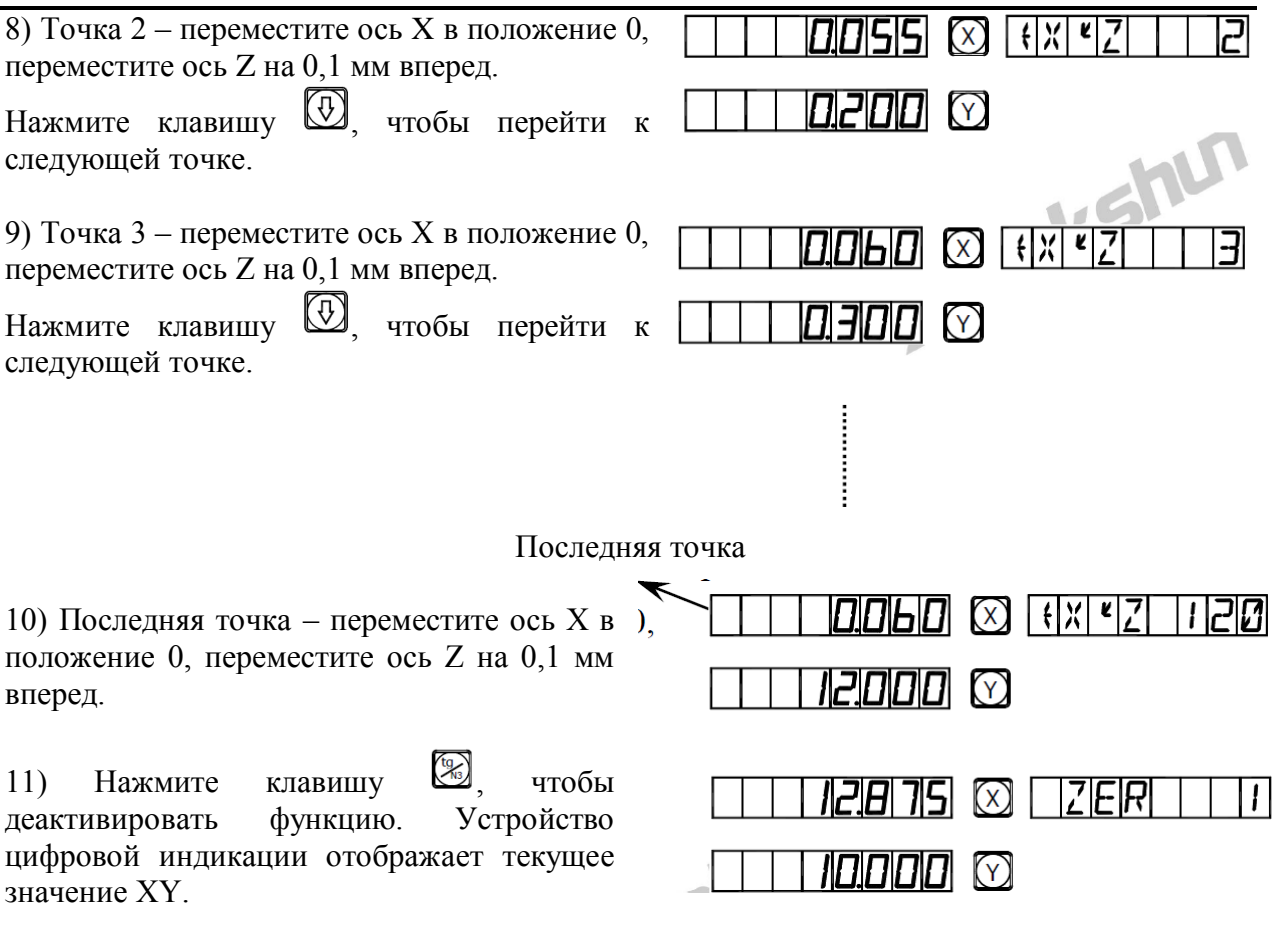

12) Проверьте значение с помощью следующих уравнений:

$$X_{(I)} = \frac{\Delta Z}{tgA} \times I \qquad \Delta X = \frac{\Delta Z}{tgA}$$
$$Z_{(I)} = \Delta Z \times I$$

I: Количество шагов.

Дельта X: Подача по оси X между каждым шагом.

Дельта Z: Подача по оси Z между каждым шагом.

XI: Смещение оси X в І-ой точке.

ZI: Смещение оси Z в I-ой точке.

(Примечание: Процедура обработки на плоскости YZ аналогичная обработке на плоскости XZ).

# О. Поступательная обработка внутренней прямоугольной полости (применимо для режима 2V-MILL\_MS (2-координатный многоцелевой фрезерный станок))
## О. Поступательная обработка внутренней прямоугольной полости (применимо для режима 2V-MILL\_MS (2-координатный многоцелевой фрезерный станок))

#### Поступательная обработка внутренней прямоугольной полости

Когда требуется обработка внутренней полости заготовки, как показано на схеме на рис. (1), можно использовать функцию поступательной обработки внутренней полости; подсказки, отображаемые для оператора, упрощают работу. Как показано на рис. (3), обработка начинается с центра внутренней полости и производится в направлении стрелок.

#### Рабочая процедура:

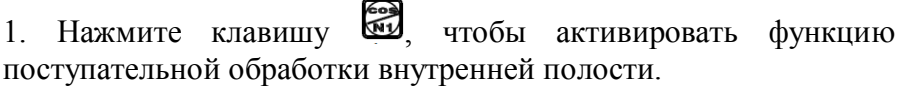

2. Введите диаметр инструмента – «DIA».

3. Введите положение внутренней полости – «СТ РОЅ» (положение относительно центра инструмента).

4. Введите размер внутренней полости.

5. Активируйте режим обработки.

#### Рабочая процедура на примере:

Обработка внутренней полости заготовки согласно рис. (1).

1) Выполните настройку инструмента, как показано на рис. (2).

Сбросьте значения и нажмите клавишу , чтобы активировать функцию.

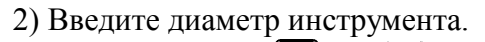

Нажмите клавиши

Нажмите клавишу

3) Введите центральное положение внутренней полости.

Нажмите клавиши:

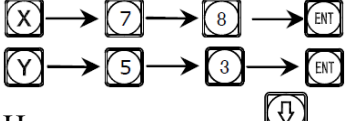

Нажмите клавишу 🕖.

4) Введите размер внутренней полости. Нажмите клавиши:

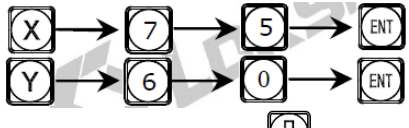

Нажмите клавишу 🖾

5) Активируйте режим обработки.

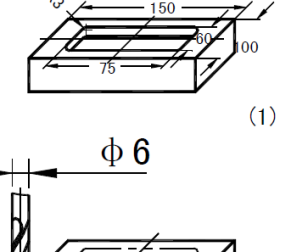

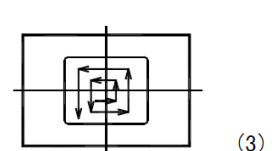

(2)

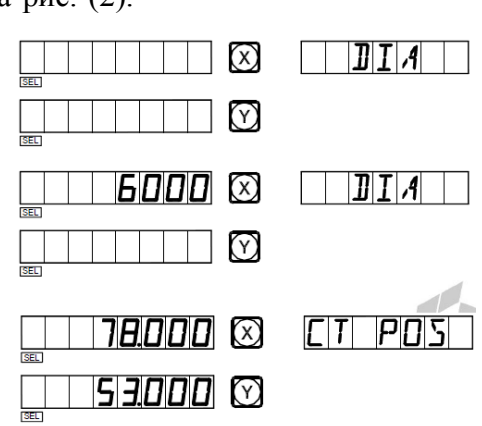

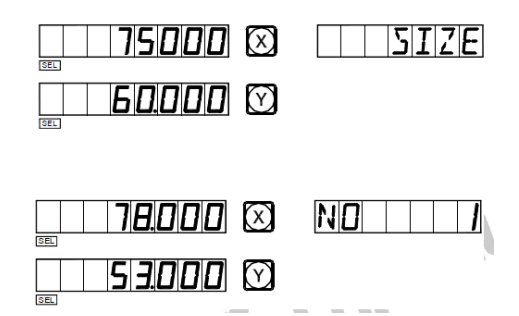

O. Поступательная обработка внутренней прямоугольной полости (применимо для режима 2V-MILL\_MS (2-координатный многоцелевой фрезерный станок))

| 0.000 🗵 | ND      |
|---------|---------|
|         |         |
|         | 0.000 × |

7) Нажмите клавишу (Д), чтобы вывести на дисплей положение следующего шага обработки. Читайте подсказки и переместите рабочий стол станка, чтобы сбросить отображаемые значения оси X и оси Y на нуль.

Функцию поступательной обработки внутренней полости можно деактивировать в любой момент нажатием клавиши

### Дополнительная информация

#### I. Что должен знать пользователь:

- 1. Устройство цифровой индикации требует осторожного обращения.
- 2. Прибор должен быть надлежащим образом заземлен.
- 3. Применимое напряжение питания: от 80 В до 260 В переменного тока, от 50 Гц до 60 Гц.
- 4. Потребляемая мощность: 25 ВА.
- 5. Рабочая температура: от 0 °С до 45 °С.
- 6. Температура хранения: от -30°С до 70 °С.
- 7. Относительная влажность: <90% (при 20±5 °C).
- 8. Масса: ≈3,2 кг.
- 9. Не допускается скопление коррозионных газов вокруг прибора.
- 10. Число осей координат: 2-координатный, 3-координатный прибор.
- 11. Дисплей: 7-значный с индикацией символов «плюс» и «минус» (для 2 осей или 3 осей), отображение в окне сообщений посредством 8-значного устройства индикации.
- 12. Кратное увеличение частоты: 4Х.
- 13. Допустимый входной сигнал: прямоугольный сигнал транзисторно-транзисторной логики (TTL).
- 14. Допустимая частота входного сигнала: ≤5 МГц.
- 15. Разрешение длины: 5 мкм, 1 мкм, 10 мкм, 0,1 мкм, 0,2 мкм, 0,5 мкм.
- 16. Рабочая клавиатура: герметичные мембранные сенсорные клавиши.
- 17. Определение интерфейса ввода растровой линейки для линейного измерения длины (9-контактное гнездо):

| Контакт | 1    | 2   | 3    | 4    | 5    | 6 | 7   | 8 | 9 |
|---------|------|-----|------|------|------|---|-----|---|---|
| Сигнал  | Нуль | 0 B | Нуль | Нуль | Нуль | Α | +5B | В | Z |

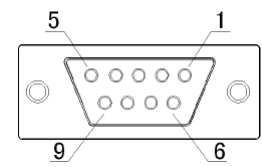

#### **II.** Поиск и устранение неисправностей:

# Поиск и устранение неисправностей штриховой линейки и устройства цифровой индикации

Далее перечислены только основные неисправности. Если проблему устранить не удается, запрещается разбирать прибор самостоятельно, обращайтесь за помощью в нашу компанию или в соответствующие представительства.

| Симптом неисправности                                                     | Причина неисправности                                                                                                    | Устранение неисправности                                                                                                    |
|---------------------------------------------------------------------------|----------------------------------------------------------------------------------------------------|----------------------------------------------------------------------------------------------------|
| Устройство цифровой<br>индикации не отображает<br>данные.                 | <ol> <li>Подключен источник питания?</li> <li>Выключатель питания включен?</li> <li>Используется надлежащее сетевое напряжение?</li> <li>Замыкание источника питания внутри штриховой линейки.</li> </ol>                                                         | <ol> <li>Проверьте шнур<br/>питания, затем включите<br/>питание.</li> <li>Включите выключатель<br/>питания.</li> <li>Сетевое напряжение<br/>должно быть от 60 до<br/>260 В.</li> <li>Отсоедините шнур<br/>питания штриховой<br/>личейки</li> </ol> |
| Корпус устройства<br>цифровой индикации под<br>напряжением                | <ol> <li>Корпус<br/>обрабатывающего<br/>инструмента и<br/>устройства цифровой<br/>индикации заземлен<br/>надлежащим образом?</li> <li>Имеется утечка<br/>электрического тока из<br/>источника питания 220 В<br/>на землю.</li> </ol>                              | линеики.           1. Выполните надлежащее<br>заземление корпуса<br>инструмента и<br>устройства цифровой<br>индикации.           2. Проверьте источник<br>питания 220 В.                                                                           |
| Не выполняется подсчет<br>одной из осей устройства<br>цифровой индикации. | <ol> <li>Замените штриховую<br/>линейку линейкой<br/>второй оси, затем<br/>включите прибор, чтобы<br/>проверить выполнение<br/>подсчета.</li> <li>Устройство цифровой<br/>индикации действует в<br/>режиме какой-либо<br/>специальной функции?</li> </ol>         | <ol> <li>Если подсчет<br/>выполняется,<br/>неисправна штриховая<br/>линейка. Если подсчет<br/>не выполняется,<br/>устройство цифровой<br/>индикации неисправно.</li> <li>Деактивируйте<br/>специальную функцию.</li> </ol>                         |
| Штриховая линейка не<br>выполняет отсчет                                  | <ol> <li>Штриховая линейка<br/>выходит за пределы<br/>допустимого диапазона<br/>длины, повреждена<br/>считывающая головка.</li> <li>Считывающая головка<br/>штриховой линейки<br/>задевает корпус<br/>линейки, и скапливается<br/>алюминиевая стружка.</li> </ol> | <ol> <li>Отремонтируйте<br/>штриховую линейку.</li> <li>Отремонтируйте<br/>штриховую линейку.</li> </ol>                                                                                                    |
|                                                                           | 3. Слишком большой зазор<br>между считывающей                                                                                                    | 3. Отремонтируйте<br>штриховую линейку.                                                                                                    |

| Симптом неисправности                         | Причина неисправности Устранение неисправности                                                                                                    |
|-----------------------------------------------|----------------------------------------------------------------------------------------------------|
|                                               | головкой штриховой<br>линейки и корпусом<br>линейки.<br>4 Металлинеские летали 4 Отремонтируйте                                                                                                   |
|                                               | <ul> <li>ч. отремонтируите штриховой линейки (заглушки, шланги, соединители) покрыты нагаром, сдавлены или повреждены, что приводит к замыканию или обрыву внутренних цетей</li> </ul>            |
|                                               | цепеи.         5. Слишком большой интервал между техническими обслуживаниями штриховой линейки, некоторые внутренние детали или компоненты повреждены.       5. Отремонтируйте штриховую линейку. |
| Штриховая линейка иногда не выполняет подсчет | 1. Корпус         каретки         1. Отремонтируйте           штриховой         линейки         штриховую линейку.           смещен с фрикционного         ролика                                 |
|                                               | <ul> <li>2. Некоторые мелкие детали системы штриховой меры внутри считывающей головки штриховой линейки изношены.</li> <li>2. Отремонтируйте штриховую линейку.</li> </ul>                        |
|                                               | <ul> <li>Загрязнены некоторые детали системы штриховой меры внутри корпуса штриховой линейки.</li> <li>Загрязнены некоторые 3. Отремонтируйте штриховую линейку.</li> </ul>                       |
|                                               | <ul> <li>4. Недостаточная</li> <li>упругость стального<br/>провода каретки внутри<br/>считывающей головки<br/>штриховой линейки.</li> <li>4. Отремонтируйте<br/>штриховую линейку.</li> </ul>     |

#### III. Принцип конструкции:

Наш кодовый датчик линейных перемещений и устройство цифровой индикации представляют собой высокотехнологичные изделия на основе комбинирования фотоэлектронной технологии, технологии высокоточной механики, микроэлектронной технологии и т.д. Запрещается производить ремонт данной системы силами пользователей, не прошедших специальное обучение. Далее представлен принцип конструкции:

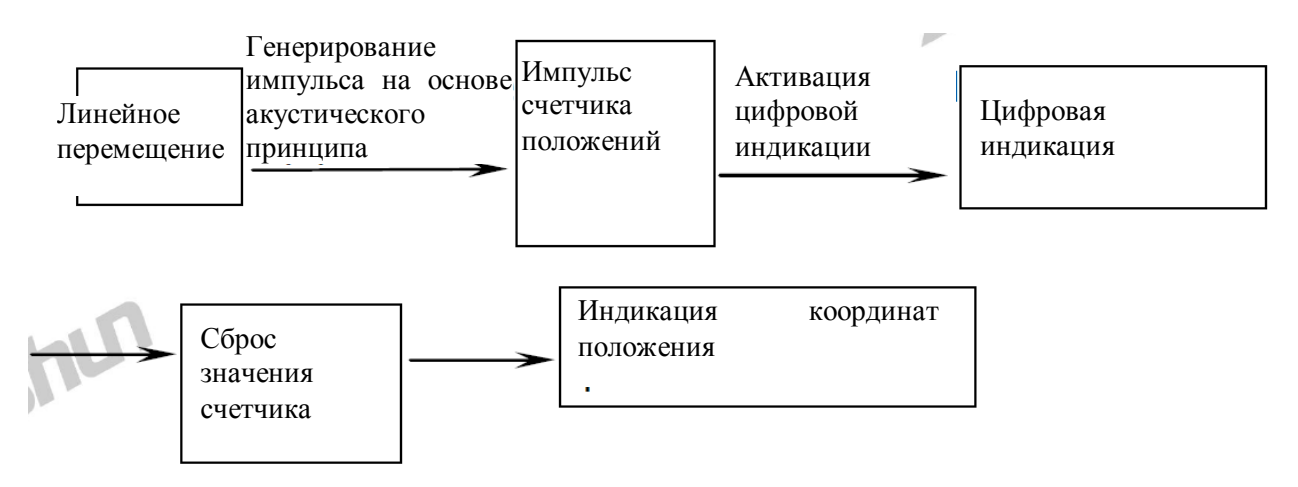

#### **IV. Схема монтажа:**

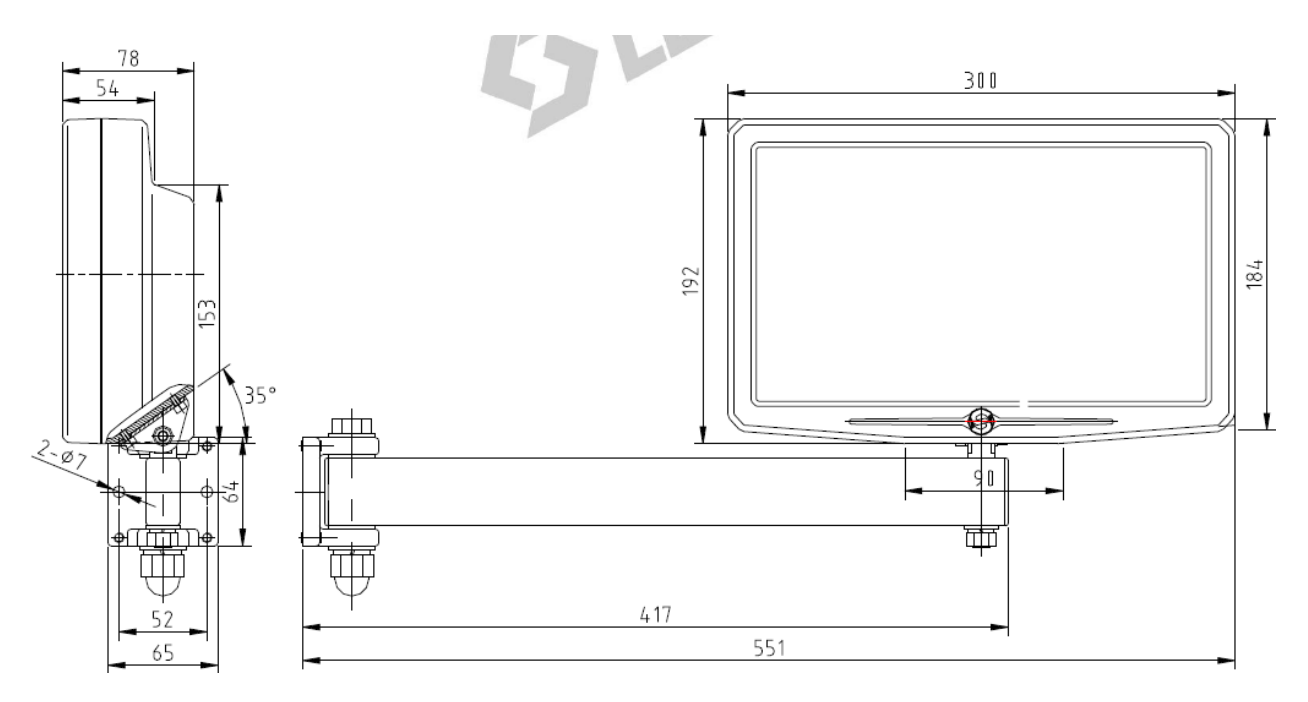

Примечания:

1. Зафиксируйте шнур питания и сигнальный кабель во избежание спотыкания.

2. Высота установки составляет 1 350 мм от пола, на котором стоит оператор.